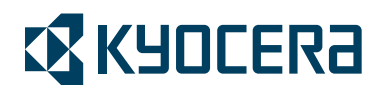

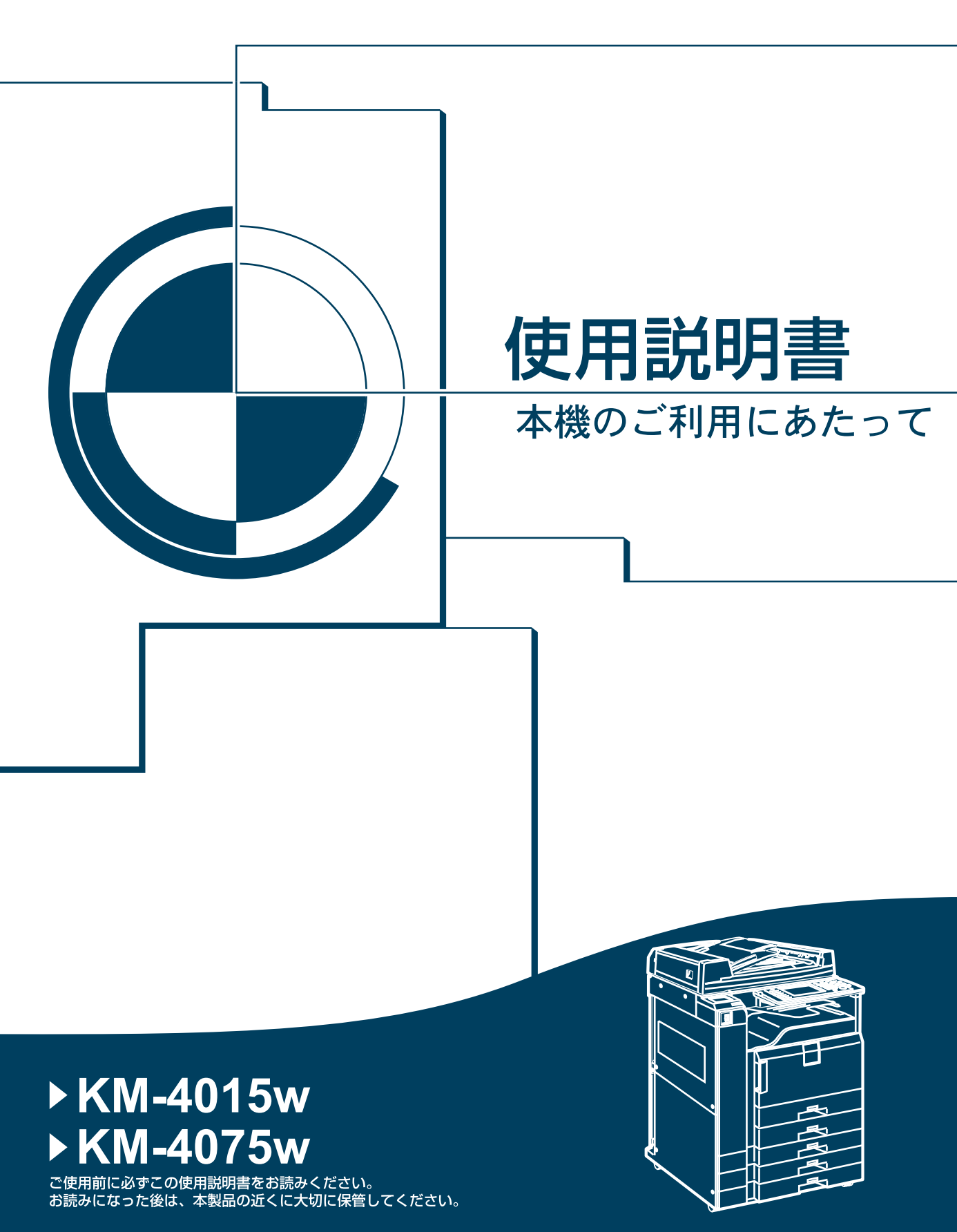

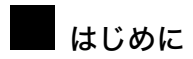

このたびは本製品をお買い上げいただき、ありがとうございます。

この使用説明書は、製品の正しい使い方や使用上の注意について記載してあります。ご使用の前に、この使用説 明書を最後までよくお読みの上、正しくお使いください。また、この使用説明書が必要になったとき、すぐに利 用できるように保管してください。

### 複製、印刷が禁止されているもの

本機を使って、何を複製、印刷してもよいとは限りません。法律により罰せられることもありますので、ご注意 ください。

1.複製、印刷することが禁止されているもの

(見本と書かれているものでも複製、印刷できない場合があります。)

- ・紙幣、貨幣、銀行券、国債証券、地方債券など
- ・日本や外国の郵便切手、印紙

(関係法律)

- ・紙幣類似証券取締法
- ・通貨及証券模造取締法
- ·郵便切手類模造等取締法
- 印紙等模造取締法
- ・(刑法第148条第162条)
- 2.不正に複製、印刷することが禁止されているもの
  - ・外国の紙幣、貨幣、銀行券
  - ・株券、手形、小切手などの有価証券
  - ・国や地方公共団体などの発行するパスポート、免許証、許可証、身分証明書などの文書または図画

・個人、民間会社などの発行する定期券、回数券、通行券、食券など、権利や事実を証明する文書または図画 **(関係法律)** 

·刑法第149条第155条第159条第162条

・外国ニ於テ流通スル貨幣紙幣銀行券証券偽造変造及模造ニ関スル法律

3.著作権法で保護されているもの

著作権法により保護されている著作物(書籍、音楽、絵画、版画、地図、図面、映画および写真など)を複 製、印刷することは、個人または家庭内その他これに準ずる限られた範囲内で使用する目的で複製、印刷す る場合を除き、禁止されています。

\* 画面の表示内容やイラストは機種、オプションによって異なります。

# 使用説明書の分冊構成

お使いになる目的に応じて、必要な使用説明書をお読みください。

#### ★ 重要

- ・本機の使用説明書は、紙マニュアルと電子マニュアル(PDF 形式)が用意されています。
- ・電子マニュアルは、付属の CD-ROM に収録されています。
- ・提供される形態は使用説明書により異なります。詳しくは、「マニュアルー覧表」を参照してください。
- ・本機の使用説明書は、紙マニュアル/電子マニュアルとも同じ記載内容となっています。
- ・PDF形式の使用説明書を表示するには、Adobe Acrobat Reader/Adobe Readerが必要です。
- ◆ 本機のご利用にあたって

「安全上のご注意」について記載しています。本機のご利用前に必ずお読みください。 また、本機で使用できる機能の概要、機械を使うための準備、操作部の説明、文字入力 方法、付属 CD のインストール方法などについても説明しています。

#### ♦ 初期設定編

本機を使うための各機能の初期設定方法、アドレス帳の登録方法、機器の接続方法などについて説明しています。

♦ こんなときには

困ったときの対処方法や、消耗品の交換などについて説明しています。

◆ セキュリティ編

管理者向けの説明書です。本機を不正な使用やデータの改ざんといった脅威から守るための方法、各管理者の設定方法、ユーザー認証の設定方法などについて説明しています。 セキュリティ強化機能や認証の設定を行う前に必ずお読みください。

◆コピー機能 / ドキュメントボックス機能編

コピーを使うための設定、機能と操作方法、原稿の設定方法について説明しています。また、ドキュメントボックスの使用方法についても説明しています。

◆ **ファクス機能編** ファクスを使うための設定、機能と操作方法について説明しています。

◆ プリンター機能編 プリンターを使うための設定、機能と操作方法について説明しています。

◆ スキャナー機能編

スキャナーを使うための設定、機能と操作方法について説明しています。

♦ ネットワークガイド

ネットワーク環境で使う方法、付属のソフトウェアを使う方法について説明しています。

♦ RP-GL/2 編

RP-GL/2エミュレーションを使用して印刷するための設定や操作方法について説明しています。

♦ RTIFF 編

RTIFF エミュレーションを使用して印刷するための設定や操作方法について説明しています。

### ♦その他の使用説明書

- ・クイックガイド
- PostScript 3 編

### ● 補足

- ・ご使用の機種により、同梱されている使用説明書が異なります。詳しくは、「付録」を参 照してください。
- ・RPDL エミュレーションについては、販売店にご確認ください。

### **F**参照

・P.63 「付録」

# マニュアル一覧表

|                       | 紙マニュアル           | 電子マニュアル<br>(PDF 形式) |
|-----------------------|------------------|---------------------|
| 分冊名                   |                  |                     |
| 本機のご利用にあたって           | あり               | なし                  |
| 初期設定編                 | なし               | あり                  |
| こんなときには               | あり               | なし                  |
| セキュリティ編               | あり               | なし                  |
| コピー機能 / ドキュメントボックス機能編 | なし               | あり                  |
| ファクス機能編               | あり <sup>*1</sup> | なし                  |
| プリンター機能編              | なし               | あり                  |
| スキャナー機能編              | なし               | あり                  |
| ネットワークガイド             | なし               | あり                  |
| RP-GL/2 編             | なし               | あり                  |
| RTIFF 編               | なし               | あり                  |
| PostScript 3 編        | なし               | あり                  |
| クイックガイド               | あり               | なし                  |

\*1 ファクス機能を搭載していない機種では「なし」になります。

# こんなことができます

本機で利用できる特長的な機能を紹介します。

🔱 補足

- ・機種やオプションによって使用できる機能が異なります。詳しくは「機種別機能一覧」を 参照してください。
- ・オプションについて詳しくは「おもなオプションの名称とはたらき」を参照してください。

■ 参照

- ・P.27 「おもなオプションの名称とはたらき」
- P.23 「機種別機能一覧」

## コピー、ファクス、プリンター、スキャナーとして使う

本機は1台で、コピー、ファクス、プリンター、スキャナーとして使用できます。

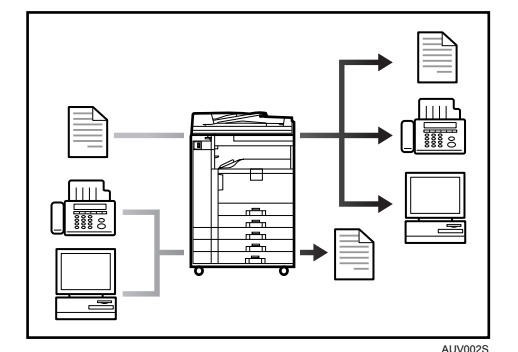

・セットした原稿をコピーすることができます。フィニッシャー(オプション)を使うと
 出力される用紙をステープルで留めたりできます。

詳しくは、『コピー機能 / ドキュメントボックス機能編』を参照してください。

セットした原稿を他のファクスに送信したり、他のファクスから送られてきた文書を受信できます。

詳しくは、『ファクス機能編』を参照してください。

- ・パソコンで作成した文書を印刷できます。
   詳しくは、『プリンター機能編』を参照してください。
   Windows 95/98/Me(TCP/IP、IPP)、Windows 2000(TCP/IP、IPP)、Windows XP/Server 2003(TCP/IP、IPP)、Windows NT 4.0(TCP/IP、IPP)、NetWare、UNIX(TCP/IP)、Macintosh (AppleTalk)に同時対応しているので、どの環境からでも印刷できます。(マルチプロトコル)
- ・セットした原稿を読み取ってパソコンに送ることができます。 詳しくは、『スキャナー機能編』を参照してください。

### 文書を蓄積して活用する

コピー機能、ファクス機能、プリンター機能、またはスキャナー機能で作成したデータを 本機のハードディスクに蓄積しておき、パソコンから Web ブラウザを使ってネットワーク 経由で閲覧、印刷、削除、送信、検索できます。また、印刷時に印刷設定を変えたり複数の 文書を組み合わせることもできます。(ドキュメントボックス)

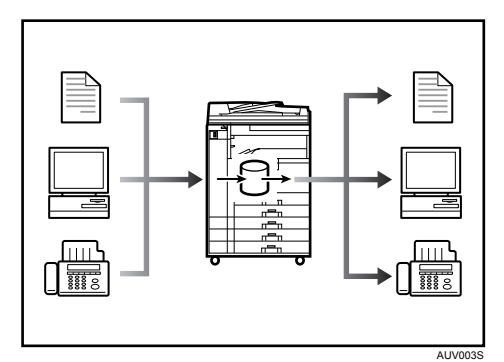

- スキャナー機能で読み取った文書を引き取ることができます。
   詳しくは、『スキャナー機能編』を参照してください。
- ・拡張データ変換ボードを搭載していると、コピー機能やドキュメントボックス機能、プリンター機能で蓄積した文書をダウンロードすることができます。
   詳しくは、『コピー機能 / ドキュメントボックス機能編』『プリンター機能編』を参照してください。
- ・本機の設定については、『初期設定編』「ネットワークの設定」を参照してください。
- ・プリンターからの使用方法については、『プリンター機能編』「ドキュメントボックスに 文書を蓄積して印刷する」を参照してください。
- ファクスからの使用方法については、『ファクス機能編』「文書を蓄積する」を参照して ください。
- ・スキャナーからの使用方法については、『スキャナー機能編』「スキャナー機能を使って 文書を蓄積する」を参照してください。
- ・ドキュメントボックスの操作については、『コピー機能 / ドキュメントボックス機能編』 「ドキュメントボックスの操作」を参照してください。

## ペーパーレスでファクス送受信する

紙出力しないで、ファクスの送信・受信ができます。

♦ 受信

受信したファクス文書を紙出力せずに電子文書として保存できます。

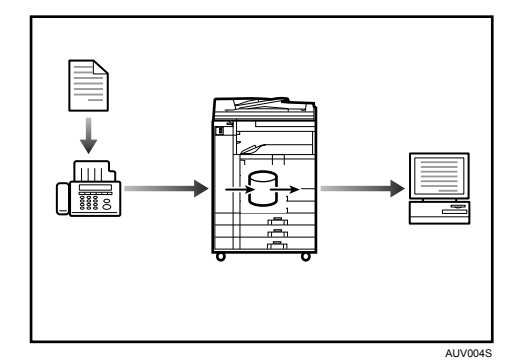

- ・保存された文書は Web Image Monitor を使ってパソコンから確認 / 印刷 / 削除 / 引き取り / ダウンロードすることができます。(蓄積受信文書) 詳しくは、『ファクス機能編』を参照してください。
- ♦ 送信

パソコンからネットワーク(イーサネット、無線 LAN)経由で本機の電話回線を使って 他のファクスに送信できます。(PC FAX)

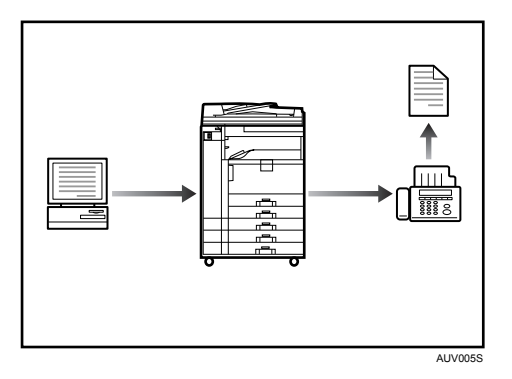

- ・Windows のアプリケーションから文書を印刷する操作を行い、印刷先のプリンターとして PC FAX ドライバーを選択し、ファクスの相手先を指定します。
- ・相手先が受信するイメージを確認できます。
- ・本機の設定については、『初期設定編』「ネットワークの設定」を参照してください。
- ・使用方法については、『ファクス機能編』「パソコンからファクス機能を活用する」を参 照してください。

## インターネットでファクス送受信する

インターネットファクス機能を使用することができます。

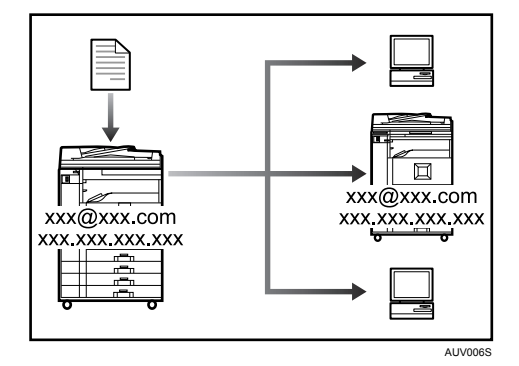

♦ インターネットファクス

ファクス原稿を電子メール形式に変換して送受信します。

- ファクス番号の代わりにメールアドレスを指定して送信します(インターネットファクス送信)。
- ・パソコンから送信された電子メールや、インターネットファクスで送信された文書を
   受信することができます(インターネットファクス受信)。
- ・送信した文書は、インターネット対応ファクス(W-NET FAX 対応機種)、または電子 メールが使えるパソコンでも受信できます。
- ・本機の設定については、『初期設定編』「ネットワークの設定」を参照してください。
- ・使用方法については、『ファクス機能編』「送信のしかた」「受信のしかた」を参照して ください。

## ネットワーク上でスキャナーを使う

ネットワーク上でスキャナーを使うことができます。

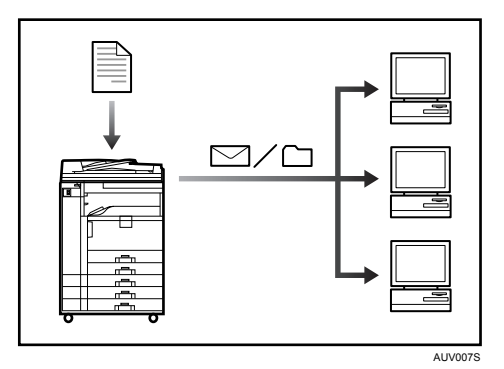

- ・読み取った文書を指定した送信先へメール送信できます。(メール送信)使用方法については、『スキャナー機能編』「読み取った文書をメールで送信する」を参照してください。
- ・読み取った文書をネットワーク上の共有フォルダに送ることができます。(ファイル送信)使用方法については、『スキャナー機能編』「読み取った文書をフォルダーに送信する」を参照してください。

## 本機を管理する、文書を保護する(セキュリティ)

本機を管理したり、文書を保護したりすることで、情報の漏洩を防ぎます。

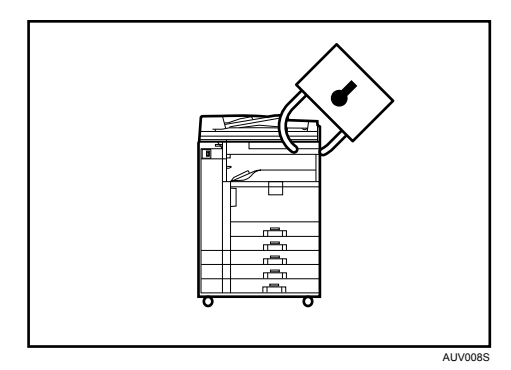

- ・不正アクセス、無断コピーから文書を保護できます。 詳しくは、『セキュリティ編』を参照してください。
- ・本機の使用を制限して、不正な設定変更を防止できます。 詳しくは、『セキュリティ編』を参照してください。
- ・パスワードを設定して、ネットワークからの不正アクセスを防止できます。 詳しくは、『セキュリティ編』を参照してください。
- ・ハードディスクのデータを削除して、情報漏れを防止できます。
   詳しくは、『セキュリティ編』および、セキュリティーカード(オプション)の使用説明
   書を参照してください。

### 本機から離れたパソコンで監視する

パソコンから本機の状態を監視したり設定を変更することができます。

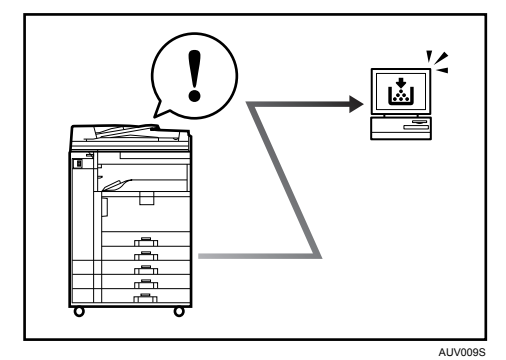

- ・Network Monitor for Adomin、Network Monitor for Client、Web Image Monitor のいずれか を使うと、用紙切れや紙づまりなどが発生したときにパソコン側で確認できます。 詳しくは、『初期設定編』を参照してください。
- ・Web Image Monitor ではネットワーク設定を行うこともできます。 詳しくは、『初期設定編』を参照してください。
- ・Web Image Monitor でアドレス帳の登録もできます。 詳しくは、Web Image Monitor のヘルプを参照してください。

## 不正コピーガード

複製を作れないように、文書に地紋をつけて印刷することができます。

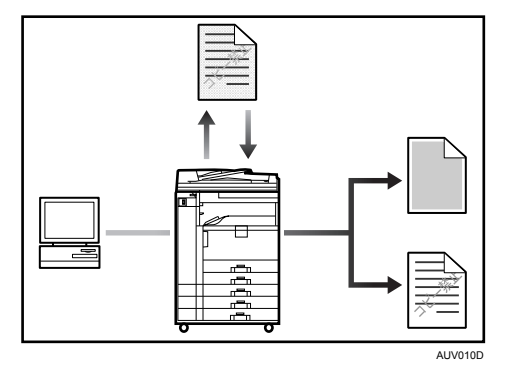

・プリンタードライバーで不正コピー抑止用の地紋をつけて印刷することができます。この文書を本機や他の機械でコピーを行うと、隠し文字が浮き出るので不正コピーを抑止することができます。
 詳しくはプリンタードライバーのヘルプ、『プリンター機能編』、および『セキュリティ編』を参照してください。

# 目次

| 使用説明書の分冊構成 <sup>2</sup>                                     | 1      |
|-------------------------------------------------------------|--------|
| マニュアル一覧表                                                    | 3      |
| こんなことができます                                                  | 1      |
| コピー、ファクス、プリンター、スキャナーとして使う                                   | 4      |
| 文書を蓄積して活用する                                                 | 5      |
| ペーパーレスでファクス送受信する                                            | ŝ      |
| インターネットでファクス送受信する....................................       | 7      |
| ネットワーク上でスキャナーを使う                                            | 7      |
| 本機を管理する、文書を保護する(セキュリティ)・・・・・・・・・・・・・・・・・・・・・・・・・・・・・・・・・・・・ | 3      |
| 本機から離れたパソコンで監視する....................................        | 3      |
| 不正コピーガード                                                    | 9      |
| この本の読みかた                                                    | 2      |
| マークについて                                                     | 2      |
| おもなオプションと略称                                                 | 3      |
| 安全上のご注意                                                     | 1      |
| 表示について                                                      | 4      |
|                                                             | 4      |
| 警告、注意のラベル位置について                                             | 9      |
| T = T = T = T = T = T = T = T = T = T =                     | 1      |
|                                                             | י<br>כ |
| 円工版 · · · · · · · · · · · · · · · · · · ·                   | 3      |
| <sup>四面波动</sup> ····································        | 1      |
| 1次(生))(次)化 見                                                | †<br>1 |
| 惊牛衣脯されるイノンヨノ 24                                             | ÷      |

### <u>1. 機械を使うための準備</u>

| 本体各部の名称とはたらき                                      | 25 |
|---------------------------------------------------|----|
| おもなオプションの名称とはたらき                                  | 27 |
| 外部に取り付けるオプション.................................... | 27 |
| 内部に取り付けるオプション.................................... | 29 |
| 操作部の名称とはたらき                                       | 30 |
| 画面について                                            | 33 |
| 簡単画面について                                          | 34 |
| ログイン画面が表示されたとき                                    | 35 |
| 操作部からのユーザーコード認証のしかた                               | 35 |
| ドライバーからのユーザーコード認証のしかた                             | 36 |
| 操作部からのログインのしかた                                    | 36 |
| 操作部からのログアウトのしかた                                   | 37 |
| ドライバーからのログインのしかた                                  | 38 |
| Web Image Monitor からのログインのしかた                     | 38 |
| Web Image Monitor からのログアウトのしかた                    | 38 |
| 機能を切り替える                                          | 39 |
| システムリセット                                          | 40 |
| 電源の入れかた、切りかた                                      | 41 |
| 主電源の入れかた                                          | 42 |
| 電源の入れかた                                           | 43 |
| 電源の切りかた                                           | 43 |
| 主電源の切りかた                                          | 44 |
| 節電                                                | 45 |
| 除湿ヒータースイッチの操作                                     | 46 |

| 結露防止ヒータースイッチの操作 | 4 | 16 |
|-----------------|---|----|
|-----------------|---|----|

### 2. 文字入力のしかた

| 文字の入力のしかた     |
|---------------|
| 入力できる文字       |
| 入力画面とキーについて 4 |
| 入力のしかた        |
| 実際に入力してみる     |
| 定型文字列を呼び出す 5  |
| 入力文字一覧        |

## 3. 付録

| 使用上のお願い                   | 63 |
|---------------------------|----|
| CD-ROM 収録ソフトウェアについて       | 65 |
| ファイル一覧                    | 65 |
| プリンタードライバー                | 65 |
| RPCS プリンタードライバー           | 66 |
| RP-GL/2 プリンタードライバー        | 67 |
| PS3 プリンタードライバー            | 67 |
| HDI ドライバー                 | 67 |
| TWAIN ドライバー               | 68 |
| PC FAX ドライバー              | 69 |
| Network Monitor for Admin | 69 |
| 文字コード印刷ツール                | 70 |
| 印刷する                      | 70 |
|                           | /1 |
|                           | 73 |
|                           | 74 |
|                           | 75 |
| PDF 形式の使用説明書              | 75 |
| 本体仕様                      | 76 |
| 電波障害について                  | 78 |
| おもなオプションの仕様               | 79 |
| おもな付属品                    | 83 |
| 用紙について                    | 84 |
| セットできる用紙サイズ、種類            | 84 |
| 使用できない用紙                  | 88 |
| 用紙の保管                     | 89 |
| <b>志己</b>                 | 00 |
| 7K J I                    | 90 |

# この本の読みかた

この説明書の読みかたや、使われているマークについて説明します。

### マークについて

本書で使われているマークには次のような意味があります。

### ⚠警告

※安全上のご注意についての説明です。

この表示を無視して、誤った取り扱いをすると、人が死亡または重傷を負う可能性が想定 される内容を示しています。冒頭にまとめて記載していますので、必ずお読みください。

### ⚠注意

※安全上のご注意についての説明です。

この表示を無視して、誤った取り扱いをすると、人が傷害を負う可能性が想定される内容 および物的損害のみの発生が想定される内容を示しています。冒頭にまとめて記載してい ますので、必ずお読みください。

### ★ 重要

機能をご利用になるときに留意していただきたい項目を記載しています。紙づまり、原稿 破損、データ消失などの原因になる項目も記載していますので、必ずお読みください。

### ↓ 補足

機能についての補足項目、操作を誤ったときの対処方法などを記載しています。

### **E** 参照

説明、手順の中で、ほかの記載を参照していただきたい項目の参照先を示しています。 各タイトルの一番最後に記載しています。

[]

キーとボタンの名称を示します。

ſ j

本書以外の分冊名称を示します。

## おもなオプションと略称

### おもなオプションの名称と、本文中で使用している略称を示します。

| 商品名                         | 略称                                        |  |  |
|-----------------------------|-------------------------------------------|--|--|
| 原稿カバー PN6000                | 原稿カバー                                     |  |  |
| ドキュメントフィーダ TG3              | 自動原稿送り装置<br>(ADF=Auto Document Feeder の略) |  |  |
| インナー 1 ビントレイ TG3            | 本体上トレイ                                    |  |  |
| サイドトレイ TG3                  | 左トレイ                                      |  |  |
| 中継ユニット TG3                  | 中継ユニット                                    |  |  |
| フィニッシャ TG2                  | フィニッシャー                                   |  |  |
| 自動両面ユニット TG3                | 両面ユニット                                    |  |  |
| 原稿置き台 TG3                   | 原稿置き台                                     |  |  |
| 赤現像ユニット TG3                 | 赤現像ユニット                                   |  |  |
| PPC キーカウンター取り付けユニット タイプ N10 | キーカウンター取り付けユニット                           |  |  |
| A2 コントローラ TG3               | プリンター・スキャナーユニット                           |  |  |
| A2 FAX TG3                  | ファクスユニット                                  |  |  |
| FAX メモリ TG3                 | FAX メモリー                                  |  |  |
| 増設 G3 チャネルユニット タイプ 6        | 増設 G3 ユニット                                |  |  |
| G4FAX ユニット タイプ 6            | G4 ユニット                                   |  |  |
| ハンドセット TG3                  | ハンドセット                                    |  |  |
| セキュリティカード TG3               | セキュリティカード                                 |  |  |
| PS3 カード タイプ TG3             | PS3 カード                                   |  |  |
| 拡張無線 LAN ボード タイプ J          | 拡張無線 LAN ボード                              |  |  |
| ワイヤレスインターフェースボード タイプ 1      | 拡張 Bluetooth ボード                          |  |  |
| 拡張 1284 ボード タイプ B           | 拡張 1284 ボード                               |  |  |
| 拡張データ変換ボード TG3              | 拡張データ変換ボード                                |  |  |
| GigaBit イーサネットボード タイプ 6     | 1 ギガイーサネットボード                             |  |  |

# 安全上のご注意

安全に関する注意事項を説明します。

## 表示について

本書および製品への表示では、製品を安全に正しくお使いいただき、あなたや他の人々へ の危害や財産への損害を未然に防止するために、いろいろな表示をしています。その表示 と意味は次のようになっています。

### ⚠警告

この表示を無視して、誤った取り扱いをすると、人が死亡または重傷を負う可能性が想定され る内容を示しています。

### ⚠注意

この表示を無視して、誤った取り扱いをすると、人が傷害を負う可能性が想定される内容およ び物的損害のみの発生が想定される内容を示しています。

## 表示の例

安全表示の例です。

△記号は注意を促す内容があることを告げるものです。

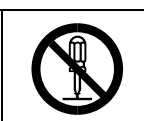

○記号は禁止の行為であることを告げるものです。
 ○の中に具体的な禁止内容が描かれています。
 (左図の場合は、"分解禁止"を表します)

●記号は行為を強制したり指示する内容を告げるものです。 ●の中に具体的な指示内容が描かれています。 (左図の場合は、"アース線を必ず接続すること"を表します) 本機を安全にお使いいただくために以下の内容をお守りください。

### ▲警告

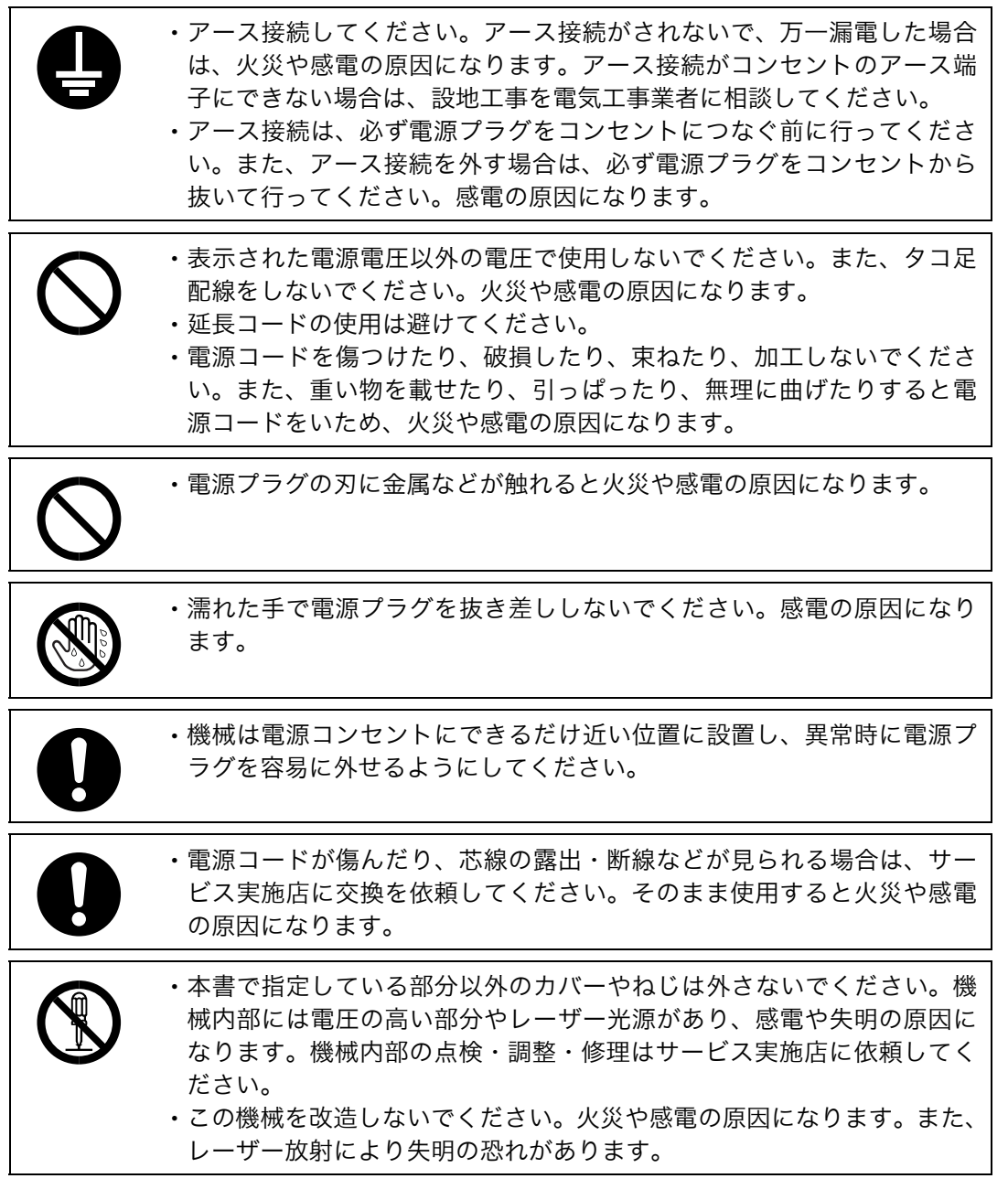

| $\rightarrow$ |              |
|---------------|--------------|
| UE            | $\mathbf{S}$ |

・万一、煙が出ている、へんなにおいがするなどの異常状態が見られる場合は、すぐに電源キー(機種によっては主電源スイッチを含みます)を切り、その後必ず電源プラグをコンセントから抜いてください。火災や感電の原因になります。そしてサービス実施店に連絡してください。機械が故障したり不具合のまま使用し続けないでください。

 ・万一、金属、水、液体などの異物が機械内部に入った場合は、まず電源 キー(機種によっては主電源スイッチを含みます)を切り、電源プラグ をコンセントから抜いてサービス実施店に連絡してください。そのまま 使用すると火災や感電の原因になります。

・機械の近くまたは内部で可燃性のスプレーや引火性溶剤などを使用しな いでください。引火による火災や感電の原因になります。

- ・この機械の上に花瓶、植木鉢、コップ、水などの入った容器または金属 物を置かないでください。こぼれたり、中に入った場合、火災や感電の 原因になります。
  - ・本製品に使っている包装用のビニールを子供に触れさせないでくださ い。ビニールが鼻や口に吸着すると、窒息するおそれがあります。

・トナー(使用済みトナーを含む)または、トナーの入った容器を火中に 投入しないでください。トナーがはねて、やけどの原因になります。

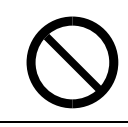

トナー(使用済みトナーを含む)または、トナーの入った容器は、火気のある場所に保管しないでください。引火して、やけどや火災の原因になります。

0

・機械から微弱な磁気が出ています。心臓ペースメーカーをご使用の方は、
 異常を感じたら本製品から離れてください。そして、医師にご相談ください。

本機を安全にお使いいただくために以下の内容をお守りください。

### ⚠注意

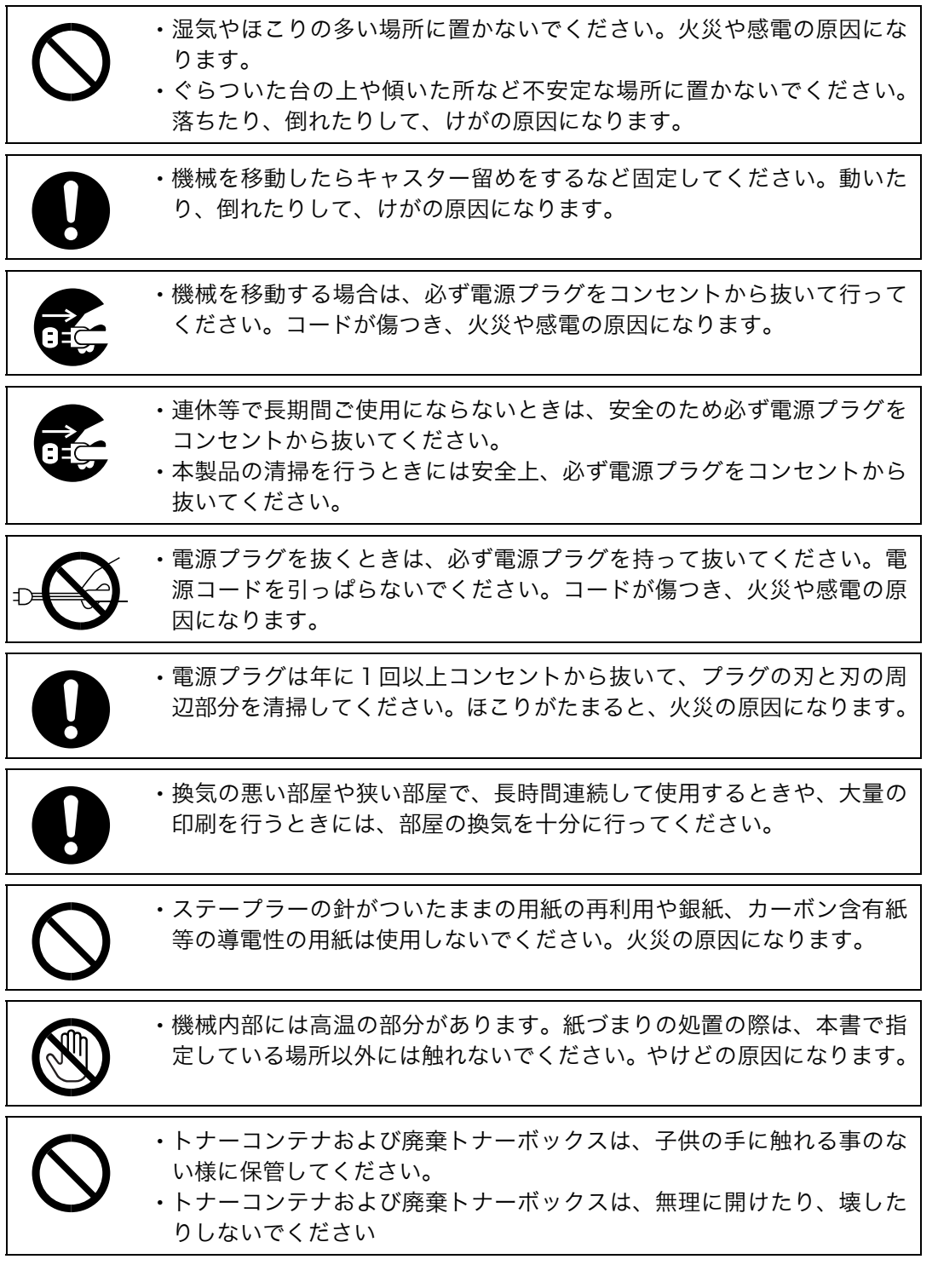

| $\bigcirc$ | <ul> <li>トナーコンテナおよび廃棄トナーボックスより、トナーが漏れた場合に<br/>は、トナーを吸い込んだり、口に入れたり、眼、皮膚に触れない様にし<br/>てください。</li> <li>トナーを吸い込んだ場合は、新鮮な空気の場所に移動し、多量の水で<br/>よくうがいをしてください。咳などの症状が出るようであれば医師の<br/>診察を受けてください。</li> <li>トナーを飲み込んだ場合は、口の中をすすぎ、コップ1、2杯の水を飲<br/>んで胃を薄め、必要に応じて医師の診察を受けてください。</li> <li>・眼に入った場合は、直ちに流水でよく洗い、刺激が残るようであれば<br/>医師の診察を受けてください。</li> <li>・皮膚に触れた場合は、石鹸を使って水でよく洗い流してください。</li> </ul> |
|------------|----------------------------------------------------------------------------------------------------|
| 0          | <ul> <li>・紙づまりの処置やトナーを補給するときは、トナーで衣服や手などを汚さないように注意してください。トナーが手などの皮膚についた場合は、石鹸水でよく洗い流してください。</li> <li>・衣服についた場合は、冷水で洗い流してください。温水で洗うなど加熱するとトナーが布に染み付き、汚れが取れなくなることがあります。</li> </ul>                                                                                                    |
| 0          | <ul> <li>トナー容器を無理に開けないでください。トナーが飛び散った場合、ト<br/>ナーを吸い込んでしまったり、服や手を汚す原因となります。</li> </ul>                                                                                                    |
| 0          | ・本製品を持ち上げたり、動かす場合は、所定の箇所を持つようにしてく<br>ださい。                                                                                                    |
| $\bigcirc$ | ・光源は見つめないでください。目に障害を与えることがあります。                                                                                                    |
| $\bigcirc$ | <ul> <li>・本製品をストーブなどの熱源や可燃物が近くにある場所に置かないでく<br/>ださい。火災の原因となることがあります。</li> </ul>                                                                                                    |
|            | ・用紙(記録紙)交換の際、指挟み、指のけがに注意してください。                                                                                                    |
| $\bigcirc$ | <ul> <li>・原稿、転写紙を送るためのローラ、コロ等が機械動作中は、回転しています。安全装置が備わっており、けがをしないように設計されています。</li> <li>・しかし、止まるための負荷でかじる程度の状態は生じる場合がありますので、機械動作中は、触れないようご注意ください。</li> </ul>                                                                                                    |
| 0          | <ul> <li>・本製品内部の清掃については弊社製品取り扱い店等にご相談ください。</li> <li>本製品の内部にほこりがたまったまま長い時間掃除をしないと火災や故障の原因となることがあります。</li> <li>特に、湿気の多くなる梅雨期の前に行うと、より効果的です。</li> <li>なお、内部清掃費用については弊社製品取り扱い店等にご相談ください。</li> </ul>                                                                                                    |

# 警告、注意のラベル位置について

本機には、下記に示す位置に安全にお使いいただくための、<u>A警告、</u><u>A注意のラベルまたは刻</u> 印があります。表示にしたがって安全にお使いください。

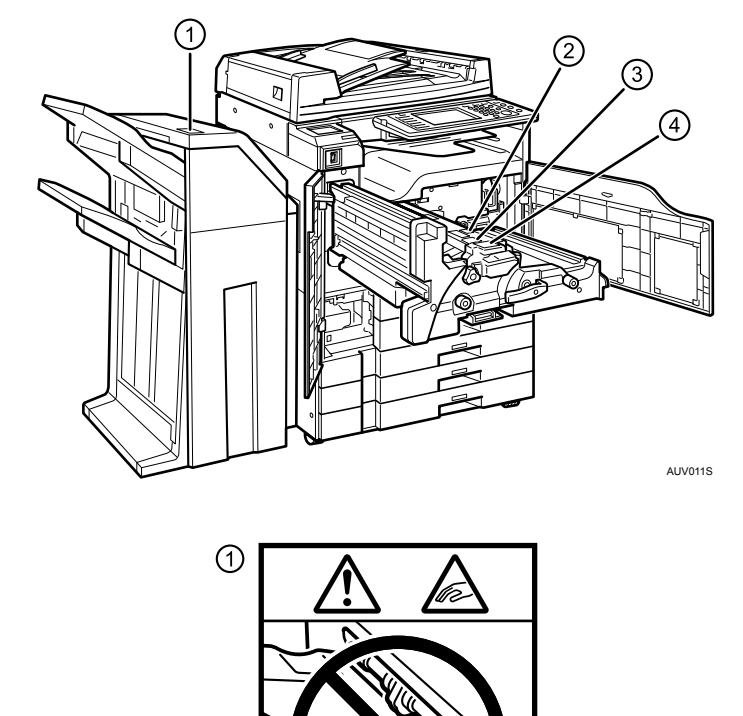

紙づまりの処置のときは、排紙口に手を入れて操作しないでください。機械のすき間に指 を挟み、けがの原因になります。

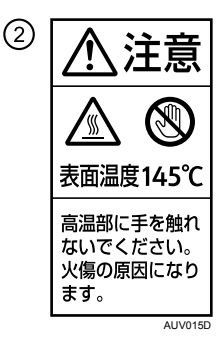

このラベルが貼ってある場所には触れないでください。機械内部には高温の部分があり、や けどの原因になります。

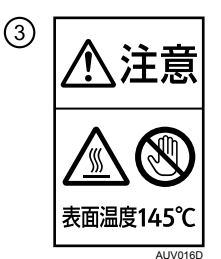

このラベルが貼ってある場所には触れないでください。機械内部には高温の部分があり、や けどの原因になります。

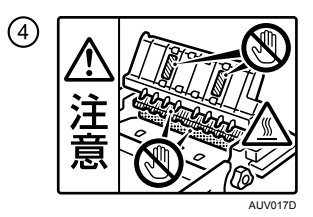

紙づまりの処置の際は、ラベルで指定している場所には触れないでください。やけどの原 因になります。

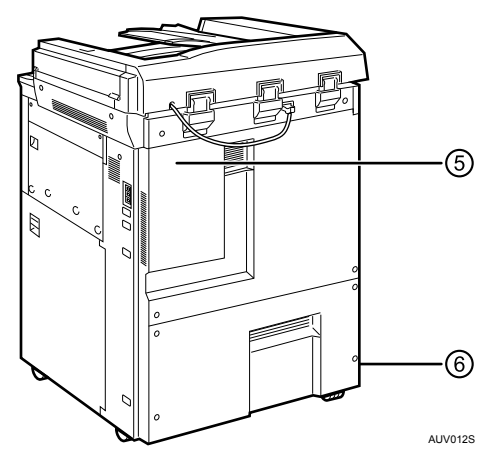

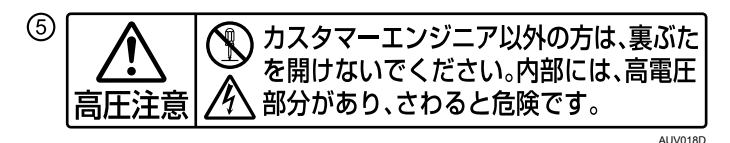

サービス担当者(カスタマーエンジニア)以外の方は、裏ぶたを開けないでください。機 械内部には電圧の高い部分があり、感電の原因になります。

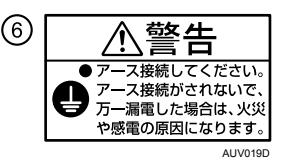

アース接続してください。アースが接続がされないで、万一漏電した場合は、火災や感電の原因になります。

# エネルギースタープログラム

エネルギースタープログラムについて説明します。

国際エネルギースタープログラム

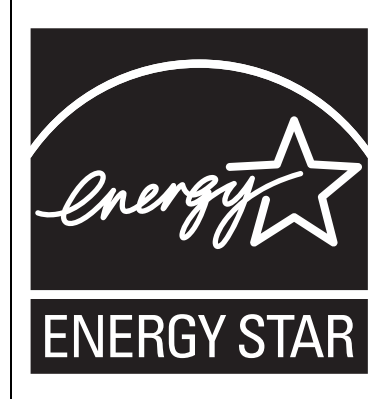

国際エネルギースタープログラムは、コンピューターをはじめとしたオフィス機器の省エネルギー 化推進のための国際的なプログラムです。このプログラムは、エネルギー消費を効率的に抑える ための機能を備えた製品の開発、普及の促進を目的としたもので、事業者の自主判断により参加 することができる任意制度となっています。対象となる製品はコンピューター、ディスプレイ、 プリンター、ファクシミリ、複写機、スキャナー、複合機のオフィス機器で、それぞれの基準な らびにマークは参加各国の間で統一されています。

### ♦ 低電力モード

ー定時間(標準設定時間:15分)操作しない状態が続いたとき、自動的に電力の消費を 低くするように設定されています。この状態から操作するときは[予熱]キーを押して ください。

#### ◆ オフモード (コピー機能のみ搭載機)

ー定時間(標準設定時間:60 分)操作しない状態が続いたとき、オートオフ機能により 自動的に電源が切れるように設定されています。この状態から操作するときは、[電源] キーを押してください。

### ◆ スリープモード(ファクス、プリンター、スキャナー機能搭載機)

ー定時間(標準設定時間:60分)操作しない状態が続くと、自動的に電力の消費を一段 低くするように設定されています。これを「スリープモード」と呼んでいます。(スリー プモードでも、パソコンからの印刷、ファクス受信印刷は可能です。) この状態から操作するときは、[電源] キーを「On」にしてください。

◆ 両面コピー優先機能

環境に与える負荷の少ない両面コピー機能を推奨しています。両面コピー機能を搭載し ている機械では、紙資源を節約するために、[電源] キーを押したとき、[リセット] キー を押したとき、オートクリアされたときに、両面コピー機能(「片面→両面」)が優先的 に選択されるように設定されています。 ♦ 仕様

|         |      | KM-4015w                                | KM-4075w                                |
|---------|------|-----------------------------------------|-----------------------------------------|
| 低電力モード  | 消費電力 | 110 W                                   | 120 W                                   |
| 低電力モード  | 移行時間 | 15分                                     | 15 分                                    |
| 低電力モード  | 復帰時間 | 30 秒以下、<br>ただし赤現像ユニット装着時<br>は<br>60 秒以下 | 30 秒以下、<br>ただし赤現像ユニット装着時<br>は<br>60 秒以下 |
| オフモード   | 消費電力 | 3 W                                     | -                                       |
| オフモード   | 移行時間 | 60 分                                    | -                                       |
| オフモード   | 復帰時間 | 60 秒以下、<br>ただし赤現像ユニット装着時<br>は<br>90 秒以下 | -                                       |
| スリープモード | 消費電力 | -                                       | 12 W                                    |
| スリープモード | 移行時間 | -                                       | 60 分                                    |
| スリープモード | 復帰時間 | -                                       | 60 秒以下、<br>ただし赤現像ユニット装着時<br>は<br>90 秒以下 |

➡ 補足

- ・低電力モードへの移行時間の変更については、『初期設定編』「時刻タイマー設定-低電力 移行時間設定」を参照してください。
- ・オフモード・スリープモードへの移行時間の変更については、『初期設定編』「時刻タイ マー設定-オートオフ時間設定」を参照してください。
- ・両面コピー優先モード機能の変更については、『コピー機能 / ドキュメントボックス機能 編』「初期画面の初期値を登録する」を参照してください。

E 参照

- ・『初期設定編』「時刻タイマー設定」
- ・『コピー機能 / ドキュメントボックス機能編』「初期画面の初期値を登録する」

### 再生紙

環境に与える負荷の少ない再生紙の使用をお勧めしています。推奨紙などは販売担当者に ご相談ください。

100% 古紙再生紙使用可能

## 両面機能

オプション

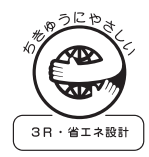

財団法人日本環境協会 エコマーク事務局認定 エコマーク商品 認定番号 07117004 号 RCOLOGY

本製品は、「グリーン購入法(国等による環境 物品等の調達の推進に関する法律)」の定める 「特定調達物品」の判断基準に適合する環境に 配慮した製品です。

「粉塵、オゾン、スチレン、ベンゼンおよび TVOC の放散については、エコマーク No117 「複写機 Version2.0」の物質エミッションの放散速度に関する認定基準を満たしています。 (本製品用トナーを使用し、白黒複写を行った場合について、試験方法:RAL-UZ62:2002の 付録 3 ~ 5 に基づき試験を実施しました。)」

# 機種別機能一覧

機種による機能の違いを説明します。

| 機種名・<br>モデル名 | 機能 | コピー機能 | ドキュメント<br>ボックス<br>機能 | プリンター<br>機能 | スキャナー<br>機能 | ファクス<br>機能  |
|--------------|----|-------|----------------------|-------------|-------------|-------------|
| KM-4015w     |    | 標準装備  | 標準装備                 | オプション       | オプション       | オプション<br>*1 |
| KM-4075w     |    | 標準装備  | 標準装備                 | オプション       | オプション       | 標準装備<br>*1  |

\*1 インターネットファクス、および PC ファクスで送信するには、プリンター・スキャナーユニットが必要です。

## 標準装備されるオプション

標準装備されるオプションについて説明します。 モデルごとの標準装備されるオプションは次のとおりです。

| 機種名・<br>モデル名 | オプション名 | 原稿<br>カバー | 自動原稿<br>送り装置<br>(ADF) | プリンター<br>・<br>スキャナー<br>ユニット | ファクス<br>ユニット | 本体<br>上トレイ | 両面<br>ユニット |
|--------------|--------|-----------|-----------------------|-----------------------------|--------------|------------|------------|
| KM-4015w     | /      | 標準装備      | オプション                 | オプション                       | オプション        | オプション      | オプション      |
| KM-4075w     | /      | オプション     | 標準装備                  | オプション                       | 標準装備         | 標準装備       | オプション      |

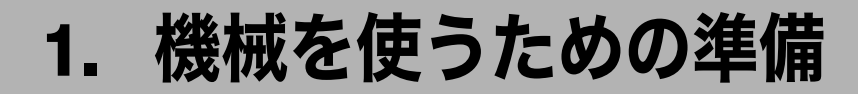

本機をお使いいただくための準備について説明します。

## 本体各部の名称とはたらき

本体各部の名称とはたらきについて説明します。

### ♥ 重要

・通気口に物を置いたり、立てかけたりして通気口をふさがないでください。機械内部の 温度が上昇すると、故障の原因になります。

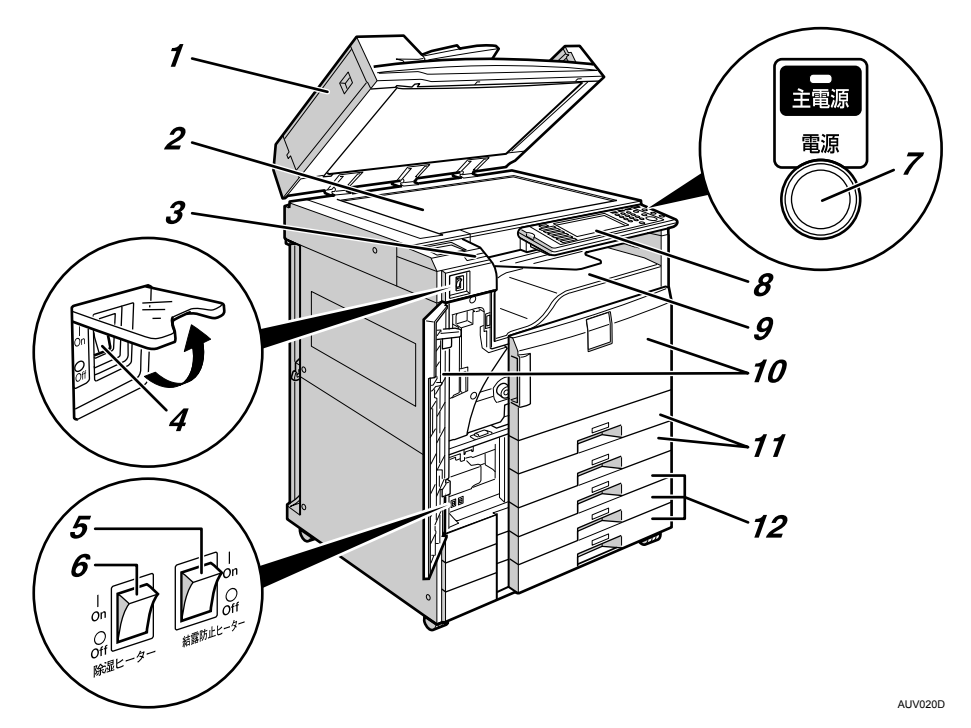

1 原稿カバー/自動原稿送り装置(ADF)

(機種によりオプション)イラストは自動原稿送り装置(ADF)装着時のものです。 自動原稿送り装置(ADF)は、一度にセットした複数枚の原稿を1枚ずつ自動的に送り ます。

### 2 原稿ガラス

原稿をセットします。

3 上トレイ排紙表示ランプ

本体上トレイに受信紙や出力紙があるときはランプが黄緑色に点灯し、紙づまり時や トレイに用紙が満杯になっているときは点滅します。 1

#### 4 主電源スイッチ

[電源] キーを押しても電源が入らないときは、主電源スイッチが「On」になっているか確認してください。「Off」になっているときは「On」にしてください。

- 5 結露防止ヒータースイッチ 機械内部の結露を防止します。主電源が「Off」になっているときに室温が低くなった 場合などに使用します。
- 6 除湿ヒータースイッチ 湿度が高いときに「On」にすると、用紙の除湿をします。用紙の含水分が多いと、シ ワなどが発生する場合があります。

### 7 [電源] キー

電源を入れるときはキーを押し、電源のランプを点灯させます。電源を切るときはキー を押し、電源のランプを消灯させます。

### 8 操作部 「操作部の名称とはたらき」を参照してください。

- 9本体トレイ コピーやプリンターの出力紙やファクスの受信紙が印刷面を下にして排出されます。
- 10 前カバー

紙づまりの処置やトナー交換のときに開けます。

- **11 給紙トレイ** 最大 A3 の用紙を 550 枚までセットできます。
- 12 給紙トレイ

最大 A2 の用紙を 250 枚までセットできます。

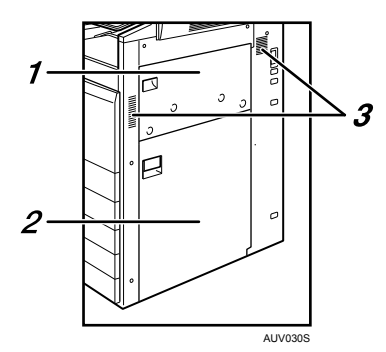

1 手差しトレイ

普通紙の他に、厚紙、OHP フィルムや不定形サイズの用紙などにコピーや印刷をする ときに使用します。

2 右下カバー

つまった用紙を取り除くときに開けます。

3 通気口

機械内部の温度上昇を防ぐものです。

🕛 補足

・本体上トレイは、機種によりオプションです。

### ■ 参照

- ・P.30 「操作部の名称とはたらき」
- ・P.46「除湿ヒータースイッチの操作」
- ・P.46 「結露防止ヒータースイッチの操作」

### おもなオプションの名称とはたらき

おもなオプションの名称とはたらきについて説明します。

### 外部に取り付けるオプション

外部に取り付けるオプションについて説明します。

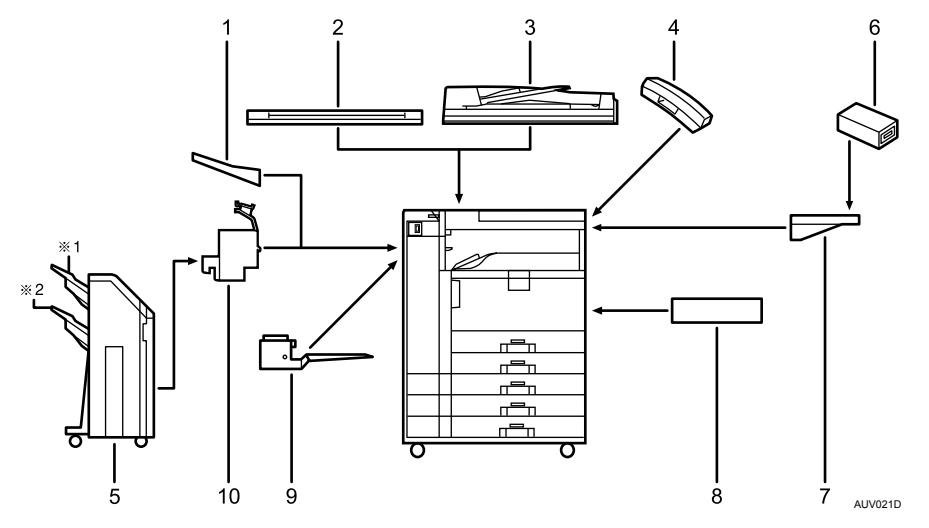

1 左トレイ

排紙先として設定されているとき、コピーされた用紙がコピー面を上にして排出され ます。ページ順は逆になります。

2 原稿カバー

原稿ガラスにセットした原稿を押さえます。

3 自動原稿送り装置(ADF)

一度にセットした複数枚の原稿を1枚ずつ自動的に送ります。

4 ハンドセット

ファクスユニットを装着したときに受話器として使えます。

5 フィニッシャー

複数コピーを仕分けたり、ステープラーでとじたりします。また、パンチ穴をあけた りすることもできます。 ※1フィニッシャー・トレイ1 ※2フィニッシャー・トレイ2 6 キーカウンター

コピー/プリンターの使用量を計ります。

- 7 原稿置き台 原稿を置くための台です。
- 8 両面ユニット 用紙の両面にコピーできます。
- 9 本体上トレイ

排紙先として設定されているとき、コピーされた用紙がコピー面を下にして排出され ます。

10 中継ユニット

フィニッシャーにコピーを送ります。

♥ 補足

- ・左トレイとフィニッシャーを同時に装着することはできません。
- ・KM-4015w には原稿カバーが標準装備されています。
- ・KM-4075wには自動原稿送り装置(ADF)が標準装備されています。
- ・キーカウンターはキーカウンター取り付けユニットにセットします。
- ・KM-4075wには本体上トレイが標準装備されています。
- ・フィニッシャーを取り付けるには、中継ユニットと両面ユニットが必要です。

### 内部に取り付けるオプション

内部に取り付けるオプションについて説明します。
・ファクスユニット ファクス機能が使用できます。
・プリンター・スキャナーユニット プリンター機能、スキャナー機能が使用できます。
・赤現像ユニット 赤黒 2 色コピーの機能が使用できます。
・増設 G3 ユニット G3 回線をもう 1 つ増設できます。
・G4 ユニット ISDN と接続できます。
・拡張 1284 ボード IEEE1284 ケーブルで接続できます。
・1 ギガイーサネットボード

- 1000BASE-TX で通信することができます。
- ・拡張無線 LAN ボード 無線 LAN を増設できます。
- ・拡張 Bluetooth ボード Bluetooth を増設できます。
- ・拡張データ変換ボード コピー機能やドキュメントボックス機能、プリンター機能で蓄積した文書をダウンロード するときに必要です。
- ・セキュリティカード ハードディスク内に残っているデータを自動的に上書き消去します。

● 補足

・拡張無線 LAN ボード、拡張 Bluetooth ボード、拡張 1284 ボード、1 ギガイーサネットボードは、同時に装着することはできません。

1

# 操作部の名称とはたらき

本体操作部の名称とはたらきについて説明します。 イラストはフルオプション時のものです。

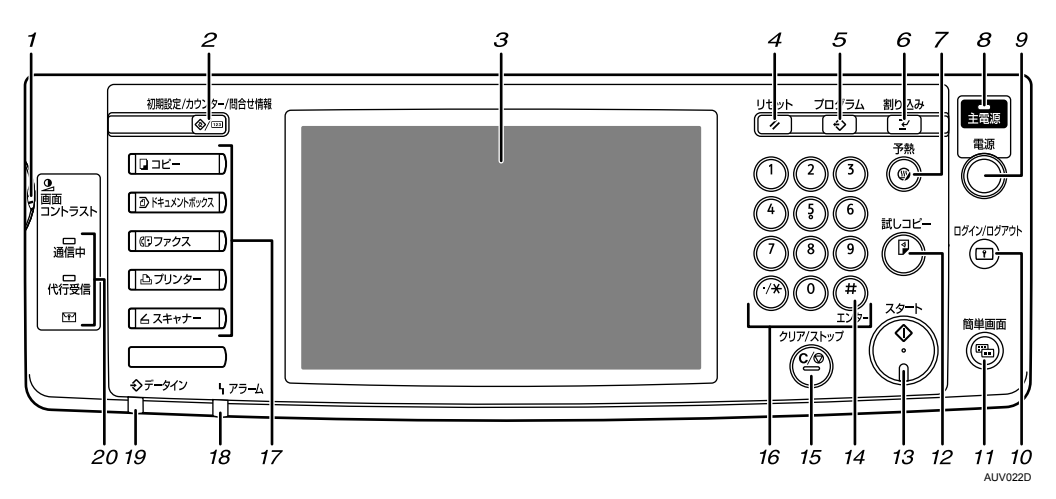

- 1 画面コントラストつまみ 画面の明るさを調整します。
- 2 [初期設定/カウンター/問合せ情報] キー
  - 初期設定

使用条件に合わせて、初期設定値や操作条件を変更します。『初期設定編』「初期設 定を変更する」を参照してください。

- ・カウンター
   印刷した用紙の合計枚数を表示、印刷します。『初期設定編』「カウンター」を参照してください。
- ・問合せ情報
   機械の修理やトナーの発注の連絡先が確認できます。『初期設定編』「問い合わせ情報」を参照してください。
- 3 画面

各機能の操作をするためのキーが表示されます。また、操作の状態やメッセージを表示します。「画面について」を参照してください。

**4** [リセット] キー

設定した内容を取り消します。

5 [プログラム] キー (コピー機能、ファクス機能、ドキュメントボックス機能、スキャ ナー機能)

よく使う設定をプログラムとして登録したり、呼び出したりします。

6 [割り込み] キー(コピー機能、ドキュメントボックス機能、スキャナー機能) コピー中やスキャナー使用中に割り込んで、別の原稿をコピーします。『コピー機能 / ドキュメントボックス機能編』「割り込みコピー」を参照してください。

1

#### 7 [予熱] キー

予熱の状態になります。予熱の状態のときに押すと予熱が解除されます。「節電」を参照してください。

#### 8 主電源ランプ

主電源ランプは、主電源スイッチが「On」になっているとき点灯します。 電源キーのランプが点灯、点滅しているときは、主電源スイッチを「Off」にしないで ください。ハードディスクが故障する恐れがあります。

#### 9 [電源] キー

電源を入れるときはキーを押し、電源ランプを点灯させます。 電源を切るときはキーを押し、電源ランプを消灯させます。「電源の入れかた、切りかた」 を参照してください。

### 10 [ログイン/ログアウト] キー

ログインまたはログアウトするときに押します。

#### 11 [簡単画面] キー

画面を簡単画面に切り替えます。「簡単画面について」を参照してください。

#### 12 [試しコピー] キー

複数部数を印刷するときに、1 部だけ出力し、仕上がりを確認することができます。 『コピー機能 / ドキュメントボックス機能編』「試しコピー」を参照してください。

- **13 [スタート] キー** 原稿の読み取りや出力紙の印刷や送信を開始します。
- **14**[#] **キー(エンターキー)** 入力した数値や指定を確定します。
- 15 [クリア/ストップ] キー
  - ・クリア

入力した数値を取り消します。

・ストップ 原稿の読み取り、ファクスの送信や出力紙の印刷を中断します。

### 16 テンキー

印刷枚数やファクス番号などの数字を入力します。

17 機能キー

「コピー」「ドキュメントボックス」「ファクス」「プリンター」「スキャナー」の各機能 の操作画面に切り替えます。 選択された機能のランプが点灯します。「機能を切り替える」を参照してください。

18 アラームランプ

エラー時に点灯します。

### 19 データインランプ(プリンター機能)

プリンターからデータが送られてきたときに点滅します。

- 20 通信中ランプ、代行受信ランプ、親展受信ランプ
  - ・通信中ランプ
     送信中、受信中に点灯します。
     ・代行受信ランプ
  - F コード親展ボックスに受信、または封筒受信以外にファクスのメモリーに受信文書を蓄積すると点灯します。
     『ファクス機能編』「代行受信」を参照してください。
     ・親展受信ランプ(四)
     F コード親展ボックスに受信したときに点灯します。

封筒受信したときは点滅します。

『ファクス機能編』「F コード親展ボックスを使う」「封筒受信した文書を印刷する」を 参照してください。

E 参照

- ・P.33 「画面について」
- P.34 「簡単画面について」
- P.39 「機能を切り替える」
- ・P.41 「電源の入れかた、切りかた」
- ・P.45 「節電」
- ・『初期設定編』「初期設定を変更する」
- ・『初期設定編』「カウンター」
- ・『初期設定編』「問い合わせ情報」
- ・『コピー機能 / ドキュメントボックス機能編』「割り込みコピー」
- ・『コピー機能 / ドキュメントボックス機能編』「試しコピー」
- ・『ファクス機能編』「代行受信」
- ・『ファクス機能編』「Fコード親展ボックスを使う」
- ・『ファクス機能編』「封筒受信した文書を印刷する」

## 画面について

画面には、操作の状態、メッセージや機能のメニューが表示されます。 表示されているそれぞれの機能項目は、選択キーになっています。軽く押すことによって、 項目を選んだり、指定したりすることができます。

機能項目が選択、または指定されたとき、 のように反転表示されます。機能項目が選択、または指定できないときは、 のようにうすく表示されます。

### € 重要

・画面に強い衝撃や力を加えないでください。破損の原因になります。約 30N(約 3kgf)が 限界です。(N はニュートンです。kgf は重量キログラムです。1kgf は約 9.8N となります。) 工場出荷時の設定では、電源を入れたときにコピーの操作画面が表示されます。 画面はフルオプション時のものです。

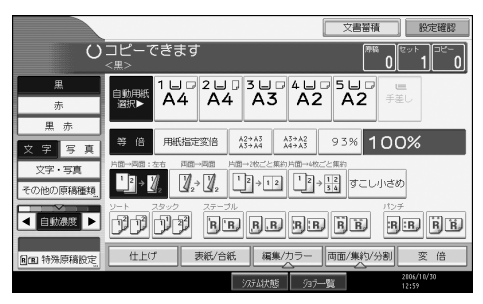

### 簡単画面について

簡単画面への切り替え方法や、表示されるキーについて説明します。 [簡単画面] キーを押すと、各機能の初期画面から簡単画面に切り替わります。 簡単画面とは、主な機能のみを表示した画面です。 文字サイズとキーサイズが拡大され、より簡単に操作することができます。

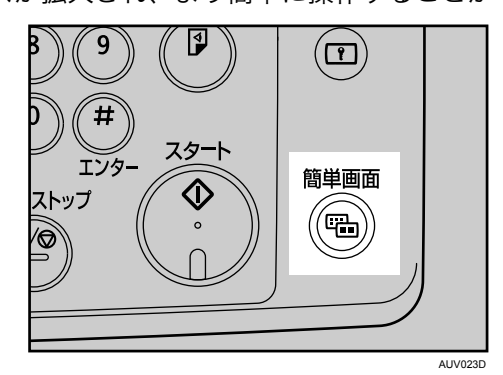

### ♦ 簡単画面

画面はコピー機能で簡単画面を表示させたときのものです。

|    | U       | コピーできます 原稿 0[セット 1]コピー 0]                                                                                                    |
|----|---------|----------------------------------------------------------------------------------------------------|
|    |         | 自動用紙選択▶ 用紙選択                                                                                                    |
|    | 赤       | 等 倍 用紙指定変倍 А2→А3 А3→А2 100%                                                                                                    |
|    | 原稿セット方向 | 「□→両:左右 両面→両面 片面→両:左右 片面→2枚ごと                                                                                                    |
|    |         | $\begin{array}{c c} & & & \\ & & & \\ & & & & \\ & & & \\ & & & & \\ & & & \\ & & & & \\ & & & & \\ & & & & \\ & & & & \\ & & & & \\ & & & & \\ & & & & \\ & & & & \\ & & & & \\ & & & & \\ & & & & \\ & & & & \\ & & & & \\ & & & & \\ & & & & \\ & &$ |
| 1- | ーキー色反転  |                                                                                                    |

AUV024D

#### 1 [キー色反転]

キーの色を変更し、画面のコントラストを強めたいときに押します。 各機能の初期画面には適用されません。

### ↓ 補足

・各機能の初期画面に切り替えたいときは、再度[簡単画面]キーを押してください。

・簡単画面では表示されないキーがあります。
# ログイン画面が表示されたとき

ベーシック認証、Windows 認証、LDAP 認証、統合サーバー認証が設定されているときは、 画面に認証画面が表示されます。個人ごとに設定されたログインユーザー名とログインパ スワードを入力しないと、本機を操作できません。またユーザーコード認証が設定されて いるときは、ユーザーコードを入力しないと、本機を操作できません。

本機を操作できる状態になることをログインといいます。また、操作できる状態を解除す ることをログアウトといいます。ログインして操作した後は、他の利用者が不正に使用で きないよう必ずログアウトしてください。

#### ★ 重要

- ・ログインユーザー名、ログインパスワード、ユーザーコードは、ユーザー管理者に確認してください。ユーザー認証についての詳細は、各管理者にご確認ください。
- ・ユーザーコード認証のときに、ユーザーコードとして入力するのはアドレス帳に「ログ インユーザー名」として登録されている数字です。

● 補足

・認証に失敗したときは、「認証に失敗しました」と表示されます。ログインユーザー名またはログインパスワードをご確認ください。

## 操作部からのユーザーコード認証のしかた

操作部からのユーザーコード認証のしかたについて説明します。 ユーザーコード認証を設定しているときは、次の画面が表示されます。

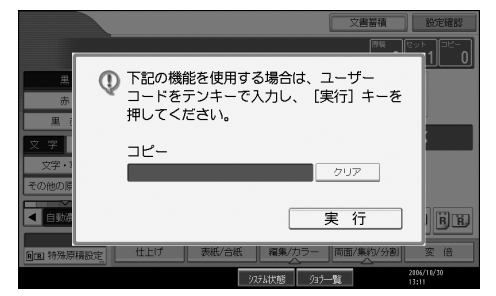

ユーザーコード(1桁から8桁の任意の数字)を入力して、[実行]を押します。

#### ↓ 補足

- ・ログアウトするには、次のいずれかの方法を実行します。
  - ・ジョブが終了した後に [予熱] キーを押す
  - 「電源」キーを押す

## ドライバーからのユーザーコード認証のしかた

ユーザーコード認証が設定されているときは、各ドライバーのプロパティ画面でユーザー コードを設定します。

各ドライバーの操作については、各ドライバーのヘルプを参照してください。

♥ 補足

・ユーザーコード認証のときは、ログアウトする必要はありません。

## 操作部からのログインのしかた

ベーシック認証、Windows 認証、LDAP 認証、統合サーバー認証のいずれかが設定されているときにログインします。

↓ ログインユーザー名の右にある [入力] を押します。

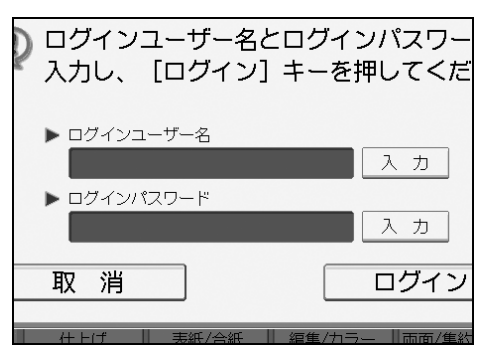

- **2** ログインユーザー名を入力して、[OK] を押します。
- 3 ログインパスワードの右にある [入力] を押します。

| ログインユーザー名とログイ<br>入力し、 [ログイン] キーを | ンパスワー<br>押してくだ |
|----------------------------------|----------------|
| ▶ ログインユーザー名<br>user              | 入力             |
|                                  | 入力             |
| 取消                               | ログイン           |
|                                  | -   両面/重約      |

- 4 ログインパスワードを入力して、[OK]を押します。
- **5** [ログイン] を押します。 認証に成功したときは各機能の画面が表示されます。

↓ 補足

- 認証に失敗したときは、「認証に失敗しました」と表示されます。ログインユーザー名またはログインパスワードをご確認ください。
- ・ユーザーコード認証が設定されているときは異なる画面が表示されます。『初期設定編』
   「ユーザーコード認証について」を参照してください。

E 参照

・『初期設定編』「ユーザーコード認証について」

## 操作部からのログアウトのしかた

ベーシック認証、Windows 認証、LDAP 認証、統合サーバー認証のいずれかが設定されて いるときにログアウトします。

▶ 重要

- ・ログインして操作した後は、他の利用者が不正に使用できないよう必ずログアウトして ください。
  - 【 [ログイン / ログアウト] キーを押します。

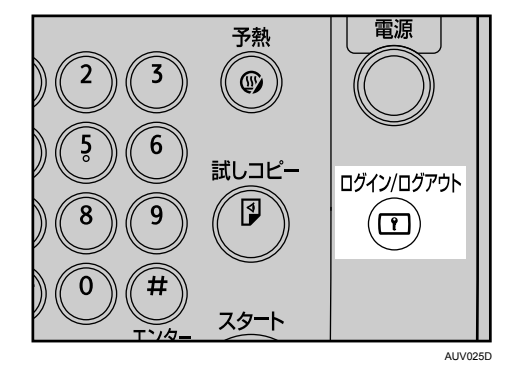

2 [ログアウトする] を押します。

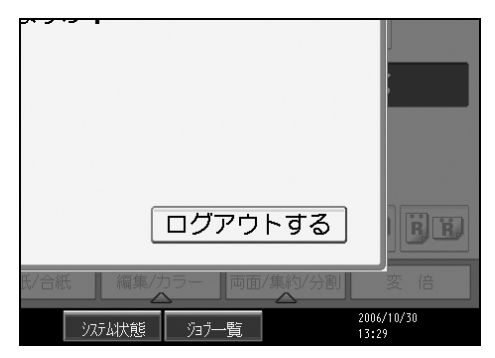

## ドライバーからのログインのしかた

ベーシック認証、Windows 認証、LDAP 認証、統合サーバー認証のいずれかが設定されて いるときは、各ドライバーのプロパティで暗号化の設定をしてから、ログインユーザー名 とログインパスワードを設定します。

各ドライバーの設定については各ドライバーのヘルプを参照してください。

↓ 補足

・ドライバーからログインしたときは、ログアウトする必要はありません。

## Web Image Monitor からのログインのしかた

ユーザー認証が設定されているときに Web Image Monitor からログインします。

- 【 [ログイン] をクリックします。
- 2 ログインユーザー名にログインユーザー名を、ログインパスワードにロ グインパスワードを入力して、[ログイン]をクリックします。

↓ 補足

・ユーザーコード認証のときはユーザー名にユーザーコードを入力して、[ログイン]をクリックします。

## Web Image Monitor からのログアウトのしかた

ユーザー認証が設定されているときに Web Image Monitor からログアウトするときは、[ロ グアウト] をクリックします。

● 補足

・ログアウト後は、Web ブラウザのキャッシュを削除してください。

# 機能を切り替える

機能の切り替えについて説明します。

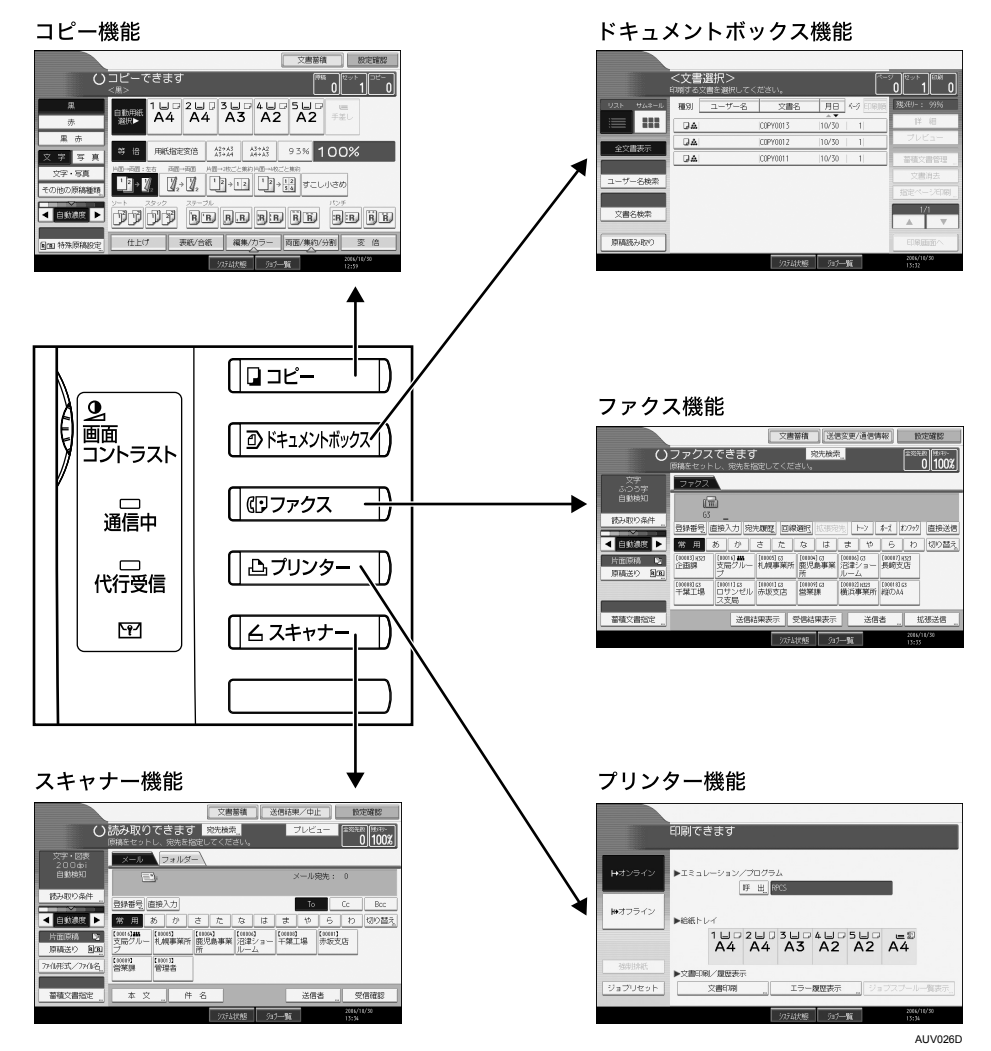

#### ● 補足

- ・割り込みコピー中や初期設定中は、各機能の操作画面への切り替えはできません。
- ・工場出荷時の設定では、電源を入れたときにコピーの画面が表示されるようになっています。この設定は変更することができます。設定方法については『初期設定編』「基本設定-優先機能設定」を参照してください。

**₿**参照

・『初期設定編』「システム初期設定」

## システムリセット

ー定時間何も操作しないと、「優先機能設定」で設定した機能の画面に自動的に切り替えた り、割り込みコピーを解除します。これを「システムリセット」といいます。 詳しくは、『初期設定編』「基本設定 - 優先機能設定」を参照してください。 システムリセットされるまでの時間を設定することができます。詳しくは、『初期設定編』 「時刻タイマー設定-システムオートリセット時間設定」を参照してください。

#### **E** 参照

・『初期設定編』「システム初期設定」

・『初期設定編』「時刻タイマー設定」

# 電源の入れかた、切りかた

本機の電源の入れかた、切りかたについて説明します。

- ♦ 電源について
  - 本機には[電源]キーと主電源スイッチの2つの電源があります。
  - 「電源] キー(操作部右側)
     本機を動作させるときに押します。ウォームアップ終了後各機能の操作ができます。
     ・主電源スイッチ(本体左側)
     「Off」にすると操作部右側にある主電源ランプが消灯し、完全に電源が切れます。ただし、結露防止ヒーターをお使いの場合は、主電源スイッチを「Off」にした状態でも、

これらのヒーターには電源が供給されています。ファクスユニット(オプション)を 装着しているときは、ファクスのメモリーに蓄積されている内容が消去されることが あるので、通常は手を触れないでください。

↓ 補足

・本機は電源「On」の状態で一定時間使用しないと、自動的に予熱の状態になったり、電源を切る機能を搭載しています。「エネルギースタープログラム」、「節電」、『初期設定編』「時刻タイマー設定-予熱移行時間設定」「時刻タイマー設定-オートオフ時間設定」を参照してください。

E 参照

- ・P.21 「エネルギースタープログラム」
- ・P.45 「節電」
- ・P.46 「結露防止ヒータースイッチの操作」
- ・『初期設定編』「時刻タイマー設定」

## 主電源の入れかた

本機の主電源の入れかたについて説明します。

★ 重要

- ・主電源スイッチを「On」にした直後に「Off」にしないでください。ハードディスクやメ モリーが破損したり、故障の原因になることがあります。
  - ✔ 電源プラグが確実にコンセントに差し込まれているか確認します。
  - **2** 本体の前面左側にある主電源スイッチのカバーを開け、主電源スイッチ を「On」にします。

操作部の主電源ランプが点灯します。

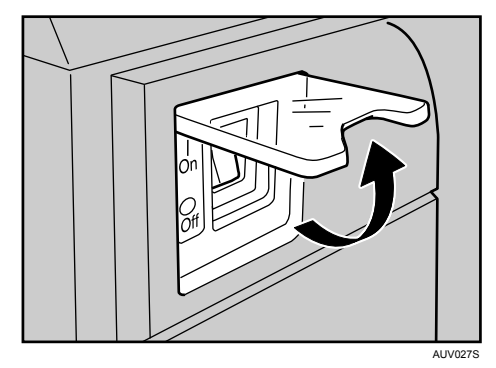

- ↓ 補足
- ・主電源スイッチを「On」にした後に、自動再起動の処理中の画面が表示されることがあ ります。機械内部で自動処理を行いますのでその間電源の「On」「Off」をしないでくだ さい。再起動できるまでには約3分間かかります。

## 電源の入れかた

本機の電源の入れかたについて説明します。

▶ 操作部の右側にある [電源] キーを押し、ランプを点灯させます。

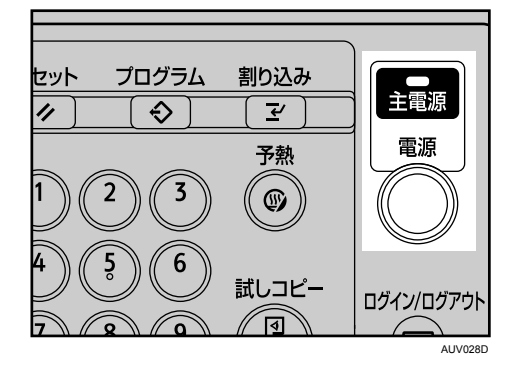

● 補足

・[電源] キーを押しても電源が入らないときは主電源スイッチが「On」になっているか 確認してください。「Off」になっているときは「On」にしてください。

## 電源の切りかた

本機の電源の切りかたについて説明します。

- ✔ 原稿カバーまたは自動原稿送り装置(ADF)が閉じていることを確認し ます。
- 2 [電源] キーを押し、電源ランプを消灯させます。

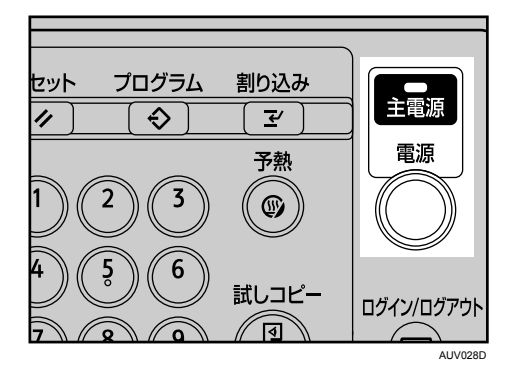

#### ↓ 補足

- ・[電源] キーを押しても、次のときは電源ランプは消灯せず、点滅します。
  - ・原稿カバー、自動原稿送り装置(ADF)が開いているとき
  - ・外部の機器と通信中のとき
  - ・ハードディスクが動作しているとき

## 主電源の切りかた

本機の主電源の切りかたについて説明します。

#### ★ 重要

- ・電源ランプが点灯、点滅しているときは主電源スイッチを「Off」にしないでください。 ハードディスクやメモリーが破損したり、故障の原因となることがあります。
- ・電源プラグは、主電源スイッチを「Off」にしてから抜いてください。ハードディスクや メモリーが破損したり、故障の原因になることがあります。
  - ✔ 電源ランプが消灯していることを確認します。
  - 2 本体の前面左側にある主電源スイッチのカバーを開け、主電源スイッチ を「Off」にします。

主電源ランプが消灯します。

↓ 補足

- ファクス機能をお使いのときに主電源スイッチを「Off」にすると、送信待機中の文書や 印刷待機中の文書が消去されることがあります。また、相手先からファクスを送信され ても、受信できなくなります。やむをえず主電源スイッチを「Off」にしたり、電源プラ グを抜くときは、ファクス機能の画面でメモリー残量の表示が100%であることを確認し てください。主電源スイッチを「Off」にしたり、電源プラグを抜いて約1時間経過すると、 ファクスのメモリーに蓄積されている内容が消去されます。
- ・ダイヤルイン機能を使用しているときは、[電源] キーを押しても電源ランプは、点滅したままで消灯しません。そのときは、次の項目を確認してから主電源スイッチを「Off」にしてください。
  - ・パソコンから本機への操作が行われていない
  - ・ファクス受信をしていない

E 参照

・『こんなときには』「電源を切る / 切れたとき」

### 節電

本機は節電のために、以下のような機能を持っています。

♦ 予熱

各機能を一定時間使わなかったり、[予熱] キーを押すと表示が消えて予熱状態になり、 節電ができます。もう一度 [予熱] キーを押すと予熱を解除できます。予熱時は通常の 待機時より節電できます。

自動的に予熱状態になる時間を設定することができます。『初期設定編』「時刻タイマー 設定-予熱移行時間設定」を参照してください。

#### ♦ 低電力モード

ー定時間何も操作しないと、通常よりも消費電力が低い状態になります。[予熱] キーを 押すと、低電力モードが解除されます。

低電力状態になる時間を設定することができます。『初期設定編』「時刻タイマー設定 - 低 電力移行時間設定」を参照してください。

♦ オートオフ

ー定時間何も操作しないと電源を切ったときの状態になります。これを「オートオフ」と いいます。

オートオフされるまでの時間を設定することができます。『初期設定編』「時刻タイマー 設定-オートオフ時間設定」を参照してください。

🔱 補足

- ・次のようなときはオートオフに入りません。
  - ・警告画面が表示されているとき
  - ・サービスコールが点灯しているとき
  - ・用紙がつまっているとき
  - ・カバーが開いているとき
  - ・トナー補給が表示されているとき
  - ・トナー補給中のとき
  - 初期設定/カウンター/問合せ情報画面が表示されているとき
  - ・定着ウォームアップ中のとき
  - ・ファクス、プリンターなどその他機能が動作しているとき
  - ・印刷途中で動作が中断中のとき
  - ・ハンドセットを使用しているとき
  - ・オンフックダイヤルを使用しているとき
  - ・宛先表・グループダイヤルを使用しているとき
  - ・データインランプが点灯・点滅しているとき
  - ・試し印刷/機密印刷の画面が表示されているとき

E 参照

・『初期設定編』「時刻タイマー設定」

### 除湿ヒータースイッチの操作

除湿ヒータースイッチの操作について説明します。

冬場など急激な温度変化があったり梅雨時などのように高温多湿時には、給紙トレイの用 紙が吸湿し、これらが原因でコピーの画像異常となることがあります。それらの発生を防 止するために除湿ヒーターが内蔵されています。

本体の前面左側に除湿ヒーターを作動させるための除湿ヒータースイッチがあります。湿度が 高く、コピー画像異常が発生するときは「On」にします。必要ないときは「Off」にしておきます。

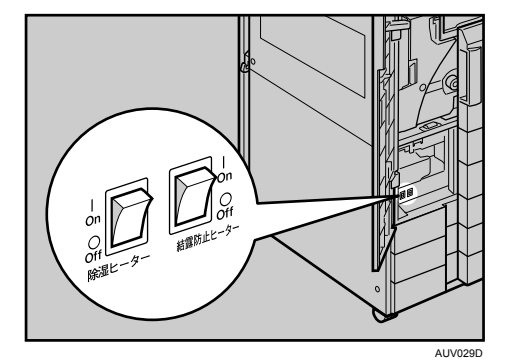

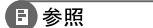

・P.84 「用紙について」

## 結露防止ヒータースイッチの操作

結露防止ヒータースイッチの操作について説明します。

温度の変化により機械内部に水滴が生じると適正な印刷品質が得られないことがありま す。このような不具合を低減するために、本機には結露防止機能があります。 本体の前面左側に結露防止機能を作動させるための結露防止ヒータースイッチがあります。

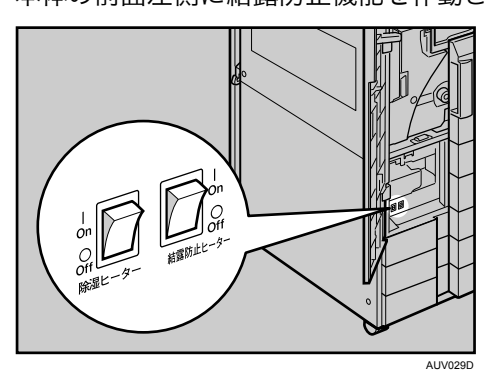

↓ 補足

- ・結露防止ヒーターをお使いの場合は、主電源スイッチを「Off」にした状態でも、これらのヒーターには電源が供給されています。
- ・主電源スイッチを「Off」にしたあとも、結露防止ヒーターがはたらいていますので、機 械本体はやや温かい状態を保っています。

本機で文字を入力する方法について説明します。

# 文字の入力のしかた

文字の入力のしかたについて説明します。 文字は、カーソルの個所に入力されます。カーソルの上に文字があるときは、その文字の 前に挿入されます。入力できる文字は次のとおりです。

# 入力できる文字

入力できる文字について説明します。 以下の文字を入力できます。

- ・カタカナ
- ・ひらがな
- ・漢字 JIS 第一水準漢字、JIS 第二水準漢字
- ・アルファベット
- ・記号
- ・数字

0123456789

↓ 補足

・漢字に変換する際、一度に入力できる文字数は 10 文字までです。

2

## 入力画面とキーについて

入力画面とキーについて説明します。 以下のように、入力を切り替えることができます。

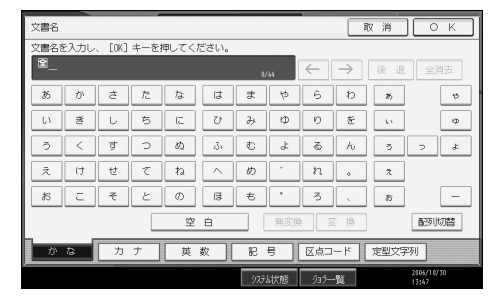

•[配列切替]

キーの配列を切り替えます。切り替えられる配列は「ABC 型」と「QWERTY 型」です。

・ABC 型

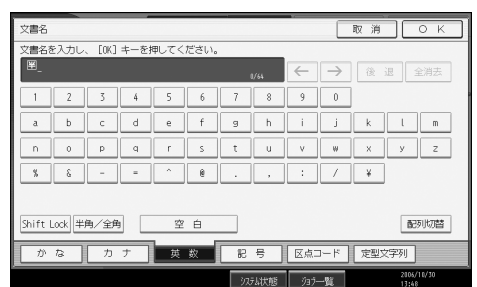

・QWERTY 型

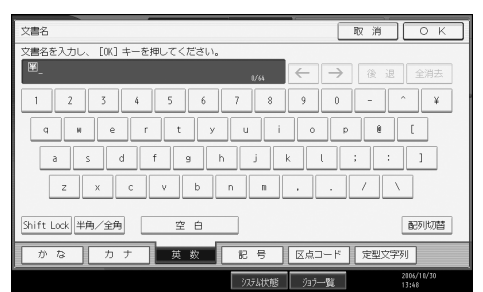

・[かな]

ひらがなの入力モードになります。

- ・[カナ]
- カタカナの入力モードになります。
- ・[英数]

アルファベットと数字の入力モードになります。

- ・[記号]
   記号(記述・学術・一般・文字)の入力モードになります。
- 「半角/全角]
   全角と半角を切り替えます。全角のときは「全」、半角のときは「半」が表示されます。
   半角にできない文字もあります。半角にできる文字は「入力文字一覧」を参照してください。

2

• [Shift Lock]

アルファベットの大文字と小文字を切り替えます。また、QWERTY 型でひらがな、カタ カナの拗音を入力するときに押します。

- ・[区点コード] 区点入力モードになります。読みがわからず漢字を見つけられないときや、JIS 第二水準 の漢字を入力するときは、その漢字の区点コードを入力します。
- [←] [→]

カーソルを左右に移動します。カーソルを移動して文字を入力すると、カーソルの前に 文字が挿入されます。

- ・[後退]
   カーソルの前の文字を1つ消去します。
- ・[全消去]
- 入力した文字をすべて消去します。
- ・[変換]
  - 入力したひらがなを漢字に変換します。
- ・[無変換]

入力したひらがなをそのままひらがなとして確定します。

- ・[空白] 空白を入れます。
- ・[定型文字列] 登録した定型文字列を入力できます。

● 補足

- ・QWERTY 型の配列は「英数」、「ひらがな」、「カタカナ」の入力モードのときに使えます。
- ・テンキーでは、どの入力モードのときでも数字を入力することができます。

E 参照

- ・P.55 「定型文字列を呼び出す」
- •P.56「入力文字一覧」
- ・『初期設定編』「システム初期設定」

## 入力のしかた

具体的な入力のしかたを説明します。

◆ ひらがな/カタカナ 画面の表示をひらがなにするときは [かな] を押します。 画面の表示をカタカナにするときは [カナ] を押します。 ひらがなは入力したあと、[無変換] を押します。 全角カタカナと半角カタカナを切り替えるときは [半角/全角] を押します。 QWERTY 型の配列のときは、[Shift Lock] を押すと拗音に切り替えることができます。

#### ♦ 漢字

ひらがなを入力し、[変換]を押します。画面に同じ読みの漢字が表示されるので、入力 する漢字を選択します。 表示されていない漢字を見るときは、[▲前へ]または [▼次へ]を押します。 変換をやめたいときは、[変換取消]を押します。 漢字の読みがわからないときは、区点で入力します。

#### ♦ 区点

[区点コード]を押し、入力する漢字の区点コードを入力します。区点コードは「入力文 字一覧」で調べます。 例:「亜」を入力するときは、[1][6][0][1]を押します。

◆ アルファベット/数字

画面の表示をアルファベットと数字にするときは [英数] を押します。[Shift Lock] を押 すと大文字または小文字に切り替えることができます。また、全角英数字と半角英数字 を切り替えるときは [半角/全角] を押します。

#### ♦ 記号

[記号]を押します。「記号」には次の見出しがあり、見出しを押すと、画面が切り替わります。

- 記述
- 学術
- 一般
- ・文字

[記述][学術][一般]では全角と半角を切り替えることができます。全角記号と半角記 号を切り替えるときは[半角/全角]を押します。

見出しに含まれる文字については「入力文字一覧」を参照してください。

➡ 補足

・ひらがな・漢字は半角では入力できません。

#### ■ 参照

•P.56「入力文字一覧」

### 実際に入力してみる

文字の入力のしかたを実際の手順に沿って説明します。 例:「縦の A4」という名称を付ける(「A」は全角、「4」は半角で入力)

### / [かな]を押して表示をひらがなにします。

| 文書名  | -    |        | -   |       |      |     |           |              | J             | 12 消 | ОК                  |   |
|------|------|--------|-----|-------|------|-----|-----------|--------------|---------------|------|---------------------|---|
| 文書名を | 6入力し | . [OK] | キーを | 押してく: | ださい。 |     |           |              |               |      |                     |   |
| ≌_   |      |        |     |       |      | a   | /64       | $\leftarrow$ | $\rightarrow$ | 後退   |                     |   |
| あ    | か    | đ      | Æ   | な     | (‡   | ŧ   | <i>tp</i> | 6            | b             | *    | 4                   | - |
| U)   | ŧ    | L      | 5   | 12    | U    | Ъ   | Φ         | 0            | 8             | ų s  | Φ                   |   |
| 5    | <    | đ      | С   | 82    | ıĞı  | ¢   | Ł         | 5            | h             | 5    | 5 s                 |   |
| Ž.   | け    | ŧ      | ζ   | ね     |      | め   | -         | n            | •             | 2    |                     |   |
| お    | - C  | Ŧ      | ٤   | Ø     | æ    | ŧ   | •         | 3            | ×             | 8    | _                   |   |
|      |      |        |     | 空     | é    |     | 無変換       |              | 5 换           |      | 配列的潜                | ] |
| か    | な    | カ      | ナ   | 英     | 数    | 58  | 号         | 区点口          | -1            | 定型文字 | 列                   |   |
|      |      |        |     |       |      | ýaf | 4状態       | ý37-         | - <u>ÿ</u> į  |      | 2805/10/30<br>13:47 |   |

**2** [た] [て] を押します。

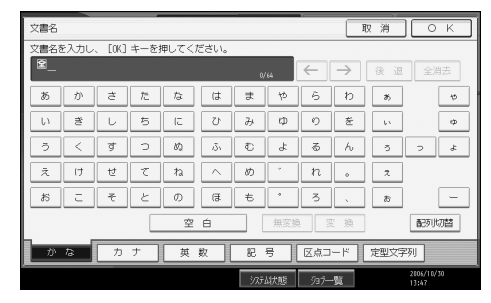

### 3 [変換]を押します。

| 文書名  |       |      |      |      |        |       |     |      | J   | 又消   | ОК                  | כ |  |  |  |
|------|-------|------|------|------|--------|-------|-----|------|-----|------|---------------------|---|--|--|--|
| 文書名3 | モ入力し、 | E0K3 | キーを打 | 申してく | どざい。   |       |     |      |     |      |                     |   |  |  |  |
|      |       |      |      |      |        |       |     |      |     |      |                     |   |  |  |  |
| あ    | か     | đ    | î≞.  | な    | (‡     | ŧ     | 40  | 6    | b   | あ    | ę                   |   |  |  |  |
| U1.  | ŧ     | L    | 5    | 12   | U      | Э     | Φ   | ŋ    | を   | 65   | Φ                   |   |  |  |  |
| 5    | <     | す    | C    | 60   | ۰۵     | ¢     | Ł   | Q    | h   | 5    | 5 &                 |   |  |  |  |
| え    | け     | 번    | τ    | ね    | $\sim$ | め     | *   | n    | •   | 2    |                     |   |  |  |  |
| ₽S   | E     | ÷    | と    | Ø    | (Ŧ     | ŧ     | •   | 3    | × . | お    | -                   |   |  |  |  |
|      |       |      |      | 空    | é      |       | 無変換 | . 3  | 2 換 |      | 配列切替                |   |  |  |  |
| »    | な     | カ    | t    | 英    | 数      | 53    | 号 [ | 区点口  | -17 | 定型文字 | 列                   |   |  |  |  |
|      |       |      |      |      |        | ·77.7 | 4状態 | ý37- | -覧  |      | 2106/10/30<br>13:54 |   |  |  |  |

4 [縦] を押します。

| 文書名          |           |          | _         |             |       |       |          | 取        | a ][ | ОК      |
|--------------|-----------|----------|-----------|-------------|-------|-------|----------|----------|------|---------|
| 変換する)<br>全たて | 文字を選加<br> | ₹L. [OK  | ] キーを     | 押してくだ       | ぎさい。  |       | ← -      | > (8     | R    |         |
| 007          | 47        | 82       |           | 607         |       | (64   |          |          |      |         |
| -Rt<br>境     | 建         | <u>重</u> | 蚊         | - 88<br>- 絶 |       |       | elt<br>汰 | ne<br>Ne | 立    | 22      |
| 能            | 侘         | 18       | 佗         | rê          | ₽     | 岔     | 沱        | 線        | 隋    | 82      |
| 駝            | タテ        |          |           |             |       |       |          |          |      |         |
| 変換問          | 防肖        |          |           |             |       |       |          |          |      |         |
| かな           | 3         | カナ       | <u>д</u>  | 数           | 58    | 号     | 区点コー     | 定        | 型文字列 |         |
| _            |           |          | <u>_m</u> |             | \$/7Ŧ | 人は史相名 | 5a788    | -        | 210  | s/10/30 |

2

## **5** [の] を押します。

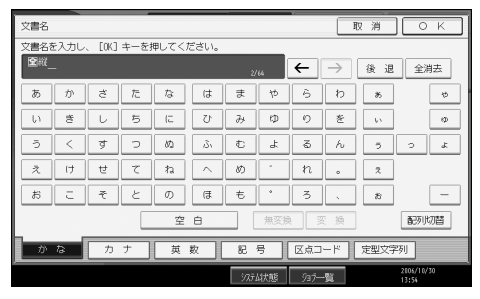

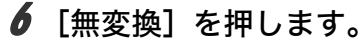

| 文書名  | -    |        | -    |       |        |       |     |      | J             | 反消   | Ок         |   |
|------|------|--------|------|-------|--------|-------|-----|------|---------------|------|------------|---|
| 文書名を | ミ入力し | . EOK3 | キーを打 | 申してく) | ぎざい。   |       |     |      |               |      |            |   |
| 全部   | 2_   |        |      |       |        | 2,    | /64 | ←    | $\rightarrow$ | 後退   | 全消去        |   |
| あ    | か    | đ      | t≞.  | な     | は      | ŧ     | 47  | 6    | b             | 85   | •          | ø |
| U1 - | ð    | L      | 5    | 5     | 5      | Э     | Φ   | ŋ    | を             | - UN | e          | Þ |
| 5    | <    | す      | C    | 60    | 151    | đ     | Ł   | Q    | h             | 5    | > .        | ŧ |
| Ż    | け    | 번      | τ    | ね     | $\sim$ | හ     | *   | n    | •             | 2    |            |   |
| đS   | E    | £      | と    | Ø     | æ      | ŧ     | •   | 3    | 、<br>、        | æ    | _          | - |
|      |      |        |      | 空     | é      |       | 無変換 | . 3  | 2 換           |      | 配列的潜       |   |
| か    | な    | カ      | †    | 英     | 数 [    | 58    | 号 [ | 区点口  | -14           | 定型文字 | 列          |   |
|      |      |        |      |       |        | \$73F | 4状態 | 937- | -覧            |      | 2006/10/30 |   |

### 7 [英数] を押します。

| 文書名   |      |        |      |       |      |       |     |      | I             | 12 消 | 0         | К  |
|-------|------|--------|------|-------|------|-------|-----|------|---------------|------|-----------|----|
| 文書名 3 | を入力し | . EOK3 | キーを打 | 申してく) | だざい。 |       |     |      |               |      |           |    |
| 全総の   | -    |        |      |       |      | 4,    | 64  | ←    | $\rightarrow$ | 後退   | 全洋        | 法  |
| あ     | か    | đ      | î≞.  | な     | (‡   | ま     | 10  | 6    | b             | あ    |           | to |
| υ     | ŧ    | L      | 5    | 12    | U    | Э     | Φ   | 0    | 춘             | - 65 |           | Φ  |
| 5     | <    | す      | С    | 80    | 151  | ¢     | Ł   | 8    | h             | 5    | 2         | æ  |
| Ā     | け    | 번      | τ    | ね     |      | め     | •   | n    | •             | z    |           |    |
| đ     | c    | f      | ٤    | Ø     | (3   | ŧ     | •   | 3    | 、<br>、        | 8    |           | -  |
|       |      |        |      | 空     | é    |       | 無変換 |      | 2 换           |      | 配列比       | 刀替 |
| か     | な    | カ      | †    | 英     | 数    | 58    | 号 [ | 区点口  | - 14          | 定型文字 | 列         |    |
|       |      |        |      |       |      | 97.Ŧ. | 胡大態 | ý37- | -             |      | 2006/10/3 | 10 |

### 8 [半角/全角]を押します。

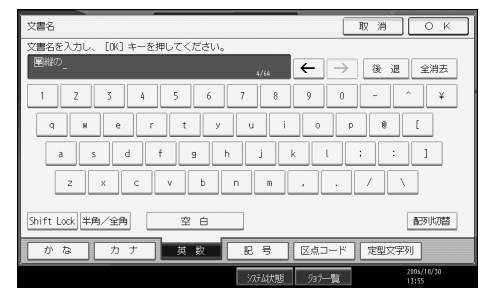

### 9 [Shift Lock] を押します。

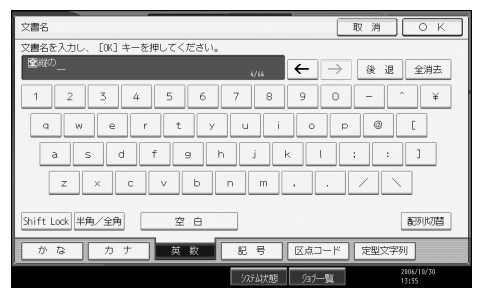

## *10* [A] を押します。

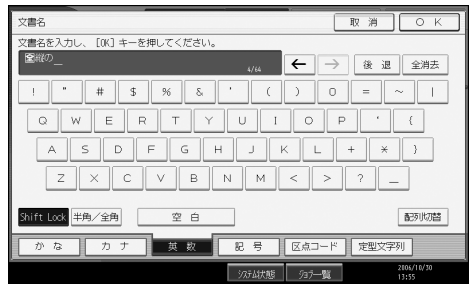

## // [Shift Lock] を押します。

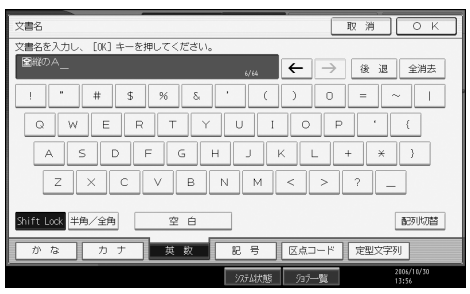

## 12 [半角/全角] を押します。

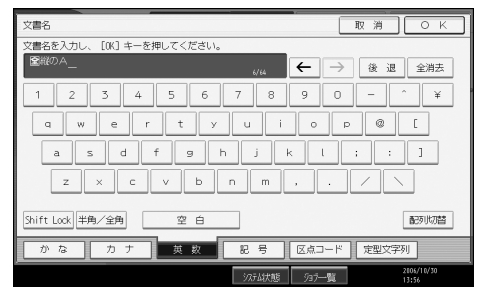

### 13 [4] を押します。

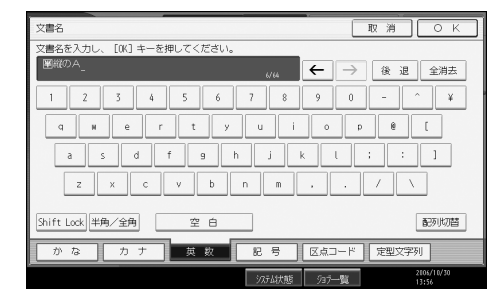

### **4** [OK] を押します。

「縦の A4」という名称が入力されます。

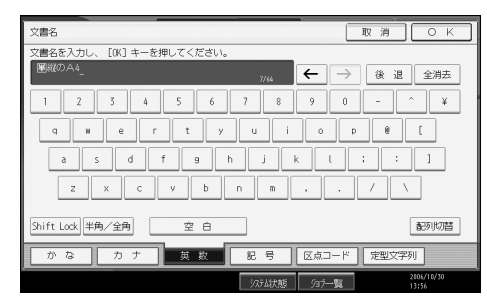

### ↓ 補足

- ・手順2で入力を間違えたときは、[後退]を押して入力し直します。
- ・手順4で変換を取り消す場合は、[変換取消]を押します。

### 定型文字列を呼び出す

「定型文字列登録 / 変更 / 消去」で登録した文字列を呼び出して使うことができます。 定型文字列の登録方法については、『初期設定編』「システム初期設定」を参照してください。

### / [定型文字列] を押します。

| 5  | み         | Φ   | 9             | を    | ų s  |                   | φ   |
|----|-----------|-----|---------------|------|------|-------------------|-----|
| 51 | đ         | Ł   | 5             | h    | 5    | 2                 | Ł   |
|    | め         | *   | n             | •    | ā    |                   |     |
| Ŧ  | ŧ         | •   | 3             | 、    | ත්   |                   | _   |
|    |           | 無変換 | 3             | こ 換  |      | 西已歹儿              | 切替  |
|    | · 51      | 号 [ | 区点口           | - 14 | 定型文字 | 呵」                |     |
|    | )<br>रूरी | 状態  | ўз <i>7</i> — | ·覧   |      | 2006/10/<br>14:02 | '30 |

### 2 呼び出したい文字列を選択します。

| 件名                       |       |
|--------------------------|-------|
| 件名を入力し、 [OK] キーを押してください。 |       |
| -                        | 0/128 |
| 01 [緊急]                  | 02 [  |
| 03 お世話様です。               | 04 え  |
| 05 おつかれさまです。             | 06 6  |
| 07 連絡                    |       |
|                          |       |
|                          |       |

**日**参照

・『初期設定編』「システム初期設定」

入力文字一覧

入力できる文字の一覧です。

★ 重要

#### ・複雑な文字を表示したり、印字するとき、文字の一部を簡略化することがあります。

| ひ!<br>( <u>*</u> | うがな<br>全角)            | あいうえおかきくけこさしすせそたちつてとなにぬねのはひふへほまみむめもやゆよ<br>らりるれろわをんがぎぐげござじずぜぞだぢづでどばびぶべほぱぴぷぺぽ゜゛。、ー                                                                                                    |
|------------------|-----------------------|----------------------------------------------------------------------------------------------------|
| יע<br>(          | うがな<br>(小)            | あいうえおつやゆよ                                                                                                    |
| カ:<br>(大         | タカナ<br>: 全角)          | アイウエオカキクケコサシスセソタチツテトナニヌネノハヒフヘホマミムメモヤユヨ<br>ラリルレロワヲンガギグゲゴザジズゼゾダヂヅデドバビブベボパピプペポ゜゛。、-ヴ                                                                                                    |
| 力:<br>(小         | タカナ<br>: 全角)          | アイウエオカケツヤユヨ                                                                                                    |
| カ:<br>(大         | タカナ<br>:半角)           | アイウエオカキクケコサシスセソタチツテトナニヌネノハヒフヘホマミムメモヤユヨラリルレロワン。、ヲ-                                                                                                    |
| カ:<br>(小         | タカナ<br>:半角)           | 7{ 9 x 7 1 3 7                                                                                                    |
| 英<br>全:大)        | <b>5 数</b><br>:角半角共通) | ABCDEFGHIJKLMNOPQRSTUVWXYZ                                                                                                    |
| 英<br>(小:全        | <b>至数</b><br>:角半角共通)  | abcdefghijklmnopqrstuvwxyz                                                                                                    |
| 記<br>号           | 記述<br>(全角)            | 、。,.・:;?!、。´´``^ ̄_、ヾゝヾ〃仝々メ○-— - /\~‖l ''""()<br>〔〕 [] ∦ <>《》「」『』【】 わゐゑヮヰヱヴヵヶ-+百千万億壱弐参伍拾廿阡萬兆京                                                                                                    |
|                  | 記述<br>(半角)            | !"'(),./:;?[]^_`{I}~ <sub>0</sub> [] <sub>\</sub>                                                                                                    |
|                  | 学術<br>(全角)            | $\begin{array}{c} +-\pm\times\div=\neq<>\leq\geq\infty?^{\circ}\circ'' ~ C \ \ \ \ \ \ \ \ \ \ \ \ \ \ \ \ \ \$                                                                                                    |
|                  | 学術<br>(半角)            | $\% + - \langle = \rangle Y$                                                                                                    |
|                  | 一般<br>(全角)            | #&*@§☆★○●◎◇◆□■△▲▽▼※〒→←↑↓=#♭♪†‡¶○<br>─│┌┐┘└├┬┤┴┼ <b>──│┌┐┘└┝┯┥┷┿┟┯┧┷┿┝┰┥┸┼</b>                                                                                                    |
|                  | 一般<br>(半角)            | #&*@                                                                                                    |
|                  | 文字                    | А В Г Δ Е Ζ Н Θ Ι Κ Λ Μ Ν Ξ Ο Π Ρ Σ Τ Υ Φ Χ Ψ Ω<br>α β γ δ ε ζ η θ ι κ λ μ ν ξ ο π ρ σ τ υ φ χ ψ ω<br>Α Б В Г Д Е Ё Ж З И Й К Л М Н О П Р С Т У Φ Х Ц Ч Ш Щ Ъ Ы Ь Э Ю Я<br>а б в г д е ё ж з и й к л м н о п р с т у ф х ц ч ш щ ъ ы ь э ю я |

2

JIS第一水準文字

|                       | $\searrow$                                                                                                    | 0                          | 1                      | 2                       | 3                           | 4                     | 5                     | 6                     | 7                     | 8                     | 9                     |             | $\overline{\ }$                                                                                                    | 0                                                 | 1                      | 2                         | 3                      | 4                       | 5                        | 6                     | 7                     | 8                       | 9                     |             | $\nearrow$                                                                                                    | 0                                                                                                    | 1                      | 2                      | 3                      | 4                      | 5                     | 6                     | 7                     | 8                     | 9                     |
|-----------------------|----------------------------------------------------------------------------------------------------|----------------------------|------------------------|-------------------------|-----------------------------|-----------------------|-----------------------|-----------------------|-----------------------|-----------------------|-----------------------|-------------|----------------------------------------------------------------------------------------------------|---------------------------------------------------|------------------------|---------------------------|------------------------|-------------------------|--------------------------|-----------------------|-----------------------|-------------------------|-----------------------|-------------|----------------------------------------------------------------------------------------------------|----------------------------------------------------------------------------------------------------|------------------------|------------------------|------------------------|------------------------|-----------------------|-----------------------|-----------------------|-----------------------|-----------------------|
|                       | 1600                                                                                                    |                            | 亜                      | 唖                       | 娃                           | 阿                     | 哀                     | 愛                     | 挨                     | 姶                     | 逢                     |             | 1800                                                                                                    |                                                   | 押                      | 旺                         | 横                      | 欧                       | 殴                        | Ŧ                     | 翁                     | 襖                       | 鴬                     |             | 2000                                                                                                    |                                                                                                    | 粥                      | ١IX                    | 苅                      | 瓦                      | 乾                     | 侃                     | 冠                     | 寒                     | 刊                     |
|                       | 1610                                                                                                    | 葵                          | 茜                      | 穐                       | 悪                           | 握                     | 渥                     | 旭                     | 葦                     | 芦                     | 鯵                     | オ           | 1810                                                                                                    | 鴎                                                 | 黄                      | 岡                         | 沖                      | 荻                       | 億                        | 屋                     | 憶                     | 臆                       | 桶                     |             | 2010                                                                                                    | 勘                                                                                                    | 勧                      | 卷                      | 喚                      | 堪                      | 姦                     | 完                     | 官                     | 寛                     | Ŧ                     |
| 7                     | 1620                                                                                                    | 梓                          | 圧                      | 斡                       | 扱                           | 宛                     | 姐                     | 虻                     | 飴                     | 絢                     | 綾                     |             | 1820                                                                                                    | 牡                                                 | Z                      | 俺                         | 卸                      | 恩                       | 温                        | 穏                     | 音                     | 下                       | 化                     |             | 2020                                                                                                    | 幹                                                                                                    | 患                      | 感                      | 慣                      | 憾                      | 換                     | 敢                     | 柑                     | 桓                     | 棺                     |
|                       | 1630                                                                                                    | 鮎                          | 或                      | 粟                       | 袷                           | 安                     | 庵                     | 按                     | 暗                     | 案                     | 闍                     |             | 1830                                                                                                    | 仮                                                 | 何                      | 伽                         | 価                      | 佳                       | 加                        | 可                     | 嘉                     | 夏                       | 嫁                     |             | 2030                                                                                                    | 款                                                                                                    | 歓                      | 汗                      | 漢                      | 澗                      | 潅                     | 環                     | 甘                     | 監                     | 看                     |
|                       | 1640                                                                                                    | 鞍                          | 杏                      | 以                       | 伊                           | 位                     | 依                     | 偉                     | 囲                     | 夷                     | 委                     |             | 1840                                                                                                    | 家                                                 | 寡                      | 科                         | 暇                      | 果                       | 架                        | 歌                     | 河                     | 火                       | 珂                     | 71          | 2040                                                                                                    | 竿                                                                                                    | 管                      | 簡                      | 緩                      | 缶                      | 翰                     | 肝                     | 艦                     | 莞                     | 観                     |
|                       | 1650                                                                                                    | 威                          | 尉                      | 惟                       | 意                           | 慰                     | 易                     | 椅                     | 為                     | 畏                     | 異                     |             | 1850                                                                                                    | 禍                                                 | 禾                      | 稼                         | 箇                      | 花                       | 苛                        | 茄                     | 荷                     | 華                       | 菓                     |             | 2050                                                                                                    | 諌                                                                                                    | 貫                      | 還                      | 鑑                      | 間                      | 閑                     | 関                     | 陥                     | 韓                     | 館                     |
|                       | 1660                                                                                                    | 移                          | 維                      | 緯                       | 胃                           | 萎                     | 衣                     | 謂                     | 違                     | 遺                     | 医                     |             | 1860                                                                                                    | 蝦                                                 | 課                      | 嘩                         | 貨                      | 迦                       | 過                        | 霞                     | 蚊                     | 俄                       | 峨                     |             | 2060                                                                                                    | 舘                                                                                                    | 丸                      | 含                      | 岸                      | 巖                      | 玩                     | 癌                     | 眼                     | 岩                     | 翫                     |
| 2                     | 1670                                                                                                    | 井                          | 亥                      | 域                       | 育                           | 郁                     | 磯                     |                       | 壱                     | 溢                     | 逸                     |             | 1870                                                                                                    | 我                                                 | 牙                      | 画                         | 臥                      | 芽                       | 蛾                        | 賀                     | 雅                     | 餓                       | 駕                     |             | 2070                                                                                                    | 贋                                                                                                    | 雁                      | 頑                      | 顏                      | 願                      | 企                     | 伎                     | 危                     | 喜                     | 器                     |
| 1                     | 1680                                                                                                    | 稲                          | 茨                      | 芋                       | 鰯                           | 允                     | 印                     | 咽                     | 員                     | 因                     | 姻                     |             | 1880                                                                                                    | 介                                                 | 会                      | 解                         | 日                      | 塊                       | 壞                        | 廻                     | 快                     | 怪                       | 悔                     |             | 2080                                                                                                    | 基                                                                                                    | 奇                      | 嬉                      | 寄                      | 岐                      | 希                     | 幾                     | 忌                     | 揮                     | 机                     |
|                       | 1690                                                                                                    | 引                          | 飲                      | 淫                       | 胤                           | 蔭                     |                       |                       |                       |                       |                       |             | 1890                                                                                                    | 恢                                                 | 懐                      | 戒                         | 拐                      | 改                       |                          |                       |                       |                         |                       |             | 2090                                                                                                    | 旗                                                                                                    | 既                      | 期                      | 棋                      | 棄                      |                       |                       |                       |                       |                       |
|                       | 1700                                                                                                    |                            | 院                      | 陰                       | 隠                           | 韻                     | 时                     | 右                     | 宇                     | 烏                     | 羽                     |             | 1900                                                                                                    |                                                   | 魁                      | 晦                         | 械                      | 海                       | 灰                        | 界                     | 皆                     | 絵                       | 芥                     |             | 2100                                                                                                    |                                                                                                    | 機                      | 帰                      | 毅                      | 気                      | 汽                     | 畿                     | 祈                     | 季                     | 稀                     |
|                       | 1710                                                                                                    | 迂                          | 雨                      | 卯                       | 鵜                           | 窺                     | 丑:                    | 碓                     | 臼                     | 渦                     | 嘘                     | 力           | 1910                                                                                                    | 蟹                                                 | 開                      | 階                         | 貝                      | 凱                       | 劾                        | 外                     | 咳                     | 害                       | 崖                     |             | 2110                                                                                                    | 紀                                                                                                    | 徽                      | 規                      | 記                      | 貴                      | 起                     | 軌                     | 輝                     | 飢                     | 騎                     |
| ウ                     | 1720                                                                                                    | 唄                          | 欝                      | 蔚                       | 鰻                           | 姥                     | 厩                     | 浦                     | 瓜                     | 閏                     | 噂                     |             | 1920                                                                                                    | 慨                                                 | 概                      | 涯                         | 碍                      | 蓋                       | 街                        | 該                     | 鎧                     | 骸                       | 浬                     |             | 2120                                                                                                    | 鬼                                                                                                    | 亀                      | 偽                      | 儀                      | 妓                      | 宜                     | 戱                     | 技                     | 擬                     | 欺                     |
|                       | 1730                                                                                                    | ઝ                          | 運                      | 雲                       | 荏                           | 餌                     | 叡                     | 営                     | 嬰                     | 影                     | 眏                     |             | 1930                                                                                                    | 馨                                                 | 蛙                      | 垣                         | 柿                      | 蛎                       | 鈎                        | 劃                     | 嚇                     | 各                       | 廓                     | Ŧ           | 2130                                                                                                    | 犠                                                                                                    | 疑                      | 衹                      | 義                      | 蟻                      | 誼                     | 議                     | 掬                     | 菊                     | 鞠                     |
|                       | 1740                                                                                                    | 曳                          | 栄                      | 永                       | 泳                           | 洩                     | 瑛                     | 盈                     | 穎                     | 頴                     | 英                     |             | 1940                                                                                                    | 拡                                                 | 撹                      | 格                         | 核                      | 殻                       | 獲                        | 確                     | 穫                     | 覚                       | 角                     | 4           | 2140                                                                                                    | 吉                                                                                                    | 吃                      | 喫                      | 枯                      | 橘                      | 詰                     | 砧                     | 杵                     | 黍                     | 却                     |
|                       | 1750                                                                                                    | 衛                          | 詠                      | 鋭                       | 液                           | 疫                     | 益                     | 駅                     | 悦                     | 謁                     | 越                     |             | 1950                                                                                                    | 赫                                                 | 較                      | 郭                         | 閣                      | 隔                       | 革                        | 学                     | 岳                     | 楽                       | 額                     |             | 2150                                                                                                    | 客                                                                                                    | 脚                      | 虐                      | 逆                      | 丘                      | 久                     | 仇                     | 休                     | 及                     | 吸                     |
| エ                     | 1760                                                                                                    | 閲                          | 榎                      | 厭                       | 円                           | 袁                     | 堰                     | 奄                     | 宴                     | 延                     | 怨                     |             | 1960                                                                                                    | 顎                                                 | 掛                      | 笠                         | 樫                      | 橿                       | 梶                        | 鰍                     | 潟                     | 割                       | 喝                     |             | 2160                                                                                                    | 宮                                                                                                    | 弓                      | 急                      | 救                      | 朽                      | 求                     | 汲                     | 泣                     | 灸                     | 球                     |
|                       | 1770                                                                                                    | 掩                          | 援                      | 沿                       | 演                           | 炎                     | 焔                     | 煙                     | 燕                     | 猿                     | 縁                     |             | 1970                                                                                                    | 恰                                                 | 括                      | 活                         | 渇                      | 滑                       | 葛                        | 褐                     | 轄                     | 且.                      | 鰹                     |             | 2170                                                                                                    | 究                                                                                                    | 窮                      | 笈                      | 級                      | 糾                      | 給                     | 旧                     | 牛                     | 去                     | 居                     |
|                       | 1780                                                                                                    | 艶                          | 苑                      | 薗                       | 遠                           | 鉛                     | 鴛                     | 塩                     | 於                     | 汚                     | 甥                     |             | 1980                                                                                                    | 叶                                                 | 椛                      | 樺                         | 鞄                      | 株                       | 兜                        | 竃                     | 蒲                     | 釜                       | 鎌                     |             | 2180                                                                                                    | 臣                                                                                                    | 拒                      | 拠                      | 挙                      | 渠                      | 虚                     | 許                     | 距                     | 鋸                     | 漁                     |
| オ                     | 1790                                                                                                    | Ш                          | 央                      | 奥                       | 往                           | 応                     |                       |                       |                       |                       |                       |             | 1990                                                                                                    | 噛                                                 | 鴨                      | 栢                         | 茅                      | 萓                       |                          |                       |                       |                         |                       |             | 2190                                                                                                    | 禦                                                                                                    | 魚                      | 亨                      | 享                      | 京                      |                       |                       |                       |                       |                       |
|                       |                                                                                                    |                            |                        |                         |                             |                       |                       |                       |                       |                       |                       |             |                                                                                                    |                                                   |                        |                           |                        |                         |                          |                       |                       |                         |                       |             |                                                                                                    |                                                                                                    |                        |                        |                        |                        |                       |                       |                       |                       |                       |
|                       |                                                                                                    |                            |                        |                         |                             |                       |                       |                       |                       |                       |                       |             |                                                                                                    |                                                   |                        |                           |                        |                         |                          |                       |                       |                         |                       |             |                                                                                                    |                                                                                                    |                        |                        |                        |                        |                       |                       |                       |                       |                       |
|                       |                                                                                                    | 0                          | 1                      | 2                       | 3                           | 4                     | 5                     | 6                     | 7                     | 8                     | 9                     |             |                                                                                                    | 0                                                 | 1                      | 2                         | 3                      | 4                       | 5                        | 6                     | 7                     | 8                       | 9                     |             |                                                                                                    | 0                                                                                                    | 1                      | 2                      | 3                      | 4                      | 5                     | 6                     | 7                     | 8                     | 9                     |
|                       | 2200                                                                                                    | 0                          | 1<br>併                 | 2<br>付                  | 3<br><i></i> 侨              | 4                     | 5<br>æ                | 6                     | 7                     | 8<br>按                | 9<br>F                |             | 2400                                                                                                    | 0                                                 | 1<br>於                 | 2<br>按                    | 3<br>奏                 | 4                       | 5<br>赴                   | 6<br>##               | 7<br>7                | 8<br><sup>公曰</sup>      | 9<br>旧                |             | 2600                                                                                                    | 0                                                                                                    | 1                      | 2<br>垣                 | 3<br>今                 | 4                      | 5<br>抽                | 6<br><sub>3眼</sub>    | 7<br>1氏               | 8<br>⊮⊟               | 9<br><sub>須見</sub>    |
|                       | 2200                                                                                                    | 0<br>rien                  | 1供                     | 2<br>侠 呑                | 3 僑 倍                       | 4<br>兇<br>岐           | 5<br>競 強              | 6<br>共 連              | 7<br>凶                | 8<br>協                | 9<br>匡 井              |             | 2400                                                                                                    | 0                                                 | 1<br>検 <sub>日</sub>    | 2<br>権<br>謙               | 3<br>牽<br>堅            | 4<br>犬<br>杠             | 5<br>献 遗                 | 6<br>研                | 7<br>硯除               | 8<br>絹<br>顕             | 9<br>県<br>殿           | П           | 2600                                                                                                    | 0<br>氏                                                                                                    | 1<br>此 <sub>月</sub>    | 2<br>頃根                | 3<br>今 畑               | 4<br>困<br>氾            | 5<br>坤<br>喧           | 6<br>墾<br>蚶           | 7<br>婚<br>日           | 8<br>恨<br>神           | 9<br>懇                |
|                       | 2200<br>2210                                                                                                    | 0<br>卿                     | 1<br>供叫勤               | 2 侠 喬 埵                 | 3<br>僑<br>境<br>辺            | 4 兇峡な                 | 5 競強                  | 6 共彊 5                | 7 凶怯吻                 | 8 協恐 -                | 9<br>匡 恭 卿            | ケ           | 2400<br>2410<br>2420                                                                                                    | 0<br>肩龄                                           | 1<br>検見<br>三           | 2<br>権謙<br>[              | 3 牽 賢 厳                | 4<br>犬 軒 幻              | 5 献遣弦                    | 6 研鍵減                 | 7 硯険酒                 | 8 絹顕玄                   | 9<br>県験<br>1          | П           | 2600<br>2610                                                                                                    | 0<br>昏<br>仕                                                                                                    | 1<br>此昆<br>叉           | 2<br>頃根 <sup>啦</sup>   | 3<br>今<br>梱<br>嵯       | 4<br>困混<br>左           | 5<br>坤<br>痕<br>羊      | 6<br>墾 紺 本            | 7<br>婚<br>長<br>沙      | 8<br>恨魂               | 9<br>懇<br>些<br>砂      |
| +                     | 2200<br>2210<br>2220<br>2230                                                                                                    | 0<br>卿挟蓁                   | 1 供叫教郷                 | 2 侠喬橋錇                  | <ol> <li>3 僑境況郷</li> </ol>  | 4 兇峡狂郷                | 5 競強狭擎                | 6 共彊矯仰                | 7 凶怯胸唇                | 8 協恐脅 -               | 9 匡恭興暁                | ケ           | 2400<br>2410<br>2420<br>2430                                                                                                 | <ol> <li>              何         </li> </ol>      | 1 検見元蚊                 | <ol> <li>2 権謙原</li> </ol> | 3 牽賢厳語                 | 4 犬軒幻四                  | 5 献遣弦亚                   | 6 研鍵減個                | 7 硯険源士                | 8 絹顕玄呼                  | 9 県験現国                | П           | 2600<br>2610<br>2620<br>2630                                                                                                  | 0<br>昏佐詐                                                                                                    | 1 此昆叉銷                 | 2 頃根唆沙                 | 3 今 梱 嵯 坐              | 4 困混左应                 | 5 坤 痕 差 挫             | 6 墾紺査債                | 7 婚長沙姆                | 8恨魂瑳雨                 | 9 懇 些 砂 星             |
| +                     | 2200<br>2210<br>2220<br>2230<br>2240                                                                                                    | <ol> <li>の 卿挟蕎薯</li> </ol> | 1 供叫教郷目                | 2 侠喬橋鏡曲                 | <ol> <li>3 僑境況響極</li> </ol> | 4 兇峡狂饗王               | 5 競強狭驚幅               | 6 共彊矯仰虹               | 7 凶怯胸凝菌               | 8 協恐脅尭勘               | 9 匡恭興暁均               | ケ           | 2400<br>2410<br>2420<br>2430<br>2440                                                                                         | <ol> <li>              何鹸             紅</li></ol> | 1 検見元舷                 | 2 権謙原言 2                  | 3 牽賢厳諺庫                | 4 犬軒幻限皿                 | 5 献遣弦乎言                  | 6 研鍵減個故               | 7 硯険源古杜               | 8 絹顕玄呼湖                 | 9 県験現固狐               | П           | 2600<br>2610<br>2620<br>2630<br>2640                                                                                          | <ol> <li>6</li> <li>6</li> <li>6</li> <li>7</li> <li>8</li> <li>7</li> <li>8</li> <li>7</li> <li>8</li> <li>7</li> <li>8</li> <li>7</li> <li>8</li> <li>7</li> <li>8</li> <li>7</li> <li>8</li> <li>7</li> <li>8</li> <li>7</li> <li>8</li> <li>8</li> <li>7</li> <li>8</li> <li>8</li> <li>9</li> <li>8</li> <li>9</li> <li>8</li> <li>9</li> <li>8</li> <li>9</li> <li>9</li></ol> | 1 此昆叉鎖                 | 2 頃根唆裟 妻               | 3 今 梱 嵯 坐 室            | 4 困混左座 1               | 5 坤痕差挫支               | 6 墾紺査債採               | 7 婚長沙催哉               | 8恨魂瑳再幸                | 9 懇些砂最这               |
| +                     | 2200<br>2210<br>2220<br>2230<br>2230<br>2240                                                                                                    | 0 卿挟蕎業山                    | 1 供叫教郷局領               | 2 侠喬橋鏡曲丘                | 3 僑境況響極欧                    | 4 兇峡狂饗玉钟              | 5 競強狭驚桐琴              | 6 共彊矯仰粁林              | 7 凶怯胸凝僅會              | 8 協恐脅尭勤笠              | 9 匡恭興暁均堅              | ¢           | 2400<br>2410<br>2420<br>2430<br>2440<br>2440                                                                                 | 0 肩鹸絃姑糊                                           | 1 検見元舷孤袴               | 2 権謙原言己時                  | 3 牽賢厳諺庫胡               | 4 犬軒幻限弧菇                | 5 献遣弦乎戸虐                 | 6 研鍵減個故药              | 7 硯険源古枯弊              | 8 絹顕玄呼湖针                | 9 県験現固狐屋              | П           | 2600<br>2610<br>2620<br>2630<br>2640<br>2650                                                                                  | <ol> <li>6</li> <li>6</li> <li>6</li> <li>7</li> <li>8</li> <li>7</li> <li>8</li> <li>7</li> <li>8</li> <li>7</li> <li>8</li> <li>7</li> <li>8</li> <li>7</li> <li>8</li> <li>7</li> <li>8</li> <li>8</li> <li>9</li> <li>8</li> <li>9</li> <li>8</li> <li>9</li> <li>9</li></ol> | 1 此昆叉鎖塞亚               | 2 頃根唆裟妻屋               | 3 今梱嵯坐宰砕               | 4 困混左座彩屿               | 5 坤痕差挫才処              | 6 墾紺査債採商              | 7 婚長沙催栽細              | 8 恨魂瑳再歳苋              | 9 懇些砂最済載              |
| +                     | 2200<br>2210<br>2220<br>2230<br>2240<br>2250<br>2260                                                                                                 | 0 卿挟蕎業巾芦                   | 1 供叫教郷局錦蕈              | 2 侠喬橋鏡曲斤於               | 3 僑境況響極欣綝                   | 4 兇峡狂饗玉欽譁             | 5 競強狭驚桐琴近             | 6 共彊矯仰粁禁会             | 7 凶怯胸凝僅禽。             | 8 協恐脅尭勤筋 4            | 9 匡恭興暁均緊+             | <i>с</i>    | 2400<br>2410<br>2420<br>2430<br>2440<br>2450<br>2460                                                                         | 0 肩鹸絃姑糊頭                                          | 1 検見元舷孤袴封              | 2 権謙原言己股五                 | 3 牽賢厳諺庫胡互              | 4 犬軒幻限弧菰缶               | 5 献遣弦乎戸虎车                | 6 研鍵減個故誇口             | 7 硯険源古枯跨五             | 8 絹顕玄呼湖鈷帽               | 9 県験現固狐雇丝             | П           | 2600<br>2610<br>2620<br>2630<br>2640<br>2650<br>2660                                                                          | 0 昏佐詐哉災載                                                                                                    | 1 此昆叉鎖塞采 弊             | 2 頃根唆裟妻犀 刻             | 3 今梱嵯坐宰砕在              | 4 困混左座彩砦は              | 5 坤痕差挫才祭罪             | 6 墾紺査債採斎              | 7 婚長沙催栽細亚             | 8恨魂瑳再歳菜坂              | 9 懇些砂最済裁匠             |
| +                     | 2200<br>2210<br>2220<br>2230<br>2240<br>2250<br>2260                                                                                                 | 0 卿挟蕎業巾芹個                  | 1 供叫教郷局錦菌句             | 2 侠喬橋鏡曲斤衿区              | 3 僑境況響極欣襟狗                  | 4 兇峡狂饗玉欽謹玓            | 5 競強狭驚桐琴近短            | 6 共彊矯仰粁禁金芋            | 7 凶怯胸凝僅禽吟皈            | 8 協恐脅尭勤筋銀駆            | 9 匡恭興暁均緊九町            | <i>с</i>    | 2400<br>2410<br>2420<br>2430<br>2440<br>2450<br>2460<br>2470                                                                 | 0 肩鹸絃姑糊顧御                                         | 1 検見元舷孤袴鼓烁             | 2 権謙原言己股五年                | 3 牽賢厳諺庫胡互檢             | 4 犬軒幻限弧菰伍瑚              | 5 献遣弦乎戸虎午其               | 6 研鍵減個故誇呉5            | 7 硯険源古枯跨吾調            | 8 絹顕玄呼湖鈷娯蕹              | 9 県験現固狐雇後醐            | П           | 2600<br>2610<br>2620<br>2630<br>2640<br>2650<br>2660<br>2670                                                                  | 0 昏佐詐哉災載烟                                                                                                    | 1 此昆叉鎖塞采際榊             | 2 頃根唆裟妻犀剤 4            | 3 今梱嵯坐宰砕在咲             | 4 困混左座彩砦材崎             | 5 坤痕差挫才祭罪埣            | 6 墾紺査債採斎財碎            | 7 婚長沙催栽細冴鹭            | 8 恨魂瑳再歳菜坂作            | 9 懇些砂最済裁阪訓            |
| +                     | 2200<br>2210<br>2220<br>2230<br>2240<br>2250<br>2260<br>2270<br>2280                                                                                 | 0 卿挟蕎業巾芹俱駒                 | 1 供叫教郷局錦菌句目            | 2 侠喬橋鏡曲斤衿区墨             | 3 僑境況響極欣襟狗虐                 | 4 兇峡狂饗玉欽謹玖喰           | 5 競強狭驚桐琴近矩空           | 6 共彊矯仰粁禁金苦俚           | 7 凶怯胸凝僅禽吟躯宜           | 8 協恐脅尭勤筋銀駆遇           | 9 匡恭興暁均緊九駈隅           | <i>с</i>    | 2400<br>2410<br>2420<br>2430<br>2440<br>2450<br>2460<br>2460<br>2470                                                         | 0 肩鹸絃姑糊顧御乞                                        | 1 検見元舷孤袴鼓悟鯉            | 2 権謙原言己股五梧卒               | 3 牽賢厳諺庫胡互檎応            | 4 犬軒幻限弧菰伍瑚侯             | 5 献遣弦乎戸虎午碁母              | 6 研鍵減個故誇呉語依           | 7 硯険源古枯跨吾誤※           | 8 絹顕玄呼湖鈷娯護公             | 9 県験現固狐雇後醐功           | コサ          | 2600<br>2610<br>2620<br>2630<br>2640<br>2650<br>2660<br>2660<br>2670                                                          | 0 昏佐詐哉災載堺吃                                                                                                    | 1 此昆叉鎖塞采際榊塘            | 2 頃根唆裟妻犀剤肴吃            | 3 今梱嵯坐宰砕在咲朔            | 4 困混左座彩砦材崎姍            | 5 坤痕差挫才祭罪埼空           | 6 墾紺査債採斎財碕等           | 7 婚良沙催栽細冴鷺索           | 8 恨魂瑳再歳菜坂作錯           | 9 懇些砂最済裁阪削料           |
| +                     | 2200<br>2210<br>2220<br>2230<br>2240<br>2250<br>2260<br>2270<br>2280<br>2290                                                                         | 0 卿挟蕎業巾芹俱駒虫                | 1 供叫教郷局錦菌句具櫛           | 2 侠喬橋鏡曲斤衿区愚釧            | 3 僑境況響極欣襟狗虞國                | 4 兇峡狂饗玉欽謹玖喰屋          | 5 競強狭驚桐琴近矩空           | 6 共彊矯仰粁禁金苦偶           | 7 凶怯胸凝僅禽吟躯寓           | 8 協恐脅尭勤筋銀駆遇           | 9 匡恭興暁均緊九駈隅           | <u>ケ</u>    | 2400<br>2410<br>2420<br>2430<br>2440<br>2450<br>2460<br>2460<br>2470<br>2480<br>2490                                         | 0 肩鹸絃姑糊顧御乞効                                       | 1 検見元舷孤袴鼓悟鯉勾           | 2 権謙原言己股五梧交厚              | 3 牽賢厳諺庫胡互檎佼口           | 4 犬軒幻限弧菰伍瑚侯向            | 5 献遣弦乎戸虎午碁候              | 6 研鍵減個故誇呉語倖           | 7 硯険源古枯跨吾誤光           | 8 絹顕玄呼湖鈷娯護公             | 9 県験現固狐雇後醐功           | コサ          | 2600<br>2610<br>2620<br>2630<br>2640<br>2650<br>2660<br>2660<br>2680<br>2690                                                  | 0 昏佐詐哉災載堺咋鮭                                                                                                    | 1 此昆叉鎖塞采際榊搾筎           | 2 頃根唆裟妻犀剤肴昨點           | 3 今梱嵯坐宰砕在咲朔冊           | 4 困混左座彩砦材崎柵副           | 5 坤痕差挫才祭罪埼窄           | 6 墾紺査債採斎財碕策           | 7 婚長沙催栽細冴鷺索           | 8 恨魂瑳再歳菜坂作錯           | 9 懇些砂最済裁阪削桜           |
| <u>キ</u> ク            | 2200<br>2210<br>2220<br>2230<br>2240<br>2250<br>2260<br>2270<br>2280<br>2290<br>2290                                                                 | 0 卿挟蕎業巾芹俱駒串                | 1 供叫教郷局錦菌句具櫛堀          | 2 侠喬橋鏡曲斤衿区愚釧窗           | 3 僑境況響極欣襟狗虞屑水               | 4 兇峡狂饗玉欽謹玖喰屈靴         | 5 競強狭驚桐琴近矩空 繼         | 6 共彊矯仰粁禁金苦偶 穿         | 7 凶怯胸凝僅禽吟躯寓 能         | 8 協恐脅尭勤筋銀駆遇 四         | 9 匡恭興暁均緊九駈隅 灸         | <i>b</i>    | 2400<br>2410<br>2420<br>2430<br>2440<br>2450<br>2460<br>2470<br>2480<br>2490<br>2500                                         | 0 肩鹸絃姑糊顧御乞効                                       | 1 検見元舷孤袴鼓悟鯉勾丘          | 2 権謙原言己股五梧交厚始             | 3 牽賢厳諺庫胡互檎佼口惊          | 4 犬軒幻限弧菰伍瑚侯向氏           | 5 献遣弦乎戸虎午碁候 5            | 6 研鍵減個故誇呉語倖 7         | 7 硯険源古枯跨吾誤光 姜         | 8 絹顕玄呼湖鈷娯護公 安           | 9 県験現固狐雇後醐功 工         | コサ          | 2600<br>2610<br>2620<br>2630<br>2640<br>2650<br>2660<br>2670<br>2680<br>2690<br>2700                                          | 0 昏佐詐哉災載堺咋鮭                                                                                                    | 1 此昆叉鎖塞采際榊搾笹碗          | 2 頃根唆裟妻犀剤肴昨匙           | 3 今梱嵯坐宰砕在咲朔冊塘          | 4 困混左座彩砦材崎柵刷擦          | 5 坤痕差挫才祭罪埼窄 1         | 6 墾紺查債採斎財碕策 3.        | 7 婚良沙催栽細冴鷺索 薩         | 8 恨魂瑳再歳菜坂作錯 姘         | 9 懇些砂最済裁阪削桜 自         |
| +<br>2                | 2200<br>2210<br>2220<br>2230<br>2240<br>2250<br>2260<br>2270<br>2280<br>2290<br>2300<br>2310                                                         | 0 卿挟蕎業巾芹俱駒串 覀              | 1 供叫教郷局錦菌句具櫛掘鍋         | 2 侠喬橋鏡曲斤衿区愚釧窟桑          | 3 僑境況響極欣襟狗虞屑沓敏              | 4 兇峡狂饗玉欽謹玖喰屈靴動        | 5 競強狭驚桐琴近矩空 轡尹        | 6 共彊矯仰粁禁金苦偶 窪蓋        | 7 凶怯胸凝僅禽吟躯寓 熊訓        | 8 協恐脅尭勤筋銀駆遇 限联        | 9 匡恭興暁均緊九駈隅 籴軍        | <u>ケ</u>    | 2400<br>2410<br>2420<br>2430<br>2440<br>2450<br>2460<br>2470<br>2480<br>2490<br>2500<br>2510                                 | 0 肩鹸絃姑糊顧御乞効 巧                                     | 1 検見元舷孤袴鼓悟鯉勾后共         | 2 権謙原言己股五梧交厚喉毒            | 3 牽賢厳諺庫胡互檎佼口坑広         | 4 犬軒幻限弧菰伍瑚侯向垢車          | 5 献遣弦乎戸虎午碁侯 好車           | 6 研鍵減個故誇呉語倖 孔引        | 7  硯険源 古枯跨吾誤光 孝惊      | 8 捐顕玄呼湖鈷娯護公 宏燁          | 9 県験現固狐雇後醐功 工坊        | コサ          | 2600<br>2610<br>2620<br>2630<br>2640<br>2650<br>2660<br>2670<br>2680<br>2690<br>2700<br>2710                                  | 0 昏佐詐哉災載堺咋鮭 鳝                                                                                                    | 1 此昆叉鎖塞采際榊搾笹察圳         | 2 頃根唆裟妻犀剤肴昨匙拶銈         | 3 今梱嵯坐宰砕在咲朔冊撮鮫         | 4 困混左座彩砦材崎柵刷擦          | 5 坤痕差挫才祭罪墙窄 札哂        | 6 墾紺査債採斎財碕策 殺三        | 7 婚良沙催栽細冴鷺索 薩傘        | 8 恨魂瑳再歳菜坂作錯 雑糸        | 9 懇些砂最済裁阪削桜 皐山        |
| キ     ク               | 2200<br>2210<br>2220<br>2230<br>2240<br>2250<br>2260<br>2270<br>2280<br>2290<br>2300<br>2310<br>2320                                                 | 0 卿挟蕎業巾芹俱駒串 栗郡             | 1 供叫教郷局錦菌句具櫛掘繰         | 2 侠喬橋鏡曲斤衿区愚釧窟桑如         | 3 僑境況響極欣襟狗虞屑沓鍬              | 4 兇峡狂饗玉欽謹玖喰屈靴勲6       | 5 競強狭驚桐琴近矩空 轡君傾       | 6 共彊矯仰粁禁金苦偶 窪薫剄       | 7 凶怯胸凝僅禽吟躯寓 熊訓口       | 8 協恐脅尭勤筋銀駆遇 限群政       | 9 匡恭興暁均緊九駈隅 籴軍主       | <i>ケ</i> コ  | 2400<br>2410<br>2420<br>2430<br>2440<br>2450<br>2460<br>2470<br>2480<br>2490<br>2500<br>2510<br>2510                         | 0 肩鹸絃姑糊顧御乞効 巧如                                    | 1 検見元舷孤袴鼓悟鯉勾后巷妳        | 2 権謙原言己股五梧交厚喉幸攻           | 3 牽賢厳諺庫胡互檎佼口坑広日        | 4 犬軒幻限弧菰伍瑚侯向垢庚豆         | 5 献遣弦孚戸虎午碁侯 好康軍          | 6 研鍵減個故誇呉語倖 孔弘坊       | 7 硯険源古枯跨吾誤光 孝恒坊       | 8 絹顕玄呼湖鈷娯護公 宏慌博         | 9 県験現固狐雇後醐功 工抗構       | コサ          | 2600<br>2610<br>2620<br>2630<br>2640<br>2650<br>2660<br>2670<br>2680<br>2690<br>2700<br>2710<br>2710                          | 0 昏佐詐哉災載堺咋鮭 鯖惨                                                                                                    | 1 此昆叉鎖塞采際榊搾笹察捌脚        | 2 頃根唆裟妻犀剤肴昨匙拶錆         | 3 今梱嵯坐宰砕在咲朔冊撮鮫は        | 4 困混左座彩砦材崎柵刷擦皿熔        | 5 坤痕差挫才祭罪墙窄 札晒皿       | 6 墾紺查債採斎財碕策 殺三辛       | 7 婚良沙催栽細冴鷺索 薩傘筥       | 8 恨魂瑳再歳菜坂作錯 雑参算       | 9 懇些砂最済裁阪削桜 皐山 霑      |
| +<br>2                | 2200<br>2210<br>2220<br>2220<br>2220<br>2220<br>2220<br>2220                                                                                         | 0 卿挟蕎業巾芹俱駒串 栗郡屯            | 1 供叫教郷局錦菌句具櫛掘繰卦型       | 2 侠喬橋鏡曲斤衿区愚釧窟桑袈韧        | 3 僑境況響極欣襟狗虞屑沓鍬 祁 彩          | 4 兇峡狂饗玉欽謹玖喰屈靴勲係经      | 5 競強狭驚桐琴近矩空 轡君傾車      | 6 共彊矯仰粁禁金苦偶 窪薫刑       | 7 凶怯胸凝僅禽吟躯寓 熊訓兄辈      | 8 協恐脅尭勤筋銀駆遇 限群啓憩      | 9 匡恭興暁均緊九駈隅 籴軍圭坦      | <i>ケ</i> コ  | 2400<br>2410<br>2420<br>2440<br>2450<br>2460<br>2470<br>2470<br>2470<br>2500<br>2510<br>2520<br>2520                         | 0 肩鹸絃姑糊顧御乞効 巧拘江                                   | 1 検見元舷孤袴鼓悟鯉勾后巷控泄       | 2 権謙原言己股五梧交厚喉幸攻洪          | 3 牽賢厳諺庫胡互檎佼口坑広昂洪       | 4 犬軒幻限弧菰伍瑚侯向垢庚晃港        | 5 献遣弦平戸虎午碁侯 好康更田         | 6 研鍵減個故誇呉語倖 孔弘杭自      | 7 硯険源古枯跨吾誤光 孝恒校頑      | 8 絹顕玄呼湖鈷嫇護公 宏慌梗琼        | 9 県験現固狐雇後醐功 工抗構糖      | コサ          | 26000<br>26100<br>26200<br>26300<br>26500<br>26600<br>26700<br>26900<br>27000<br>27100<br>27200                               | 0 昏佐詐哉災載堺咋鮭 鯖惨鍙                                                                                                    | 1 此昆叉鎖塞采際榊搾笹察捌撒萃       | 2 頃根唆裟妻犀剤肴昨匙拶錆散 輸      | 3 今梱嵯坐宰砕在咲朔冊撮鮫桟剱       | 4 困混左座彩砦材崎柵刷擦皿燦斬       | 5 坤痕差挫才祭罪埼窄 札晒珊虾      | 6 墾紺查債採斎財碕策 殺三産産      | 7 婚良沙催栽細冴鷺索 薩傘算4      | 8 恨魂瑳再歳菜坂作錯 雑参纂 4     | 9 懇些砂最済裁阪削桜 皐山蚕句      |
| キ     ク               | 2200<br>2210<br>2220<br>2220<br>2250<br>2250<br>2250<br>2220<br>222                                                                                  | 0 卿挟蕎業巾芹俱駒串 栗郡珪塘           | 1 供叫教郷局錦菌句具櫛掘繰卦型数      | 2 侠喬橋鏡曲斤衿区愚釧窟桑袈契星       | 3 僑境況響極欣襟狗虞屑沓鍬祁形は           | 4 兇峡狂貜玉欽謹玖喰屈靴勲係径河     | 5 競強狭驚桐琴近矩空 轡君傾恵吐     | 6 共彊矯仰粁禁金苦偶 窪薫刑慶錢     | 7 凶怯胸凝僅禽吟躯寓 熊訓兄慧 2    | 8 協恐脅尭勤筋銀駆遇 限群啓憩2     | 9 匡恭興暁均緊九駈隅 籴軍圭揭滩     | ケ コ         | 2400<br>2410<br>2420<br>2430<br>2440<br>2450<br>2440<br>2450<br>2440<br>2490<br>2500<br>2510<br>2520<br>2530                 | 0 肩鹸絃姑糊顧御乞効 巧拘江紅                                  | 1 検見元舷孤袴鼓悟鯉勾后巷控洪幼      | 2 権謙原言己股五梧交厚喉幸攻浩幼         | 3 牽賢厳諺庫胡互檎佼口坑広昂港细      | 4 犬軒幻限弧菰伍瑚侯向垢庚晃溝耕       | 5 献遣弦孚戸虎午碁侯 好康更甲老        | 6 研鍵減個故誇呉語倖 孔弘杭皇史     | 7 硯険源古枯跨吾誤光 孝恒校硬咕     | 8 捐顕玄呼湖鈷娯護公 宏慌梗稿院       | 9 県験現固狐雇後醐功 工抗構糠膏     | <u>コ</u> サ  | 26000<br>2610<br>2620<br>2630<br>2640<br>2650<br>2650<br>2660<br>2680<br>2690<br>2700<br>2710<br>2720<br>2730                 | 0 昏佐詐哉災載堺咋鮭 鯖惨讃店                                                                                                    | 1 此昆叉鎖塞采際榊搾笹察捌撒賛刺      | 2 頃根唆裟妻犀剤肴昨匙拶錆散酸 1     | 3 今梱嵯坐宰砕在咲朔冊撮鮫桟餐中      | 4 困混左座彩砦材崎柵刷擦皿燦斬       | 5 坤痕差挫才祭罪墙窄 札晒珊暫      | 6 墾紺査債採斎財碕策 殺三産残      | 7 婚良沙催栽細冴鷺索 薩傘算仕始     | 8 恨魂瑳再歳菜坂作錯 雑参纂仔姑     | 9 懇些砂最済裁阪削桜 皐山蚕伺次     |
| キ     ク               | 2200<br>2210<br>2220<br>2220<br>2250<br>2260<br>2220<br>2280<br>2290<br>2300<br>2310<br>2330<br>2330<br>2330                                         | 0 卿挟蕎業巾芹俱駒串 栗郡珪携殿          | 1 供叫教郷局錦菌句具櫛掘繰卦型敬買     | 2 侠喬橋鏡曲斤衿区愚釧窟桑袈契景葉      | 3 僑境況響極欣襟狗虞屑沓鍬祁形桂茹          | 4 兇峡狂饗玉欽謹玖喰屈靴勲係径渓堂    | 5 競強狭驚桐琴近矩空 轡君傾恵畦社    | 6 共彊矯仰粁禁金苦偶 窪薫刑慶稽北    | 7 凶怯胸凝僅禽吟躯寓 熊訓兄慧系数    | 8 協恐脅尭勤筋銀駆遇 限群啓憩経軽    | 9 匡恭興暁均緊九駈隅 籴軍圭揭継晉    | ケ         コ | 2400<br>2410<br>2420<br>2430<br>2440<br>2450<br>2460<br>2440<br>2440<br>2500<br>2510<br>2510<br>2520<br>2530<br>2550         | 0 肩鹸絃姑糊顧御乞効 巧拘江紅蚊                                 | 1 検見元舷孤袴鼓悟鯉勾后巷控洪紘菩     | 2 権謙原言己股五梧交厚喉幸攻浩絞行        | 3 牽賢厳諺庫胡互檎佼口坑広昂港綱海     | 4 犬軒幻限弧菰伍瑚侯向垢庚晃溝耕溝      | 5 献遣弦乎戸虎午碁侯 好康更甲考章       | 6 研鍵減個故誇呉語倖 孔弘杭皇肯購    | 7 - 硯険源古枯跨吾誤光 孝恒校硬肱刻  | 8   絹顕玄呼湖鈷娯護公 宏慌梗稿腔酵    | 9 県験現固狐雇後醐功 工抗構糠膏盆    | ー<br>コ<br>サ | 26000<br>2610<br>2620<br>2650<br>26600<br>26600<br>26600<br>26600<br>2700<br>27100<br>27100<br>27100<br>27100<br>27300        | 0 昏佐詐哉災載堺咋鮭 鯖惨讃使之                                                                                                    | 1 此昆叉鎖塞采際榊搾笹察捌撒賛刺品     | 2 頃根唆裟妻犀剤肴昨匙拶錆散酸司車     | 3 今梱嵯坐宰砕在咲朔冊撮鮫桟餐史5     | 4 困混左座彩砦材崎柵刷擦皿燦斬嗣士     | 5 坤痕差挫才祭罪埼窄 札晒珊暫四田    | 6 墾紺査債採斎財碕策 殺三産残士地    | 7 婚良沙催栽細冴鷺索 薩傘算仕始吉    | 8 恨魂瑳再歳菜坂作錯 雑参纂仔姉女    | 9 懇些砂最済裁阪削桜 皐山蚕伺姿虹    |
| キ     ク     ケ         | 2200<br>2210<br>2220<br>2220<br>2250<br>2260<br>2280<br>2290<br>2300<br>2310<br>2320<br>2330<br>2330<br>2330<br>2330                                 | 0 卿挟蕎業巾芹俱駒串 栗郡珪携繋頭         | 1 供叫教郷局錦菌句具櫛掘繰卦型敬罫 =   | 2 侠喬橋鏡曲斤衿区愚釧窟桑袈契景茎:     | 3 僑境況響極欣襟狗虞屑沓鍬祁形桂荊鲩         | 4 兇峡狂貜玉欽謹玖喰屈靴勲係径渓蛍    | 5 競強狹驚桐琴近矩空 轡君傾恵畦計群   | 6 共彊矯仰粁禁金苦偶 窪薫刑慶稽詣殿   | 7 凶怯胸凝僅禽吟躯寓 熊訓兄慧系警測   | 8 協恐脅尭勤筋銀駆遇 限群啓憩経軽险   | 9 匡恭興暁均緊九駈隅 粂軍圭掲継頚炉   | ケ         コ | 2400<br>2410<br>2420<br>2430<br>2440<br>2450<br>2460<br>2470<br>2480<br>2500<br>2510<br>2520<br>2530<br>2550<br>2550<br>2550 | 0 肩鹸絃姑糊顧御乞効 巧拘江紅航碟                                | 1 検見元舷孤袴鼓悟鯉勾后巷控洪紘荒卿    | 2 権謙原言己股五梧交厚喉幸攻浩絞行開       | 3 牽賢厳諺庫胡互檎佼口坑広昂港綱衡     | 4   犬軒幻限弧菰伍瑚侯向垢庚晃溝耕講百   | 5   献遣弦  乎戸虎午碁侯 好康更甲考貢 禾 | 6 研鍵減個故誇呉語倖 孔弘杭皇肯購賣   | 7 硯険源古枯跨吾誤光 孝恒校硬肱郊濾   | 8 絹顕玄呼湖鈷娛護公 宏慌梗稿腔酵副     | 9 県験現固狐雇後醐功 工抗構糠膏鉱却   | サ           | 26000<br>2610<br>2620<br>2630<br>2650<br>26600<br>26700<br>2700<br>2710<br>2720<br>2730<br>2740<br>2750<br>27750              | 0 昏佐詐哉災載堺咋鮭 鯖惨讃使子蜁                                                                                                    | 1 此昆叉鎖塞采際榊搾笹察捌撒賛刺屍」    | 2 頃根唆裟妻犀剤肴昨匙拶錆散酸司市は    | 3 今梱嵯坐宰砕在咲朔冊撮鮫桟餐史師     | 4 困混左座彩砦材崎柵刷擦皿燦斬嗣志死    | 5 坤痕差挫才祭罪埼窄 札晒珊暫四思氏   | 6 墾紺查債採斎財碕策 殺三産残士指額   | 7 婚良沙催栽細冴鷺索 薩傘算仕始支站   | 8 恨魂瑳再歳菜坂作錯 雑参纂仔姉孜和   | 9 懇些砂最済裁阪削桜 皐山蚕伺姿斯 \$ |
| キ         ク         ケ | 2200<br>2210<br>2220<br>2220<br>2250<br>2260<br>2270<br>2280<br>2300<br>2310<br>2330<br>2330<br>2330<br>2330<br>2330<br>2340<br>2350<br>2360<br>2360 | 0 卿挟蕎業巾芹俱駒串 栗郡珪携繋鶏         | 1 供叫教郷局錦菌句具櫛掘繰卦型敬罫芸な   | 2 侠喬橋鏡曲斤衿区愚釧窟桑袈契景茎迎油    | 3 僑境況響極欣襟狗虞屑沓鍬祁形桂荊鯨潮        | 4 兇峡狂貜玉欽謹玖喰屈靴勲係径渓蛍劇☆  | 5 競強狹驚桐琴近矩空 轡君傾恵畦計戟姑  | 6 共彊矯仰粁禁金苦偶 窪薫刑慶稽詣撃 9 | 7 凶怯胸凝僅禽吟躯寓 熊訓兄慧系警激計  | 8 協恐脅尭勤筋銀駆遇 限群啓憩経軽隙日  | 9 匡恭興暁均緊九駈隅 粂軍圭揭継頚桁供  | ケ コ         | 2400<br>2410<br>2420<br>2430<br>2440<br>2460<br>2460<br>2440<br>2500<br>2510<br>2520<br>2530<br>2550<br>2550<br>2550<br>2550 | 0 肩鹸絃姑糊顧御乞効 巧拘江紅航砿马                               | 1 検見元舷孤袴鼓悟鯉勾后巷控洪紘荒鋼へ   | 2 権謙原言己股五梧交厚喉幸攻浩絞行闇塘      | 3 牽賢厳諺庫胡互檎佼口坑広昂港綱衡降塔   | 4 犬軒幻限弧菰伍瑚侯向垢庚晃溝耕講項導    | 5 献遣弦乎戸虎午碁侯 好康更甲考貢香亭     | 6 研鍵減個故誇吳語倖 孔弘杭皇肯購高專  | 7 硯険源古枯跨吾誤光 孝恒校硬肱郊鴻譚  | 8 絹顕玄呼湖鈷娯護公 宏慌梗稿腔酵剛克    | 9 県験現固狐雇後醐功 工抗構糠膏鉱劫却  | コ         サ | 26000<br>2610<br>2620<br>2630<br>2650<br>2660<br>26700<br>2700<br>2710<br>2720<br>2730<br>2740<br>2750<br>2760<br>2770        | 0 昏佐詐哉災載堺咋鮭 鯖惨讃使子施糾                                                                                                    | 1 此昆叉鎖塞采際榊搾笹察捌撒賛刺屍旨些   | 2 頃根唆裟妻犀剤肴昨匙拶錆散酸司市枝时   | 3 今梱嵯坐宰砕在咲朔冊撮鮫桟餐史師止昨   | 4 困混左座彩砦材崎柵刷擦皿燦斬嗣志死至   | 5 坤痕差挫才祭罪墙窄 札晒珊暫四思氏視  | 6 墾紺查債採斎財碕策 殺三産残士指獅詞  | 7 婚長沙催栽細冴鷺索 薩傘算仕始支祉誌  | 8 恨魂瑳再歳菜坂作錯 雑参纂仔姉孜私試  | 9 懇些砂最済裁阪削桜 皐山蚕伺姿斯糸詰  |
| キ         ク         ケ | 2200<br>2210<br>2220<br>2220<br>2220<br>2220<br>2220<br>2220                                                                                         | 0 卿挟蕎業巾芹俱駒串 栗郡珪携繋鶏傑会       | 1 供叫教郷局錦菌句具櫛掘繰卦型敬罫芸欠僕  | 2 侠喬橋鏡曲斤衿区愚釧窟桑袈契景茎迎決健   | 3 僑境況響極欣襟狗虞屑沓鍬祁形桂荊鯨潔並       | 4 兇峡狂貜玉欽謹玖喰屈靴勲係径渓蛍劇穴業 | 5 競強狭驚桐琴近矩空 轡君傾恵畦計戟結剑 | 6 共彊矯仰粁禁金苦偶 窪薫刑慶稽詣撃血喧 | 7 凶怯胸凝僅禽吟躯寓 熊訓兄慧系警激訣團 | 8 協恐脅尭勤筋銀駆遇 限群啓憩経軽隙月段 | 9 匡恭興暁均緊九駈隅 籴軍圭揭継頚桁件递 | ケ         コ | 2400<br>2410<br>2420<br>2430<br>2440<br>2450<br>2460<br>2470<br>2500<br>2510<br>2520<br>2520<br>2550<br>2550<br>2550<br>255  | 0 肩鹸絃姑糊顧御乞効 巧拘江紅航砿号生                              | 1 検見元舷孤袴鼓悟鯉勾后巷控洪紘荒鋼合国  | 2 権謙原言己股五梧交厚喉幸攻浩絞行閣壕瓢     | 3 牽賢厳諺庫胡互檎佼口坑広昂港綱衡降拷毗  | 4 犬軒幻限弧菰伍瑚侯向垢庚晃溝耕講項濠蛸   | 5 献遣弦平戸虎午碁侯 好康更甲考貢香豪甲    | 6 研鍵減個故誇呉語倖 孔弘杭皇肯購高轟群 | 7 硯険源古枯跨吾誤光 孝恒校硬肱郊鴻麹漉 | 8 , 絹顕玄呼湖鈷娯護公 宏慌梗稿腔酵剛克! | 9 県験現固狐雇後醐功 工抗構糠膏鉱劫刻節 | コサシシ        | 26000<br>2610<br>2620<br>2630<br>2640<br>2650<br>2660<br>2680<br>2700<br>2710<br>2720<br>2730<br>2740<br>2750<br>2760<br>2770 | 0 昏佐詐哉災載堺咋鮭 鯖惨讃使子施紙羹                                                                                                    | 1 此昆叉鎖塞采際榊搾笹察捌撒賛刺屍旨紫资  | 2 頃根唆裟妻犀剤肴昨匙拶錆散酸司市枝肢眼  | 3 今梱嵯坐宰砕在咲朔冊撮鮫桟餐史師止脂幣  | 4 困混左座彩砦材崎柵刷擦皿燦斬嗣志死至纪  | 5 坤痕差挫才祭罪墙窄 札晒珊暫四思氏視壺 | 6 墾紺查債採斎財碕策 殺三産残士指獅詞車 | 7 婚良沙催栽細冴鷺索 薩傘算仕始支祉詩』 | 8 恨魂瑳再歳菜坂作錯 雑参纂仔姉孜私試供 | 9 懇些砂最済裁阪削桜 皐山蚕伺姿斯糸誌四 |
|                       | 2200<br>2210<br>2220<br>2220<br>2220<br>2220<br>2220<br>2220                                                                                         | 0 卿挟蕎業巾芹俱駒串 栗郡珪携繋鶏傑倹建      | 1 供叫教郷局錦菌句具櫛掘繰卦型敬罫芸欠倦害 | 2  侠喬橋鏡曲斤衿区愚釧窟桑袈契景茎迎決健1 | 3 僑境況響極欣襟狗虞屑沓鍬祁形桂荊鯨潔兼業      | 4 兇峡狂饗玉欽謹玖喰屈靴勲係径渓蛍劇穴券 | 5 競強狭驚桐琴近矩空 轡君傾恵畦計戟結剣 | 6 共彊矯仰粁禁金苦偶 窪薫刑慶稽詣撃血喧 | 7 凶怯胸凝僅禽吟躯寓 熊訓兄慧系警激訣圈 | 8 協恐脅尭勤筋銀駆遇 限群啓憩経軽隙月堅 | 9 匡恭興暁均緊九駈隅 粂軍圭揭継頚桁件嫌 | ケ コ         | 2400<br>2410<br>2420<br>2430<br>2440<br>2450<br>2460<br>2470<br>2510<br>2520<br>2550<br>2550<br>2550<br>2550<br>2550<br>255  | 0 肩鹸絃姑糊顧御乞効 巧拘江紅航砿号告勿                             | 1 検見元舷孤袴鼓悟鯉勾后巷控洪紘荒鋼合国炮 | 2 権謙原言己股五梧交厚喉幸攻浩絞行閣壕穀品    | 3 牽賢厳諺庫胡互檎佼口坑広昂港綱衡降拷酷約 | 4 犬軒幻限弧菰伍瑚侯向垢庚晃溝耕講項濠鵠.7 | 5 献遣弦乎戸虎午碁侯 好康更甲考貢香豪黒    | 6 研鍵減個故誇呉語倖 孔弘杭皇肯購高轟獄 | 7 硯険源古枯跨吾誤光 孝恒校硬肱郊鴻麹漉 | 8 捐顕玄呼湖鈷娛護公 宏慌梗稿腔酵剛克腰   | 9 県験現固狐雇後醐功 工抗構糠膏鉱劫刻甑 | コサシシ        | 26000<br>2610<br>2620<br>2630<br>2660<br>2660<br>2680<br>2700<br>2710<br>2720<br>2730<br>2740<br>2750<br>2760<br>2770<br>2770 | 0 昏佐詐哉災載堺咋鮭 鯖惨讃使子施紙諮室                                                                                                    | 1 此昆叉鎖塞采際榊搾笹察捌撒賛刺屍旨紫資土 | 2 頃根唆裟妻犀剤肴昨匙拶錆散酸司市枝肢賜兹 | 3 今梱嵯坐宰砕在咲朔冊撮鮫桟餐史師止脂雌は | 4 困混左座彩砦材崎柵刷擦皿燦斬嗣志死至飼咕 | 5 坤痕差挫才祭罪埼窄 札晒珊暫四思氏視歯 | 6 墾紺查債採斎財碕策 殺三産残士指獅詞事 | 7 婚良沙催栽細冴鷺索 薩傘算仕始支祉詩似 | 8 恨魂瑳再歳菜坂作錯 雑参纂仔姉孜私試侍 | 9 懇些砂最済裁阪削桜 皐山蚕伺姿斯糸誌児 |

JIS第一水準文字

2

2/3

|             | $\nearrow$                                                                                                    | 0                                  | 1                     | 2                     | 3                     | 4                            | 5                     | 6                     | 7                     | 8                     | 9                     |                                 |                                                                                                    | 0                                  | 1                     | 2                     | 3                                             | 4                       | 5                     | 6                          | 7                     | 8                     | 9                        |           | $\nearrow$                                                                                                    | 0                                    | 1                         | 2                     | 3                     | 4                     | 5                          | 6                     | 7                     | 8                     | 9                     |
|-------------|----------------------------------------------------------------------------------------------------|------------------------------------|-----------------------|-----------------------|-----------------------|------------------------------|-----------------------|-----------------------|-----------------------|-----------------------|-----------------------|---------------------------------|----------------------------------------------------------------------------------------------------|------------------------------------|-----------------------|-----------------------|-----------------------------------------------|-------------------------|-----------------------|----------------------------|-----------------------|-----------------------|--------------------------|-----------|----------------------------------------------------------------------------------------------------|--------------------------------------|---------------------------|-----------------------|-----------------------|-----------------------|----------------------------|-----------------------|-----------------------|-----------------------|-----------------------|
|             | 2800                                                                                                    |                                    | 次                     | 滋                     | 治                     | 爾                            | 璽                     | 痔                     | 磁                     | 示                     | 而                     |                                 | 3000                                                                                                    |                                    | 勝                     | 匠                     | 升                                             | 召                       | 哨                     | 商                          | 唱                     | 嘗                     | 奨                        | ス         | 3200                                                                                                    |                                      | 澄                         | 摺                     | $\rightarrow$         | 世                     | 瀬                          | 畝                     | 是                     | 凄                     | 制                     |
|             | 2810                                                                                                    | 耳                                  | 自                     | 蒔                     | 辞                     | 汐                            | 鹿                     | 式                     | 識                     | 鵰                     | 竺                     |                                 | 3010                                                                                                    | 妾                                  | 娼                     | 宵                     | 将                                             | 小                       | 少                     | 尚                          | 庄                     | 床                     | 廠                        |           | 3210                                                                                                    | 勢                                    | 姓                         | 征                     | 性                     | 成                     | 政                          | 整                     | 星                     | 晴                     | 棲                     |
|             | 2820                                                                                                    | 軸                                  | 宍                     | 雫                     | 七                     | 叱                            | 執                     | 失                     | 嫉                     | 室                     | 悉                     |                                 | 3020                                                                                                    | 彰                                  | 承                     | 抄                     | 招                                             | 掌                       | 捷                     | 昇                          | 昌                     | 昭                     | 瞐                        |           | 3220                                                                                                    | 栖                                    | E                         | 清                     | 牲                     | 生                     | 盛                          | 精                     | 聖                     | 声                     | 製                     |
|             | 2830                                                                                                    | 湿                                  | 漆                     | 疾                     | 質                     | 実                            | 蔀                     | 篠                     | 偲                     | 柴                     | 芝                     |                                 | 3030                                                                                                    | 松                                  | 梢                     | 樟                     | 樵                                             | 沼                       | 消                     | 涉                          | 湘                     | 焼                     | 焦                        |           | 3230                                                                                                    | 西                                    | 誠                         | 誓                     | 請                     | 逝                     | 醒                          | 青                     | 静                     | 斉                     | 税                     |
|             | 2840                                                                                                    | 屡                                  | 蕊                     | 縞                     | 舎                     | 写                            | 射                     | 捨                     | 赦                     | 斜                     | 煮                     |                                 | 3040                                                                                                    | 照                                  | 症                     | 省                     | 硝                                             | 礁                       | 祥                     | 称                          | 章                     | 笑                     | 粧                        |           | 3240                                                                                                    | 脆                                    | 隻                         | 席                     | 惜                     | 戚                     | 斥                          | 昔                     | 析                     | 石                     | 積                     |
|             | 2850                                                                                                    | 社                                  | 紗                     | 者                     | 謝                     | 車                            | 遮                     | 蛇                     | 邪                     | 借                     | 勽                     |                                 | 3050                                                                                                    | 紹                                  | 肖                     | 菖                     | 蒋                                             | 蕉                       | 衝                     | 裳                          | 訟                     | 証                     | 詔                        |           | 3250                                                                                                    | 籍                                    | 績                         | 脊                     | 責                     | 赤                     | 跡                          | 瞔                     | 碩                     | 切                     | 拙                     |
|             | 2860                                                                                                    | 尺                                  | 杓                     | 灼                     | 爵                     | 酌                            | 釈                     | 錫                     | 若                     | 寂                     | 弱                     |                                 | 3060                                                                                                    | 詳                                  | 象                     | 賞                     | 醤                                             | 鉦                       | 鍾                     | 鐘                          | 障                     | 鞘                     | 上                        | +         | 3260                                                                                                    | 接                                    | 摂                         | 折                     | 設                     | 窃                     | 節                          | 説                     | 雪                     | 絶                     | 舌                     |
|             | 2870                                                                                                    | 惹                                  | 主                     | 取                     | 守                     | 手                            | 朱                     | 殊                     | 狩                     | 珠                     | 種                     | 37                              | 3070                                                                                                    | 丈                                  | 丞                     | 乗                     | 冗                                             | 剰                       | 城                     | 場                          | 壤                     | 嬢                     | 常                        | Ľ         | 3270                                                                                                    | 蝉                                    | 仙                         | 先                     | Ŧ                     | 占                     | 宣                          | 尃                     | 尖                     | 川                     | 戦                     |
|             | 2880                                                                                                    | 腫                                  | 趣                     | 酒                     | 首                     | 儒                            | 受                     | 呪                     | 寿                     | 授                     | 樹                     | ~                               | 3080                                                                                                    | 情                                  | 擾                     | 条                     | 杖                                             | 浄                       | 状                     | 畳                          | 穣                     | 蒸                     | 譲                        |           | 3280                                                                                                    | 扇                                    | 撰                         | 栓                     | 栴                     | 泉                     | 浅                          | 洗                     | 染                     | 潜                     | 煎                     |
| 2           | 2890                                                                                                    | 綬                                  | 需                     | 囚                     | 収                     | 周                            |                       |                       |                       |                       |                       |                                 | 3090                                                                                                    | 醸                                  | 錠                     | 嘱                     | 埴                                             | 飾                       |                       |                            |                       |                       |                          |           | 3290                                                                                                    | 煽                                    | 旋                         | 穿                     | 箭                     | 線                     |                            |                       |                       |                       |                       |
| ~           | 2900                                                                                                    |                                    | 宗                     | 就                     | 州                     | 修                            | 愁                     | 拾                     | 洲                     | 秀                     | 秋                     |                                 | 3100                                                                                                    |                                    | 拭                     | 植                     | 殖                                             | 燭                       | 織                     | 職                          | 色                     | 触                     | 食                        |           | 3300                                                                                                    |                                      | 繊                         | 羨                     | 腺                     | 舛                     | 船                          | 薦                     | 詮                     | 賎                     | 践                     |
|             | 2910                                                                                                    | 終                                  | 繍                     | 習                     | 臭                     | 舟                            | 蒐                     | 衆                     | 襲                     | 讐                     | 蹴                     |                                 | 3110                                                                                                    | 蝕                                  | 辱                     | 尻                     | 伸                                             | 信                       | 侵                     | 唇                          | 娠                     | 寝                     | 審                        |           | 3310                                                                                                    | 選                                    | 遷                         | 銭                     | 銑                     | 閃                     | 鮮                          | 前                     | 善                     | 漸                     | 然                     |
|             | 2920                                                                                                    | 輯                                  | 週                     | 酋                     | 酬                     | 集                            | 醜                     | 什                     | 住                     | 充                     | +                     |                                 | 3120                                                                                                    | 心                                  | 慎                     | 振                     | 新                                             | 晋                       | 森                     | 榛                          | 浸                     | 深                     | 申                        |           | 3320                                                                                                    | 全                                    | 褝                         | 繕                     | 膳                     | 糎                     | 噌                          | 塑                     | 岨                     | 措                     | 曾                     |
|             | 2930                                                                                                    | 従                                  | 戎                     | 柔                     | 汁                     | 渋                            | 獣                     | 縦                     | 重                     | 銃                     | 叔                     |                                 | 3130                                                                                                    | 疹                                  | 真                     | 神                     | 秦                                             | 紳                       | 臣                     | 芯                          | 薪                     | 親                     | 診                        |           | 3330                                                                                                    | 曽                                    | 楚                         | 狙                     | 疏                     | 疎                     | 礎                          | 祖                     | 租                     | 粗                     | 素                     |
|             | 2940                                                                                                    | 夙                                  | 宿                     | 淑                     | 祝                     | 縮                            | 粛                     | 塾                     | 熟                     | 出                     | 術                     |                                 | 3140                                                                                                    | 身                                  | 辛                     | 進                     | 針                                             | 震                       | 人                     | 仁                          | 刃                     | 塵                     | ÷                        |           | 3340                                                                                                    | 組                                    | 蘇                         | 訴                     | 阻                     | 遡                     | 鼠                          | 僧                     | 創                     | 双                     | 叢                     |
|             | 2950                                                                                                    | 述                                  | 俊                     | 峻                     | 春                     | 瞬                            | 竣                     | 舜                     | 駿                     | 准                     | 循                     |                                 | 3150                                                                                                    | 尋                                  | 甚                     | 尽                     | 腎                                             | 訊                       | 迅                     | 陣                          | 靭                     | 笥                     | 諏                        |           | 3350                                                                                                    | 倉                                    | 喪                         | 壮                     | 奏                     | 爽                     | 宋                          | 層                     | 匝                     | 惣                     | 想                     |
|             | 2960                                                                                                    | 旬                                  | 楯                     | 殉                     | 淳                     | 準                            | 潤                     | 盾                     | 純                     | 巡                     | 遵                     |                                 | 3160                                                                                                    | 須                                  | 酢                     | 図                     | 厨                                             | 逗                       | 吹                     | 垂                          | 帥                     | 推                     | 水                        | ソ         | 3360                                                                                                    | 捜                                    | 掃                         | 挿                     | 掻                     | 操                     | 早                          | 曹                     | 巣                     | 槍                     | 槽                     |
|             | 2970                                                                                                    | 醇                                  | 順                     | 処                     | 初                     | 所                            | 暑                     | 曙                     | 渚                     | 庶                     | 緒                     | -7                              | 3170                                                                                                    | 炊                                  | 睡                     | 粋                     | 翠                                             | 衰                       | 遂                     | 酔                          | 錐                     | 錘                     | 随                        |           | 3370                                                                                                    | 漕                                    | 燥                         | 争                     | 瘦                     | 相                     | 窓                          | 糟                     | 総                     | 綜                     | 聡                     |
|             | 2980                                                                                                    | 署                                  | 書                     | 薯                     | 藷                     | 諸                            | 助                     | 叙                     | 女                     | 序                     | 徐                     |                                 | 3180                                                                                                    | 瑞                                  | 髄                     | 崇                     | 嵩                                             | 数                       | 枢                     | 趨                          | 雛                     | 据                     | 杉                        |           | 3380                                                                                                    | 草                                    | 荘                         | 葬                     | 蒼                     | 藻                     | 装                          | 走                     | 送                     | 遭                     | 鎗                     |
|             | 2990                                                                                                    | 恕                                  | 鋤                     | 除                     | 傷                     | 償                            |                       |                       |                       |                       |                       |                                 | 3190                                                                                                    | 椙                                  | 菅                     | 頗                     | 雀                                             | 裾                       |                       |                            |                       |                       |                          |           | 3390                                                                                                    | 霜                                    | 騒                         | 像                     | 増                     | 憎                     |                            |                       |                       |                       |                       |
|             |                                                                                                    |                                    |                       |                       |                       |                              |                       |                       |                       |                       |                       |                                 |                                                                                                    |                                    |                       |                       |                                               |                         |                       |                            |                       |                       |                          |           |                                                                                                    |                                      |                           |                       |                       |                       |                            |                       |                       |                       |                       |
|             |                                                                                                    |                                    |                       |                       |                       |                              |                       |                       |                       |                       |                       |                                 |                                                                                                    |                                    |                       |                       |                                               |                         |                       |                            |                       |                       |                          |           |                                                                                                    |                                      |                           |                       |                       |                       |                            |                       |                       |                       |                       |
|             | $\square$                                                                                                    | 0                                  | 1                     | 2                     | 3                     | 4                            | 5                     | 6                     | 7                     | 8                     | 9                     |                                 |                                                                                                    | 0                                  | 1                     | 2                     | 3                                             | 4                       | 5                     | 6                          | 7                     | 8                     | 9                        |           | $\overline{\ }$                                                                                                    | 0                                    | 1                         | 2                     | 3                     | 4                     | 5                          | 6                     | 7                     | 8                     | 9                     |
| F           | 3400                                                                                                    | 0                                  | 1<br>臓                | 2<br>蔵                | 3<br>贈                | 4<br>造                       | 5<br>促                | 6<br>側                | 7<br>則                | 8<br>即                | 9<br>息                |                                 | 3600                                                                                                    | 0                                  | 1<br>帖                | 2<br>帳                | 3<br>庁                                        | 4<br>弔                  | 5<br>張                | 6<br>彫                     | 7<br>徴                | 8<br>懲                | 9<br>挑                   |           | 3800                                                                                                    | 0                                    | 1<br>董                    | 2<br>蕩                | 3<br>藤                | 4<br>討                | 5<br>謄                     | 6<br>豆                | 7<br>踏                | 8<br>逃                | 9<br>透                |
|             | 3400<br>3410                                                                                                    | 0<br>捉                             | 1<br>臓<br>束           | 2<br>蔵測               | 3<br>贈<br>足           | 4<br>造速                      | 5<br>促俗               | 6<br>側<br>属           | 7<br>則賊               | 8<br>即族               | 9<br>息続               | Ŧ                               | 3600<br>3610                                                                                                    | 0<br>暢                             | 1<br>帖朝               | 2<br>帳 潮              | 3<br>庁 牒                                      | 4<br>弔<br>町             | 5<br>張眺               | 6<br>彫 聴                   | 7<br>徴脹               | 8<br>懲腸               | 9<br>挑蝶                  |           | 3800<br>3810                                                                                                    | 0<br>鐙                               | 1<br>董陶                   | 2<br>蕩頭               | 3<br>藤騰               | 4<br>討闘               | 5<br>謄<br>働                | 6<br>豆動               | 7<br>踏同               | 8<br>逃堂               | 9<br>透導               |
|             | 3400<br>3410<br>3420                                                                                                    | 0<br>捉卒                            | 1 臓束袖                 | 2<br>蔵測其              | 3<br>贈足 揃             | 4<br>造<br>速<br>存             | 5 促俗孫                 | 6 側属尊                 | 7 則賊損                 | 8 即族村                 | 9 息続遜                 | チ                               | 3600<br>3610<br>3620                                                                                                    | 0<br>暢調                            | 1 帖朝諜                 | 2 帳潮超                 | 3<br>庁<br>牒<br>跳                              | 4<br>弔町<br>銚            | 5<br>張眺長              | 6 彫聴頂                      | 7 徴脹鳥                 | 8 懲腸勅                 | 9<br>挑蝶捗                 |           | 3800<br>3810<br>3820                                                                                                    | 0<br>鐙憧                              | <ol> <li>1 董陶撞</li> </ol> | 2 蕩頭洞                 | 3 藤 騰 瞳               | 4<br>討闘<br>童          | 5 謄働 胴                     | 6 豆動萄                 | 7 踏同道                 | 8<br>逃堂銅              | 9 透導峠                 |
| >           | 3400<br>3410<br>3420<br>3430                                                                                                    | <ol> <li>0</li> <li>提卒他</li> </ol> | 1 臟束袖多                | 2 蔵測其太                | 3 贈足揃汰                | 4 造速存詑                       | 5 促俗孫唾                | 6 側属尊堕                | 7 則賊損妥                | 8 即族村惰                | 9 息続遜打                | チ                               | 3600<br>3610<br>3620<br>3630                                                                                                    | <ol> <li>0</li> <li>暢調直</li> </ol> | 1 帖朝課朕                | 2 帳潮超沈                | 3 庁牒跳珍                                        | 4 弔町銚賃                  | 5 張眺長鎮                | 6 彫聴頂陳                     | 7 徴脹鳥津                | 8 懲腸勅墜                | 9<br>挑蝶捗<br>椎            | 4         | 3800<br>3810<br>3820<br>3830                                                                                                    | <ol> <li>0</li> <li>鐙 憧 鴇</li> </ol> | 1 董陶撞匿                    | 2 蕩頭洞得                | 3<br>藤 騰 瞳 徳          | 4 討闘童涜                | 5 謄働胴特                     | 6 豆動萄督                | 7 踏同道禿                | 8 逃堂銅篤                | 9 透導峠毒                |
| >           | 3400<br>3410<br>3420<br>3430<br>3430<br>3440                                                                                                    | 0 捉卒他柁                             | 1 臟束袖多舵               | 2 蔵測其太楕               | 3 贈足揃汰陀               | 4 造速存詑駄                      | 5 促俗孫唾騨               | 6 側属尊堕体               | 7 則賊損妥堆               | 8 即族村惰対               | 9 息続遜打耐               | チ                               | 3600<br>3610<br>3620<br>3630<br>3640                                                                                                    | <ol> <li>0 暢調直槌</li> </ol>         | 1 帖朝諜朕追               | 2 帳潮超沈鎚               | 3 庁牒跳珍痛                                       | 4 弔町銚賃通                 | 5 張眺長鎮塚               | 6 彫聴頂陳栂                    | 7 徴脹鳥津掴               | 8 懲腸勅墜槻               | 9 挑蝶捗椎佃                  | 4         | 3800<br>3810<br>3820<br>3830<br>3840                                                                                                    | <ol> <li>0 鐙憧鴇独</li> </ol>           | 1 董陶撞匿読                   | 2 蕩頭洞得栃               | 3 藤騰瞳徳橡               | 4 討闘童涜凸               | 5 謄働胴特突                    | 6 豆動萄督椴               | 7 踏同道禿届               | 8 逃堂銅篤鳶               | 9 透導峠毒苫               |
| >           | 3400<br>3410<br>3420<br>3430<br>3440<br>3450                                                                                                    | 0 捉卒他柁岱                            | 1 臟束袖多舵帯              | 2 蔵測其太楕待              | 3 贈足揃汰陀怠              | 4 造速存詑駄態                     | 5 促俗孫唾騨戴              | 6 側属尊堕体替              | 7 則賊損妥堆泰              | 8 即族村惰対滞              | 9 息続遜打耐胎              | チーツ                             | 3600<br>3610<br>3620<br>3630<br>3640<br>3650                                                                                                 | 0 暢調直槌漬                            | 1 帖朝諜朕追柘              | 2 帳潮超沈鎚辻              | 3 庁牒跳珍痛蔦                                      | 4 弔町銚賃通綴                | 5 張眺長鎮塚鍔              | 6 彫聴頂陳栂椿                   | 7 徴脹鳥津掴潰              | 8 懲腸勅墜槻坪              | 9 挑蝶捗椎佃壷                 | Ч         | 3800<br>3810<br>3820<br>3830<br>3840<br>3850                                                                                                    | 0 鐙憧鴇独寅                              | 1 董陶撞匿読酉                  | 2 蕩頭洞得栃瀞              | 3 藤騰瞳徳橡噸              | 4 討闘童涜凸屯              | 5 謄働胴特突惇                   | 6 豆動萄督椴敦              | 7 踏同道禿届沌              | 8 逃堂銅篤鳶豚              | 9 透導峠毒苫遁              |
| ン<br>ン      | 3400<br>3410<br>3420<br>3430<br>3440<br>3450<br>3460                                                                                                    | 0 捉卒他柁岱腿                           | 1 臟束袖多舵帯苔             | 2 蔵測其太楕待袋             | 3 贈足揃汰陀怠貸             | 4 造速存詑駄態退                    | 5 促俗孫唾騨戴逮             | 6 側属尊堕体替隊             | 7 則賊損妥堆泰黛             | 8 即族村惰対滞鯛             | 9 息続遜打耐胎代             | チーツ                             | 3600<br>3610<br>3620<br>3630<br>3640<br>3650<br>3660                                                                                         | 0 暢調直槌潰嬬                           | 1 帖朝諜朕追柘紬             | 2 帳潮超沈鎚辻爪             | 3 庁牒跳珍痛蔦吊                                     | 4 弔町銚賃通綴釣               | 5 張眺長鎮塚鍔鶴             | 6 彫聴頂陳栂椿亭                  | 7 徴脹鳥津掴潰低             | 8 懲腸勅墜槻坪停             | 9 挑蝶捗椎佃壷偵                | F         | 3800<br>3810<br>3820<br>3830<br>3840<br>3850<br>3860                                                                                                    | 0 鐙憧鴇独寅頓                             | 1 董陶撞匿読酉呑                 | 2 蕩頭洞得栃瀞曇             | 3 藤騰瞳徳橡噸鈍             | 4 討闘童涜凸屯奈             | 5   謄働   胴   特   突   惇   那 | 6 豆動萄督椴敦内             | 7 踏同道禿届沌乍             | 8 逃堂銅篤鳶豚凪             | 9 透導峠毒苫遁薙             |
| <i>&gt;</i> | 3400<br>3410<br>3420<br>3430<br>3440<br>3450<br>3460<br>3470                                                                                                | 0 捉卒他柁岱腿台                          | 1 臟束袖多舵帯苔大            | 2 蔵測其太楕待袋第            | 3 贈足揃汰陀怠貸醍            | 4 造速存詑駄態退題                   | 5 促俗孫唾騨戴逮鷹            | 6 側属尊堕体替隊滝            | 7 則賊損妥堆泰黛瀧            | 8 即族村惰対滞鯛卓            | 9 息続遜打耐胎代啄            | チーツ                             | 3600<br>3610<br>3620<br>3630<br>3640<br>3650<br>3660<br>3670                                                                                 | 0 暢調直槌漬嬬剃                          | 1 帖朝諜朕追柘紬貞            | 2 帳潮超沈鎚辻爪呈            | 3 庁牒跳珍痛蔦吊堤                                    | 4 弔町銚賃通綴釣定              | 5 張眺長鎮塚鍔鶴帝            | 6 彫聴頂陳栂椿亭底                 | 7 徴脹鳥津掴潰低庭            | 8 懲腸勅墜槻坪停廷            | 9挑蝶捗椎佃壷偵弟                | + +       | 3800<br>3810<br>3820<br>3830<br>3840<br>3850<br>3860<br>3870                                                                                                 | 0 鐙憧鴇独寅頓謎                            | 1 董陶撞匿読酉呑灘                | 2 蕩頭洞得栃瀞曇捺            | 3 藤騰瞳徳橡噸鈍鍋            | 4 討闘童涜凸屯奈楢            | 5 謄働胴特突惇那馴                 | 6 豆動萄督椴敦内縄            | 7 踏同道禿届沌乍畷            | 8 逃堂銅篤鳶豚凪南            | 9 透導峠毒苫遁薙楠            |
| <br>У       | 3400<br>3410<br>3420<br>3430<br>3440<br>3450<br>3460<br>3470<br>3480                                                                                        | 0 捉卒他柁岱腿台宅                         | 1 臟束袖多舵带苔大托           | 2 蔵測其太楕待袋第択           | 3 贈足揃汰陀怠貸醍拓           | 4 造速存詑駄態退題沢                  | 5 促俗孫唾騨戴逮鷹濯           | 6 側属尊堕体替隊滝琢           | 7 則賊損妥堆泰黛瀧託           | 8 即族村惰対滞鯛卓鐸           | 9 息続遜打耐胎代啄濁           | チーツ                             | 3600<br>3610<br>3620<br>3630<br>3640<br>3650<br>3660<br>3670<br>3680                                                                         | 0 暢調直槌漬嬬剃悌                         | 1 帖朝諜朕追柘紬貞抵           | 2 帳潮超沈鎚辻爪呈挺           | 3 庁 牒 跳 珍 痛 蔦 吊 堤 提                           | 4 弔町銚賃通綴釣定梯             | 5 張眺長鎮塚鍔鶴帝汀           | 6 彫聴頂陳栂椿亭底碇                | 7 徴脹鳥津掴潰低庭禎           | 8 懲腸勅墜槻坪停廷程           | 9 挑蝶 捗 椎 佃 壷 偵 弟 締       | ト         | 3800<br>3810<br>3820<br>3830<br>3840<br>3850<br>3860<br>3870<br>3880                                                                                         | 0 鐙憧鴇独寅頓謎軟                           | 1 董陶撞匿読酉吞灘難               | 2 蕩頭洞得栃瀞曇捺汝           | 3 藤騰瞳徳橡噸鈍鍋二           | 4 討闘童涜凸屯奈楢尼           | 5 謄働胴特突惇那馴弐                | 6 豆動萄督椴敦内縄迩           | 7 踏同道禿届沌乍啜匂           | 8 逃堂銅篤鳶豚凪南賑           | 9 透導峠毒苫遁薙楠肉           |
| ン<br>タ      | 3400<br>3410<br>3420<br>3430<br>3440<br>3450<br>3460<br>3470<br>3480<br>3490                                                                                | 0 捉卒他柁岱腿台宅諾                        | 1 臟束袖多舵带苔大托茸          | 2 蔵測其太楕待袋第択凧          | 3 贈足揃汰陀怠貸醍拓蛸          | 4 造速存詑駄態退題沢只                 | 5 促俗孫唾騨戴逮鷹濯           | 6 側属尊堕体替隊滝琢           | 7 則賊損妥堆泰黛瀧託           | 8 即族村惰対滞鯛卓鐸           | 9 息続遜打耐胎代啄濁           | チーツー                            | 3600<br>3610<br>3620<br>3630<br>3640<br>3650<br>3660<br>3670<br>3680<br>3690                                                                 | 0 暢調直槌潰嬬剃悌艇                        | 1 帖朝諜朕追柘紬貞抵訂          | 2 帳潮超沈鎚辻爪呈挺諦          | 3 庁牒跳珍痛蔦吊堤提蹄                                  | 4 弔町銚賃通綴釣定梯逓            | 5 張眺長鎮塚鍔鶴帝汀           | 6 彫聴頂陳栂椿亭底碇                | 7 徴脹鳥津掴潰低庭禎           | 8 懲腸勅墜槻坪停廷程           | 9 挑蝶 捗 椎 佃 壷 偵 弟 締       | トナニ       | 3800<br>3810<br>3820<br>3830<br>3840<br>3850<br>3860<br>3870<br>3880<br>3890                                                                                 | 0 鐙憧鴇独寅頓謎軟虹                          | 1 董陶撞匿読酉吞灘難廿              | 2 蕩頭洞得栃瀞曇捺汝日          | 3 藤騰瞳徳橡噸鈍鍋二乳          | 4 討闘童涜凸屯奈楢尼入          | 5 謄働胴特突惇那馴弐                | 6 豆動萄督椴敦内縄迩           | 7 踏同道禿届沌乍畷匂           | 8 逃堂銅篤鳶豚凪南賑           | 9 透導峠毒苫遁薙楠肉           |
|             | 3400<br>3410<br>3420<br>3430<br>3440<br>3450<br>3460<br>3470<br>3480<br>3490<br>3500                                                                        | 0 捉卒他柁岱腿台宅諾                        | 1 臟束袖多舵带苔大托茸叩         | 2 蔵測其太楕待袋第択凧但         | 3 贈足揃汰陀怠貸醍拓蛸達         | 4 造速存詑駄態退題沢只辰                | 5 促俗孫唾騨戴速鷹濯 奪         | 6 侧属尊堕体替隊滝琢 脱         | 7 則賊損妥堆泰黛瀧託 巽         | 8 即族村惰対滞鯛卓鐸 竪         | 9 息続邎打耐胎代啄濁 辿         | チップテ                            | 3600<br>3610<br>3620<br>3630<br>3650<br>3660<br>3660<br>3680<br>3690<br>3700                                                                 | 0 暢調直槌潰嬬剃悌艇                        | 1 帖朝諜朕追柘紬貞抵訂邸         | 2 帳潮超沈鎚辻爪呈挺諦鄭         | 3 庁 牒 跳 珍 痛 蔦 吊 堤 提 蹄 釘                       | 4 弔町銚賃通綴釣定梯逓鼎           | 5 張眺長鎮塚鍔鶴帝汀 泥         | 6 彫聴頂陳栂椿亭底碇 摘              | 7 徴脹鳥津掴潰低庭禎 擢         | 8 懲腸勅墜槻坪停廷程 敵         | 9 挑蝶掛椎佃壷偵弟締 滴            | トナニヌ      | 3800<br>3810<br>3820<br>3830<br>3840<br>3850<br>3860<br>3870<br>3880<br>3890<br>3900                                                                         | 0 鐙憧鴇独寅頓謎軟虹                          | 1 董陶撞匿読酉吞灘難廿如             | 2 蕩頭洞得栃瀞曇捺汝日尿         | 3 藤騰瞳徳橡噸鈍鍋二乳韮         | 4 討闘童涜凸屯奈楢尼入任         | 5 謄働胴特突惇那馴弐 妊              | 6 豆動萄督椴敦内縄迩 忍         | 7 踏同道秃届沌乍啜匂 認         | 8 逃堂銅篤鳶豚凪南賑 濡         | 9 透導峠毒苫遁薙楠肉 禰         |
|             | 3400<br>3410<br>3420<br>3430<br>3440<br>3450<br>3460<br>3470<br>3480<br>3490<br>3500<br>3510                                                                | 0 捉卒他柁岱腿台宅諾 棚                      | 1 臟束袖多舵带苔大托茸叩谷        | 2 藏測其太楕待袋第択凧但狸        | 3 贈足揃汰陀怠貸醍拓蛸達鱈        | 4 造速存詑駄態退題沢只辰樽               | 5 促俗孫唾騨戴速鷹濯 奪誰        | 6 侧属尊堕体替隊滝琢 脱丹        | 7 則賊損妥堆泰黛瀧託 巽単        | 8 即族村惰対滞鯛卓鐸 竪嘆        | 9 息続遜打耐胎代啄濁 辿坦        | チッテテ                            | 3600<br>3610<br>3620<br>3630<br>3640<br>3650<br>3660<br>3670<br>3680<br>3690<br>3700<br>3710                                                 | 0 暢調直槌漬嬬剃悌艇 的                      | 1 帖朝諜朕追柘紬貞抵訂邸笛        | 2 帳潮超沈鎚辻爪呈挺諦鄭適        | 3 庁 牒 跳 珍 痛 蔦 吊 堤 提 蹄 釘 鏑                     | 4 弔町銚賃通綴釣定梯逓鼎溺          | 5 張眺長鎮塚鍔鶴帝汀 泥哲        | 6 彫聴頂陳栂椿亭底碇 摘徹             | 7 徵脹鳥津掴潰低庭禎 擢撤        | 8 懲腸勅墜槻坪停廷程 敵轍        | 9 挑蝶掛椎佃壷偵弟締 滴迭           | トナニヌゥ     | 3800<br>3810<br>3820<br>3830<br>3840<br>3850<br>3860<br>3870<br>3880<br>3890<br>3890<br>3910                                                                 | 0 鐙憧鴇独寅頓謎軟虹 袮                        | 1 董陶撞匿読酉吞灘難廿如寧            | 2 蕩頭洞得栃瀞曇捺汝日尿葱        | 3 藤騰瞳徳橡噸鈍鍋二乳韮猫        | 4 討闘童涜凸屯奈楢尼入任熱        | 5 謄働胴特突惇那馴弐 妊年             | 6 豆動萄督椴敦内縄迩 忍念        | 7 踏同道秃届沌乍啜句 認捻        | 8 逃堂銅篤鳶豚凪南賑 濡撚        | 9 透導峠毒苫遁薙楠肉 禰燃        |
| <br>タ       | 3400<br>3410<br>3420<br>3430<br>3440<br>3450<br>3460<br>3470<br>3480<br>3490<br>3500<br>3510<br>3520                                                        | 0 捉卒他柁岱腿台宅諾 棚担                     | 1 臟束袖多舵带苔大托茸叩谷探       | 2 蔵測其太楕待袋第択凧但狸旦       | 3 贈足揃汰陀怠貸醍拓蛸達鱈歎       | 4 造速存詑駄態退題沢只辰樽淡              | 5 促俗孫唾騨戴速鷹濯 奪誰湛       | 6 侧属尊堕体替隊滝琢 脱丹炭       | 7 則賊損妥堆泰黛瀧託 巽単短       | 8 即族村惰対滞鯛卓鐸 竪嗼端       | 9 息続遜打耐胎代啄濁 辿坦箪       | チッテテ                            | 3600<br>3610<br>3620<br>3630<br>3650<br>3660<br>3670<br>3680<br>3690<br>3700<br>3710<br>3720                                                 | 0 畅调直槌清嬬剃悌艇 的鉄                     | 1 帖朝諜朕追柘紬貞抵訂邸笛典       | 2 帳潮超沈鎚辻爪呈挺諦鄭適填       | 3  庁 牒 跳 珍 痛 蔦 吊 堤 提 蹄 釘 鏑 天                  | 4 吊町銚賃通綴釣定梯逓鼎溺展         | 5 張眺長鎮塚鍔鶴帝汀 泥哲店       | 6 彫聴頂陳栂椿亭底碇 摘徹添            | 7 徵脹鳥津掴潰低庭禎 擢撤纏       | 8 懲腸勅墜槻坪停廷程 敵轍甜       | 9 挑蝶 掛 椎 佃 壷 偵 弟 締 滴 迭 貼 | ト ナ ニヌ ネ  | 3800<br>3810<br>3820<br>3830<br>3840<br>3850<br>3860<br>3870<br>3880<br>3890<br>3900<br>3910<br>3920                                                         | 0 鐙憧鴇独寅頓謎軟虹 袮粘                       | 1 董陶撞匿読酉吞灘難廿如寧乃           | 2 蕩頭洞得栃瀞曇捺汝日尿葱廼       | 3 藤騰瞳徳橡噸鈍鍋二乳韮猫之       | 4 討闘童涜凸屯奈楢尼入任熱埜       | 5 謄働胴特突惇那馴弐 妊年嚢            | 6 豆動萄督椴敦内縄迩 忍念悩       | 7 踏同道禿届沌乍啜匂 認捻濃       | 8 逃堂銅篤鳶豚凪南賑 濡撚納       | 9 透導峠毒苫遁薙楠肉 禰燃能       |
|             | 3400<br>3410<br>3420<br>3430<br>3440<br>3450<br>3460<br>3470<br>3480<br>3490<br>3500<br>3510<br>3520<br>3530                                                | 0 捉卒他柁岱腿台宅諾 棚担綻                    | 1 臟束袖多舵带苔大托茸叩谷探耽      | 2 蔵測其太楕待袋第択凧但狸旦胆      | 3 贈足揃汰陀怠貸醍拓蛸達鱈歎蛋      | 4 造速存詑駄態退題沢只辰樽淡誕             | 5 促俗孫唾騨戴速鷹濯 奪誰湛鍛      | 6 侧属尊堕体替隊滝琢 脱丹炭団      | 7 則賊損妥堆泰黛瀧託 巽単短壇      | 8 即族村惰対滞鯛卓鐸 竪嘆端弾      | 9 息続遜打耐胎代啄濁 辿坦箪断      | チックテ                            | 3600<br>3610<br>3620<br>3630<br>3640<br>3650<br>3660<br>3660<br>3690<br>3700<br>3710<br>3720<br>3730                                         | 0 暢調直槌漬嬬剃悌艇 的鉄転                    | 1 帖朝諜朕追柘紬貞抵訂邸笛典顛      | 2 帳潮超沈鎚辻爪呈挺諦鄭適填点      | 3 庁牒跳珍痛蔦吊堤提蹄釘鏑天伝                              | 4 弔町銚賃通綴釣定梯逓鼎溺展殿        | 5 張眺長鎮塚鍔鶴帝汀 泥哲店澱      | 6 彫聴頂陳栂椿亭底碇 摘徹添田           | 7 徵脹鳥津掴潰低庭禎 擢撤纏電      | 8 懲腸勅墜槻坪停廷程 敵轍甜瓦      | 9 挑蝶掛椎佃壷偵弟締 滴迭貼吐         | ト ナニヌネノ   | 3800<br>3810<br>3820<br>3830<br>3840<br>3850<br>3860<br>3880<br>3890<br>3900<br>3910<br>3920<br>3930                                                         | 0 鐙憧鴇独寅頓謎軟虹 袮粘脳                      | 1 董陶撞匿読酉呑灘難廿如寧乃膿          | 2 蕩頭洞得栃瀞曇捺汝日尿葱廼農      | 3 藤騰瞳徳橡噸鈍鍋二乳韮猫之覗      | 4 討闘童涜凸屯奈楢尼入任熱埜蚤      | 5 謄働胴特突惇那馴弐 妊年囊巴           | 6 豆動萄督椴敦内縄迩 忍念悩把      | 7 踏同道禿届沌乍畷句 認捻濃播      | 8 逃堂銅篤鳶豚凪南賑 濡撚納覇      | 9 透導峠毒苫遁薙楠肉 禰燃能把      |
|             | 3400<br>3410<br>3420<br>3430<br>3440<br>3450<br>3460<br>3470<br>3480<br>3490<br>3500<br>3510<br>3520<br>3530<br>3540                                        | 0 捉卒他柁岱腿台宅諾 棚担綻暖                   | 1 臟束袖多舵带苔大托茸叩谷探耽檀     | 2 蔵測其太楕待袋第択凧但狸旦胆段     | 3 贈足揃汰陀怠貸醍拓蛸達鱈歎蛋男     | 4 造速存 詑駄態 退題 沢 只 辰 樽 淡 誕 談   | 5 促俗孫唾騨戴速鷹濯 奪誰湛鍛値     | 6 側属尊堕体替隊滝琢 脱丹炭団知     | 7 則賊損妥堆泰黛瀧託 巽単短壇地     | 8 即族村惰対滞鯛卓鐸 竪嗼端弾弛     | 9 息続遜打耐胎代啄濁 辿坦箪断恥     | チ ツ テ                           | 3600<br>3610<br>3620<br>3660<br>3660<br>3660<br>3660<br>3700<br>3710<br>3710<br>3720<br>3730<br>3740                                         | 0 畅调直槌漬嬬剃悌艇 的鉄転堵                   | 1 帖朝諜朕追柘紬貞抵訂邸笛典顛塗     | 2 帳潮超沈鎚辻爪呈挺諦鄭適填点妬     | 3 庁牒跳珍痛蔦吊堤提蹄釘鏑天伝屠                             | 4 弔町銚賃通綴釣定梯逓鼎溺展殿徒       | 5 張眺長鎮塚鍔鶴帝汀 泥哲店澱斗     | 6 彫聴頂陳栂椿亭底碇 摘徹添田杜          | 7 徵脹鳥津掴潰低庭禎 擢撤纏電渡     | 8 懲腸勅墜槻坪停廷程 敵轍甜瓦登     | 9 挑蝶掛椎佃壷偵弟締 滴迭貼吐菟        | ト ナニヌ ネノ  | 3800<br>3810<br>3820<br>3830<br>3840<br>3850<br>3850<br>3850<br>3880<br>3880<br>3900<br>3900<br>3910<br>3920<br>3930<br>3940                                 | 0 鐙憧鴇独寅頓謎軟虹 袮粘脳波                     | 1 董陶撞匿読酉吞灘難廿如寧乃膿派         | 2 蕩頭洞得栃瀞曇捺汝日尿葱廼農琶     | 3 藤騰瞳徳橡噸鈍鍋二乳韮猫之覗破     | 4 討闘童涜凸屯奈楢尼入任熱埜蚤婆     | 5 謄働胴特突惇那馴弐 妊年囊巴罵          | 6 豆動萄督椴敦内縄迩 忍念悩把芭     | 7 踏同道禿届沌乍啜匂 認捻濃播馬     | 8 逃堂銅篤鳶豚凪南賑 濡撚納覇俳     | 9 透導峠毒苫遁薙楠肉 禰燃能杷廃     |
|             | 3400<br>3410<br>3420<br>3430<br>3440<br>3450<br>3460<br>3470<br>3480<br>3500<br>3510<br>3520<br>3530<br>3540<br>3550                                        | 0 捉卒他柁岱腿台宅諾 棚担綻暖智                  | 1 臟束袖多舵帯苔大托茸叩谷探耽檀池    | 2 藏測其太楕待袋第択凧但狸旦胆段痴    | 3 贈足揃汰陀怠貸醍拓蛸達鱈歎蛋男稚    | 4 造速存 詑駄態 退題 沢 只 辰 樽 淡 誕 談 置 | 5 促俗孫唾騨戴速鷹濯 奪誰湛鍛值致    | 6 侧属尊堕体替隊滝琢 脱丹炭団知蜘    | 7 則賊損妥堆泰黛瀧託 巽単短壇地遅    | 8 即族村惰対滞鯛卓鐸 竪嗼端弾弛馳    | 9 息続遜打耐胎代啄濁 辿坦箪断恥築    | チックテ                            | 3600<br>3610<br>3620<br>3660<br>3660<br>3660<br>3660<br>3690<br>3700<br>3710<br>3720<br>3730<br>3740<br>3750                                 | 0 暢調直槌漬嬬剃悌艇 的鉄転堵賭                  | 1 帖朝諜朕追柘紬貞抵訂邸笛典顛塗途    | 2 帳潮超沈鎚辻爪呈挺諦鄭適填点妬都    | 3 庁 牒 跳 珍 痛 蔦 吊 堤 提 蹄 釘 鏑 天 伝 屠 鍍             | 4 弔町銚賃通綴釣定梯逓鼎溺展殿徒砥      | 5 張眺長鎮塚鍔鶴帝汀 泥哲店澱斗砺    | 6 彫聴頂陳栂椿亭底碇 摘徹添田杜努         | 7 徵脹鳥津掴潰低庭禎 擢撤纏電渡度    | 8 懲腸勅墜槻坪停廷程 敵轍甜風登土    | 9 挑蝶掛椎佃壷偵弟締 滴迭貼吐菟奴       | ト ナニヌ ネノ  | 3800<br>3810<br>3820<br>3830<br>3840<br>3850<br>3860<br>3880<br>3890<br>3990<br>3990<br>3910<br>3920<br>3930<br>3940<br>3950                                 | 0 鐙憧鴇独寅頓謎軟虹 袮粘脳波拝                    | 1 董陶撞匿読酉吞灘難廿如寧乃膿派排        | 2 蕩頭洞得栃瀞曇捺汝日尿葱廼農琶敗    | 3 藤騰瞳徳橡噸鈍鍋三乳韮猫之覗破杯    | 4 討闘童涜凸屯奈楢尼入任熱埜蚤婆盃    | 5 謄働胴特突惇那馴弐 妊年囊巴罵牌         | 6 豆動萄督椴敦内縄迩 忍念悩把芭背    | 7 踏同道禿届沌乍畷匂 認捻濃播馬肺    | 8 逃堂銅篤鳶豚凪南賑 濡撚納覇俳輩    | 9 透導峠毒苫遁薙楠肉 禰燃能把廃配    |
|             | 3400<br>3410<br>3420<br>3430<br>3440<br>3450<br>3460<br>3470<br>3480<br>3500<br>3510<br>3510<br>3520<br>3530<br>3540<br>3550<br>3550<br>3550                | 0 捉卒他柁岱腿台宅諾 棚担綻暖智畜                 | 1 臟束袖多舵带苔大托茸叩谷探耽檀池竹   | 2 藏測其太楕待袋第択凧但狸旦胆段痴筑   | 3 贈足揃汰陀怠貸醍拓蛸達鱈歎蛋男稚蓄   | 4 造速存詑駄態退題沢只辰樽淡誕談置逐          | 5 促俗孫唾騨戴速鷹濯 奪誰湛鍛值致秩   | 6 侧属尊堕体替隊滝琢 脱丹炭団知蜘窒   | 7 則賊損妥堆泰黛瀧託 巽単短壇地遅茶   | 8 即族村惰対滞鯛卓鐸 竪嗼端弾弛馳嫡   | 9 息続遥打耐胎代啄濁 辿坦箪断恥築着   |                                 | 3600<br>3610<br>3620<br>3660<br>3660<br>3660<br>3660<br>3700<br>3710<br>3710<br>3710<br>3710<br>3710<br>3710<br>3750<br>3760                 | 0 暢調直槌漬嬬剃悌艇 的鉄転堵賭怒                 | 1 帖朝諜朕追柘紬貞抵訂邸笛典顛塗途倒   | 2 帳潮超沈鎚辻爪呈挺諦鄭適填点妬都党   | 3   庁 牒 跳 珍 痛 蔦 吊 堤 提 蹄 釘 鏑 天 伝 屠 鍍 冬         | 4 弔町銚賃通綴釣定梯逓鼎溺展殿徒砥凍     | 5 張眺長鎮塚鍔鶴帝汀 泥哲店澱斗砺刀   | 6 彫聴頂陳栂椿亭底碇 摘徹添田杜努唐        | 7 徵脹鳥津掴潰低庭禎 擢撤纏電渡度塔   | 8 懲腸勅墜槻坪停廷程 敵轍甜風登土塘   | 9 挑蝶捗椎佃壷偵弟締 滴迭貼吐菟奴套      | ト ナニヌネノ い | 3800<br>3810<br>3820<br>3830<br>3840<br>3850<br>3860<br>3880<br>3890<br>3900<br>3910<br>3920<br>3930<br>3940<br>3950<br>3960                                 | 0 鐙憧鴇独寅頓謎軟虹 袮粘脳波拝倍                   | 1 董陶撞匿読酉吞灘難廿如寧乃膿派排培       | 2 蕩頭洞得栃瀞曇捺汝日尿葱廼農琶敗媒   | 3 藤騰瞳徳橡噸鈍鍋二乳韮猫之覗破杯梅   | 4 討闘童涜凸屯奈楢尼入任熱埜蚤婆盃楳   | 5 謄働胴特突惇那馴弐 妊年囊巴罵牌煤        | 6 豆動萄督椴敦内縄迩 忍念悩把芭背狽   | 7 踏同道禿届沌乍啜匂 認捻濃播馬肺買   | 8 逃堂銅篤鳶豚凪南賑 濡撚納覇俳輩売   | 9 透導峠毒苫遁薙楠肉 禰燃能杷廃配賠   |
| <br>タ<br>チ  | 3400<br>3410<br>3420<br>3430<br>3440<br>3450<br>3460<br>3470<br>3480<br>3500<br>3510<br>3520<br>3530<br>3540<br>3550<br>3550<br>3550<br>3550<br>3550<br>355 | 0 捉卒他柁岱腿台宅諾 棚担綻暖智畜中                | 1 臟束袖多舵带苔大托茸叩谷探耽檀池竹仲  | 2 藏測其太楕待袋第択凧但狸旦胆段痴筑宙  | 3 贈足揃汰陀怠貸醍拓蛸達鱈歎蛋男稚蓄忠  | 4 造速存記駄態退題沢只辰樽淡誕談置逐抽         | 5 促俗孫唾騨戴速鷹濯 奪誰湛鍛值致秩昼  | 6 侧属尊堕体替隊滝琢 脱丹炭团知蜘窒柱  | 7 則賊損妥堆泰黛瀧託 巽単短壇地遅茶注  | 8 即族村惰対滞鯛卓鐸 竪嗼端弾弛馳嫡虫  | 9 息続遥打耐胎代啄濁 辿坦箪断恥築着衷  | チ         ツ         テ         ト | 3600<br>3610<br>3620<br>3660<br>3660<br>3660<br>3660<br>3690<br>3710<br>3710<br>3710<br>3710<br>3710<br>3710<br>3770<br>377                  | 0 暢調直槌漬嬬剃悌艇 的鉄転堵賭怒宕                | 1 帖朝諜朕追柘紬貞抵訂邸笛典顛塗途倒島  | 2 帳潮超沈鎚辻爪呈挺諦鄭適填点妬都党嶋  | 3   庁 牒 跳 珍   痛 蔦 吊   堤 提 蹄 釘 鏑 天 伝   屠 鍍 冬 悼 | 4   弔町銚賃 通綴釣定梯逓鼎溺展殿徒砥凍投 | 5 張眺長鎮塚鍔鶴帝汀 泥哲店澱斗砺刀搭  | 6   彫聴頂陳  栂樁  亭底碇 摘徹添田杜努唐東 | 7 徵脹鳥津掴潰低庭禎 擢撤纏電渡度塔桃  | 8 懲腸勅墜槻坪停廷程 敵轍甜瓦登土塘梼  | 9 挑蝶捗椎佃壷偵弟締 滴迭貼吐菟奴套棟     | ト ナニヌネノ ハ | 3800<br>3810<br>3820<br>3830<br>3840<br>3850<br>3860<br>3870<br>3880<br>3900<br>3910<br>3910<br>3910<br>3910<br>3940<br>3950<br>3950<br>3950<br>3970         | 0 鐙憧鴇独寅頓謎軟虹 袮粘脳波拝倍陪                  | 1 董陶撞匿読酉吞灘難廿如寧乃膿派排培這      | 2 蕩頭洞得栃瀞曇捺汝日尿葱廼農琶敗媒蝿  | 3 藤騰瞳徳橡噸鈍鍋二乳韮猫之覗破杯梅秤  | 4 討闘童涜凸屯奈楢尼入任熱埜蚤婆盃楳矧  | 5 謄働胴特突惇那馴弐 妊年囊巴罵牌煤萩       | 6 豆動萄督椴敦内縄迩 忍念悩把芭背狽伯  | 7 踏同道禿届沌乍啜匂 認捻濃播馬肺買剥  | 8 逃堂銅篤鳶豚凪南賑 濡撚納覇俳輩売博  | 9 透導峠毒苫遁薙楠肉 禰燃能杷廃配賠拍  |
|             | 3400<br>3410<br>3420<br>3430<br>3440<br>3450<br>3460<br>3470<br>3480<br>3500<br>3510<br>3520<br>3550<br>3550<br>3550<br>3550<br>3550<br>3550<br>355         | 0 捉卒他柁岱腿台宅諾 棚担綻暖智畜中註               | 1 臟束袖多舵带苔大托茸叩谷探耽檀池竹仲酎 | 2 藏測其太楕待袋第択凧但狸旦胆段痴筑宙鋳 | 3 贈足揃汰陀怠貸醍拓蛸達鱈歎蛋男稚蓄忠駐 | 4 造速存 訖駄態 退題 沢只辰樽淡誕談 置逐抽樗    | 5 促俗孫唾騨戴速鷹濯 奪誰湛鍛值致秩昼瀦 | 6 侧属尊堕体替隊滝琢 脱丹炭团知蜘窒柱猪 | 7 則賊損妥堆泰黛瀧託 巽単短壇地遅茶注苧 | 8 即族村惰対滞鯛卓鐸 竪嗼端弾弛馳嫡虫著 | 9 息続遜打耐胎代啄濁 辿坦箪断恥築着衷貯 | チ         ツ         テ         ト | 3600<br>3610<br>3620<br>3640<br>3650<br>3660<br>3660<br>3700<br>3710<br>3720<br>3720<br>3720<br>3740<br>3750<br>3760<br>3770<br>3770<br>3770 | 0 暢調直槌漬嬬剃悌艇 的鉄転堵賭怒宕盗               | 1 帖朝諜朕追柘紬貞抵訂邸笛典顛塗途倒島海 | 2 帳潮超沈鎚辻爪呈挺諦鄭適填点妬都党嶋湯 | 3   庁 牒 跳 珍   痛 蔦 吊 堤 提 蹄 釘 鏑 天 伝   屠 鍍 冬 悼 涛 | 4 吊町銚賃通綴釣定梯逓鼎溺展殿徒砥凍投灯   | 5 張眺長鎮塚鍔鶴帝汀 泥哲店澱斗砺刀搭燈 | 6 彫聴頂陳栂樁亭底碇 摘徹添田杜努唐東当      | 7 徵脹鳥津掴潰低庭禎 擢撤纏電渡度塔桃痘 | 8 懲腸勅墜槻坪停廷程 敵轍甜瓦登土塘梼祷 | 9 挑蝶掛椎佃壷偵弟締 滴迭貼吐菟奴套棟等    | ト ナニヌネノ ハ | 3800<br>3810<br>3820<br>3830<br>3840<br>3850<br>3860<br>3880<br>3900<br>3910<br>3920<br>3920<br>3920<br>3940<br>3920<br>3940<br>3950<br>3960<br>3970<br>3980 | 0 鐙憧鴇独寅頓謎軟虹 袮粘脳波拝倍陪柏                 | 1 董陶撞匿読酉吞灘難廿如寧乃膿派排培這泊     | 2 蕩頭洞得栃瀞曇捺汝日尿葱廼農琶敗媒蝿白 | 3 藤騰瞳徳橡噸鈍鍋二乳韮猫之覗破杯梅秤箔 | 4 討闘童涜凸屯奈楢尼入任熱埜蚤婆盃煤矧粕 | 5 謄働胴特突惇那馴弐 妊年囊巴罵牌煤萩舶      | 6 豆動萄督椴敦内縄迩 忍念悩把芭背狽伯薄 | 7 踏同道禿届沌乍啜匂 認捻濃播馬肺買剥迫 | 8 逃堂銅篤鳶豚凪南賑 濡撚納覇俳輩売博曝 | 9 透導峠毒苫遁薙楠肉 禰燃能杷廃配賠拍漠 |

JIS第一水準文字

|   | $\overline{\ }$ | 0 | 1 | 2 | 3 | 4 | 5 | 6 | 7 | 8 | 9 |        | $\overline{\ }$ | 0 | 1 | 2 | 3 | 4 | 5 | 6   | 7 | 8 | 9 |     | $\overline{\ }$ | 0 | 1 | 2 | 3               | 4 | 5 | 6 | 7 | 8 | 9 |
|---|-----------------|---|---|---|---|---|---|---|---|---|---|--------|-----------------|---|---|---|---|---|---|-----|---|---|---|-----|-----------------|---|---|---|-----------------|---|---|---|---|---|---|
|   | 4000            |   | 函 | 箱 | 硲 | 箸 | 肇 | 筈 | 櫨 | 幡 | 肌 |        | 4200            |   | 福 | 腹 | 複 | 覆 | 淵 | 弗   | 払 | 沸 | 仏 | 7   | 4400            |   | 漫 | 蔓 | 味               | 未 | 魅 | E | 箕 | 岬 | 密 |
|   | 4010            | 畑 | 畠 | 八 | 鉢 | 溌 | 発 | 醗 | 髪 | 伐 | 罰 | フ      | 4210            | 物 | 鮒 | 分 | 吻 | 噴 | 墳 | 憤   | 扮 | 焚 | 奮 | 111 | 4410            | 蜜 | 湊 | 蓑 | 稔               | 脈 | 妙 | 粍 | 民 | 眠 | 務 |
| ~ | 4020            | 抜 | 筏 | 閥 | 鳩 | 噺 | 塙 | 蛤 | 隼 | 伴 | 判 |        | 4220            | 粉 | 糞 | 紛 | 雰 | 文 | 聞 | 丙   | 併 | 兵 | 塀 | Д   | 4420            | 夢 | 無 | 牟 | $\vec{\lambda}$ | 霧 | 鵡 | 椋 | 婿 | 娘 | 冥 |
| ĺ | 4030            | 半 | 反 | 叛 | 帆 | 搬 | 斑 | 板 | 氾 | 汎 | 版 |        | 4230            | 幣 | 平 | 弊 | 柄 | 並 | 蔽 | 閉   | 陛 | 米 | 頁 | ×   | 4430            | 名 | 命 | 明 | 盟               | 迷 | 銘 | 鳴 | 姪 | 牝 | 滅 |
|   | 4040            | 犯 | 班 | 畔 | 繁 | 般 | 藩 | 販 | 範 | 釆 | 煩 | $\sim$ | 4240            | 僻 | 壁 | 癖 | 碧 | 別 | 暼 | 蔑   | 箆 | 偏 | 変 | ·   | 4440            | 免 | 棉 | 綿 | 緬               | 面 | 麺 | 摸 | 模 | 茂 | 妄 |
|   | 4050            | 頒 | 飯 | 挽 | 晚 | 番 | 盤 | 磐 | 蕃 | 蛮 | 匪 |        | 4250            | 片 | 篇 | 編 | 辺 | 返 | 逼 | 便   | 勉 | 娩 | 弁 |     | 4450            | 孟 | 毛 | 猛 | 盲               | 網 | 耗 | 蒙 | 儲 | 木 | 黙 |
|   | 4060            | 卑 | 否 | 妃 | 庇 | 彼 | 悲 | 屝 | 批 | 披 | 斐 |        | 4260            | 鞭 | 保 | 舖 | 鋪 | 盙 | 捕 | 歩   | 甫 | 補 | 輔 | モ   | 4460            | 目 | 杢 | 勿 | 餅               | 尤 | 戻 | 籾 | 貰 | 問 | 悶 |
|   | 4070            | 比 | 泌 | 疲 | 皮 | 碑 | 秘 | 緋 | 罷 | 肥 | 被 |        | 4270            | 穂 | 募 | 墓 | 慕 | 戊 | 暮 | 母   | 簿 | 菩 | 倣 |     | 4470            | 紋 | 門 | 匁 | 也               | 冶 | 夜 | 爺 | 耶 | 野 | 弥 |
|   | 4080            | 誹 | 費 | 避 | 非 | 飛 | 樋 | 簸 | 備 | 尾 | 微 |        | 4280            | 俸 | 包 | 呆 | 報 | 奉 | 宝 | 峰   | 峯 | 崩 | 庖 | +   | 4480            | 矢 | 厄 | 役 | 約               | 薬 | 訳 | 躍 | 靖 | 柳 | 薮 |
|   | 4090            | 枇 | 毘 | 琵 | 眉 | 美 |   |   |   |   |   |        | 4290            | 抱 | 捧 | 放 | 方 | 朋 |   |     |   |   |   | r   | 4490            | 鑓 | 愉 | 愈 | 油               | 癒 |   |   |   |   |   |
| Þ | 4100            |   | 鼻 | 柊 | 稗 | 匹 | 疋 | 髭 | 彦 | 膝 | 菱 |        | 4300            |   | 法 | 泡 | 烹 | 砲 | 縫 | 胞   | 芳 | 萌 | 蓬 |     | 4500            |   | 諭 | 輸 | 唯               | 佑 | 優 | 勇 | 友 | 宥 | 幽 |
| L | 4110            | 肘 | 弼 | 必 | 畢 | 筆 | 逼 | 桧 | 姫 | 媛 | 紐 | ÷      | 4310            | 蜂 | 褒 | 訪 | 豊 | 邦 | 鋒 | 飽   | 鳳 | 鵬 | Z | ユ   | 4510            | 悠 | 憂 | 揖 | 有               | 柚 | 湧 | 涌 | 猶 | 猷 | 由 |
|   | 4120            | 百 | 謬 | 俵 | 彪 | 標 | 氷 | 漂 | 瓢 | 票 | 表 | 111    | 4320            | Ċ | 傍 | 剖 | 坊 | 妨 | 帽 | 忘   | 忙 | 房 | 暴 |     | 4520            | 祐 | 裕 | 誘 | 遊               | 邑 | 郵 | 雄 | 融 | 夕 | 子 |
|   | 4130            | 評 | 豹 | 廟 | 描 | 病 | 秒 | 苗 | 錨 | 鋲 | 蒜 |        | 4330            | 望 | 某 | 棒 | 冒 | 紡 | 肪 | 膨   | 謀 | 貌 | 貿 |     | 4530            | 余 | 与 | 誉 | 輿               | 預 | 傭 | 幼 | 妖 | 容 | 庸 |
|   | 4140            | 蛭 | 鰭 | 品 | 彬 | 斌 | 浜 | 瀕 | 貧 | 賓 | 頻 |        | 4340            | 鉾 | 防 | 吠 | 頬 | 北 | 僕 | ert | 墨 | 撲 | 朴 | ы   | 4540            | 揚 | 揺 | 擁 | 曜               | 楊 | 様 | 洋 | 溶 | 熔 | 用 |
|   | 4150            | 敏 | 瓶 | 不 | 付 | 埠 | 夫 | 婦 | 富 | 冨 | 布 |        | 4350            | 牧 | 睦 | 穆 | 釦 | 勃 | 没 | 殆   | 堀 | 幌 | 奔 | 1   | 4550            | 窯 | 羊 | 耀 | 葉               | 蓉 | 要 | 謡 | 踊 | 遥 | 陽 |
|   | 4160            | 府 | 怖 | 扶 | 敷 | 斧 | 普 | 浮 | 父 | 符 | 腐 |        | 4360            | 本 | 翻 | 凡 | 盆 | 摩 | 磨 | 魔   | 麻 | 埋 | 妹 |     | 4560            | 養 | 慾 | 抑 | 欲               | 沃 | 浴 | 꼬 | 翼 | 淀 | 羅 |
| 7 | 4170            | 膚 | 芙 | 譜 | 負 | 賦 | 赴 | 阜 | 附 | 侮 | 撫 |        | 4370            | 昧 | 枚 | 毎 | 哩 | 槙 | 幕 | 膜   | 枕 | 鮪 | 柾 | コ   | 4570            | 螺 | 裸 | 来 | 莱               | 頼 | 雷 | 洛 | 絡 | 落 | 酪 |
| ĺ | 4180            | 武 | 舞 | 葡 | 蕪 | 部 | 封 | 楓 | 風 | 葺 | 蕗 | 7      | 4380            | 鱒 | 桝 | 亦 | 侯 | 又 | 抹 | 末   | 沫 | 迄 | 侭 |     | 4580            | 乱 | 卵 | 嵐 | 欄               | 濫 | 藍 | 蘭 | 覧 | 利 | 吏 |
|   | 4190            | 伏 | 副 | 復 | 幅 | 服 |   |   |   |   |   |        | 4390            | 繭 | 麿 | 万 | 慢 | 満 |   |     |   |   |   | IJ  | 4590            | 履 | 李 | 梨 | 理               | 璃 |   |   |   |   |   |

|    | $\sum$ | 0 | 1 | 2        | 3 | 4 | 5 | 6 | 7 | 8 | 9 |  | 0 | 1 | 2 | 3 | 4 | 5 | 6 | 7 | 8 | 9 |  | 0 | 1 | 2 | 3 | 4 | 5 | 6 | 7 | 8 | 9 |
|----|--------|---|---|----------|---|---|---|---|---|---|---|--|---|---|---|---|---|---|---|---|---|---|--|---|---|---|---|---|---|---|---|---|---|
|    | 4600   |   | 痢 | 裏        | 裡 | 里 | 離 | 陸 | 律 | 率 | 立 |  |   |   |   |   |   |   |   |   |   |   |  |   |   |   |   |   |   |   |   |   |   |
|    | 4610   | 葎 | 掠 | 略        | 劉 | 流 | 溜 | 琉 | 留 | 硫 | 粒 |  |   |   |   |   |   |   |   |   |   |   |  |   |   |   |   |   |   |   |   |   |   |
| п  | 4620   | 隆 | 竜 | 巃        | 侶 | 慮 | 旅 | 虜 | 了 | 亮 | 僚 |  |   |   |   |   |   |   |   |   |   |   |  |   |   |   |   |   |   |   |   |   |   |
| 2  | 4630   | 両 | 凌 | 寮        | 料 | 梁 | 涼 | 猟 | 療 | 瞭 | 稜 |  |   |   |   |   |   |   |   |   |   |   |  |   |   |   |   |   |   |   |   |   |   |
|    | 4640   | 糧 | 良 | 諒        | 遼 | 量 | 陵 | 領 | 力 | 緑 | 倫 |  |   |   |   |   |   |   |   |   |   |   |  |   |   |   |   |   |   |   |   |   |   |
|    | 4650   | 厘 | 林 | 淋        | 燐 | 琳 | 臨 | 輪 | 隣 | 鱗 | 麟 |  |   |   |   |   |   |   |   |   |   |   |  |   |   |   |   |   |   |   |   |   |   |
| ιV | 4660   | 瑠 | 塁 | 涙        | 累 | 類 | 令 | 伶 | 例 | 冷 | 励 |  |   |   |   |   |   |   |   |   |   |   |  |   |   |   |   |   |   |   |   |   |   |
|    | 4670   | 嶺 | 怜 | 玲        | 礼 | 苓 | 鈴 | 隷 | 零 | 霊 | 麗 |  |   |   |   |   |   |   |   |   |   |   |  |   |   |   |   |   |   |   |   |   |   |
| レ  | 4680   | 齢 | 暦 | 歴        | 列 | 劣 | 烈 | 裂 | 廉 | 恋 | 憐 |  |   |   |   |   |   |   |   |   |   |   |  |   |   |   |   |   |   |   |   |   |   |
|    | 4690   | 漣 | 煉 | 簾        | 練 | 聯 |   |   |   |   |   |  |   |   |   |   |   |   |   |   |   |   |  |   |   |   |   |   |   |   |   |   |   |
|    | 4700   |   | 蓮 | 連        | 錬 | 呂 | 魯 | 櫓 | 炉 | 賂 | 路 |  |   |   |   |   |   |   |   |   |   |   |  |   |   |   |   |   |   |   |   |   |   |
|    | 4710   | 露 | 労 | 婁        | 廊 | 弄 | 朗 | 楼 | 榔 | 浪 | 漏 |  |   |   |   |   |   |   |   |   |   |   |  |   |   |   |   |   |   |   |   |   |   |
| П  | 4720   | 牢 | 狼 | 篭        | 老 | 聾 | 蝋 | 郎 | 六 | 麓 | 禄 |  |   |   |   |   |   |   |   |   |   |   |  |   |   |   |   |   |   |   |   |   |   |
|    | 4730   | 肋 | 録 | 論        | 倭 | 和 | 話 | 歪 | 賄 | 脇 | 惑 |  |   |   |   |   |   |   |   |   |   |   |  |   |   |   |   |   |   |   |   |   |   |
| ワ  | 4740   | 枠 | 鷲 | <u>F</u> | 亘 | 鰐 | 詫 | 藁 | 蕨 | 椀 | 湾 |  |   |   |   |   |   |   |   |   |   |   |  |   |   |   |   |   |   |   |   |   |   |
|    | 4750   | 碗 | 腕 |          |   |   |   |   |   |   |   |  |   |   |   |   |   |   |   |   |   |   |  |   |   |   |   |   |   |   |   |   |   |
|    | 4760   |   |   |          |   |   |   |   |   |   |   |  |   |   |   |   |   |   |   |   |   |   |  |   |   |   |   |   |   |   |   |   |   |
|    | 4770   |   |   |          |   |   |   |   |   |   |   |  |   |   |   |   |   |   |   |   |   |   |  |   |   |   |   |   |   |   |   |   |   |
|    | 4780   |   |   |          |   |   |   |   |   |   |   |  |   |   |   |   |   |   |   |   |   |   |  |   |   |   |   |   |   |   |   |   |   |
|    | 4790   |   |   |          |   |   |   |   |   |   |   |  |   |   |   |   |   |   |   |   |   |   |  |   |   |   |   |   |   |   |   |   |   |

JIS 第二水準文字

1/3

| _ |       |                  |          |               |               |               |               |           |                 |                  |                |   |       |          |            |             |          |                  |            |           |          |                 |            |              |           |               |                |           |                         |                                      |                |                      |                  |                  |
|---|-------|------------------|----------|---------------|---------------|---------------|---------------|-----------|-----------------|------------------|----------------|---|-------|----------|------------|-------------|----------|------------------|------------|-----------|----------|-----------------|------------|--------------|-----------|---------------|----------------|-----------|-------------------------|--------------------------------------|----------------|----------------------|------------------|------------------|
|   |       | 0                | 1        | 2             | 3             | 4             | 5             | 6         | 7               | 8                | 9              |   |       | 0        | 1          | 2           | 3        | 4                | 5          | 6         | 7        | 8               | 9          | $\nearrow$   | 0         | 1             | 2              | 3         | 4                       | 5                                    | 6              | 7                    | 8                | 9                |
|   | 4800  |                  | 弌        | 丐             | 丕             | 个             | 丱             | `         | 丼               | J                | Х              |   | 5000  |          | 辧          | 劬           | 劭        | 劼                | 劵          | 勁         | 勍        | 勗               | 勞          | 5200         |           | 卷             | 或              | 韋         | 圓                       | 專                                    | 昌              | 嗇                    | 圜                | 圦                |
|   | 4810  | 乖                | 乘        | 亂             | 1             | 豫             | 亊             | 舒         | /王              | 于                | 亞              |   | 5010  | 勣        | 勦          | 飭           | 勠        | 勳                | 勵          | 勸         | 勹        | 匆               | 匈          | 5210         | 圷         | 圸             | 坎              | 圻         | 址                       | 坏                                    | 坩              | 埀                    | 垈                | 坡                |
|   | 4820  | 亟                |          | 亢             | 亰             | 亳             | 亶             | 从         | 仍               | 仄                | 仆              |   | 5020  | 甸        | 匍          | 匐           | 匏        | Ł                | 匚          | 匣         | 滙        | 匱               | 匳          | 5220         | 坿         | 垉             | 垓              | 垠         | 垳                       | 垤                                    | 垪              | 垰                    | 埃                | 埆                |
|   | 4830  | 仂                | 仗        | 仞             | 仭             | 仟             | 价             | 伉         | 佚               | 估                | 佛              |   | 5030  | $\Box$   | 昷          | 卆           | 卅        | 丗                | 卉          | 卍         | 凖        | $^{\dagger}$    | IJ         | 5230         | 埔         | 埒             | 埓              | 堊         | 埖                       | 埣                                    | 堋              | 堙                    | 堝                | 塲                |
|   | 4840  | 侚                | 佗        | 佇             | 佶             | 侈             | 侏             | 侘         | 佻               | 佩                | 佰              |   | 5040  | 卮        | 夘          | 卻           | 卷        | 厂                | 厖          | 厠         | 厦        | 厥               | 厮          | 5240         | 堡         | 塢             | 塋              | 塰         | 毀                       | 塒                                    | 堽              | 塹                    | 墅                | 壛                |
|   | 4850  | 侑                | 佯        | 來             | 侖             | 儘             | 俔             | 俟         | 俎               | 俘                | 俛              |   | 5050  | 厰        | Д          | 參           | 篡        | 雙                | 叟          | 曼         | 燮        | 叮               | 叨          | 5250         | 壚         | 墫             | 墺              | 壞         | 墻                       | 墸                                    | 墮              | 壅                    | 壓                | 壑                |
|   | 4860  | 俑                | 俚        | 俐             | 俤             | 俥             | 倚             | 倨         | 倔               | 倪                | 倥              |   | 5060  | 叭        | 叺          | 吁           | 吽        | 呀                | 听          | 吭         | 吼        | 吮               | 吶          | 5260         | 壗         | 壙             | 壨              | 壥         | 壜                       | 壤                                    | 壟              | 壯                    | 壺                | 壹                |
|   | 4870  | 倅                | 伜        | 俶             | 倡             | 倩             | 倬             | 俾         | 俯               | 們                | 倆              |   | 5070  | 吩        | 吝          | 呎           | 咏        | 呵                | 咎          | 呟         | 呱        | 呷               | 呰          | 5270         | 壻         | 壼             | 壽              | 夂         | 夊                       | 敻                                    | 夛              | 梦                    | 夥                | 夬                |
|   | 4880  | 偃                | 假        | 會             | 偕             | 偐             | 偈             | 做         | 偖               | 偬                | 偸              |   | 5080  | 咒        | 呻          | 咀           | 呶        | 昢                | 咐          | 咆         | 哇        | 咢               | 咸          | 5280         | 夭         | 夲             | 夸              | 夾         | 竒                       | 奕                                    | 奐              | 奎                    | 奚                | 奘                |
|   | 4890  | 傀                | 傚        | 傅             | 傴             | 傲             |               |           |                 |                  |                |   | 5090  | 咥        | 咬          | 哄           | 哈        | 咨                |            |           |          |                 |            | 5290         | 奢         | 奠             | 奥              | 奬         | 奩                       |                                      |                |                      |                  |                  |
|   | 4900  |                  | 僉        | 僊             | 傳             | 僂             | 僖             | 僞         | 僥               | 僭                | 僣              |   | 5100  |          | 咫          | 哂           | 咤        | 咾                | 咼          | 哘         | 哥        | 哦               | 唏          | 5300         |           | 奷             | 妁              | 妝         | 佞                       | 侫                                    | 妣              | 姐                    | 姆                | 姨                |
|   | 4910  | 僮                | 價        | 僵             | 儉             | 儁             | 儂             | 儖         | 儕               | 儔                | 儚              |   | 5110  | 唔        | 哽          | 哮           | 哭        | 哺                | 哢          | 唹         | 啀        | 啣               | 啌          | 5310         | 姜         | 妍             | 姙              | 姚         | 娥                       | 娟                                    | 娑              | 娜                    | 娉                | 娚                |
|   | 4920  | 儡                | 儺        | 儷             | 儼             | 儻             | 儿             | 兀         | 兒               | 兌                | 兔              |   | 5120  | 售        | 啜          | 啅           | 啖        | 啗                | 唸          | 唳         | 啝        | 喙               | 喀          | 5320         | 婀         | 婬             | 婉              | 娵         | 娶                       | 婢                                    | 婪              | 媚                    | 媼                | 媾                |
|   | 4930  | 兢                | 竸        | 兩             | 兪             | 兮             | 冀             | П         | 囘               | 册                | 冉              |   | 5130  | 咯        | 喊          | 喟           | 啻        | 啾                | 喘          | 喞         | 單        | 啼               | 喃          | 5330         | 嫋         | 嫂             | 媽              | 嫣         | 嫗                       | 嫦                                    | 嫩              | 嫖                    | 嫺                | 嫻                |
|   | 4940  | 冏                | 冑        | 冓             | 冕             | $\rightarrow$ | 冤             | 冦         | 冢               | 冩                | 冪              |   | 5140  | 喩        | 喇          | 喨           | 嗚        | 嗅                | 嗟          | 嗄         | 嗜        | 嗤               | 嗔          | 5340         | 嬌         | 嬋             | 嬖              | 嬲         | 嫐                       | 嬪                                    | 嬶              | 嬾                    | 孃                | 孅                |
|   | 4950  | ¥                | 决        | 冱             | 冲             | 冰             | 况             | 冽         | 凅               | 凉                | 凛              |   | 5150  | 嘔        | 嗷          | 嘖           | 嗾        | 嗽                | 嘛          | 嗹         | 噎        | 뽊               | 營          | 5350         | 孀         | 孑             | 孕              | 孚         | 孛                       | 孥                                    | 孩              | 孰                    | 孶                | 孵                |
|   | 4960  | 几                | 處        | 凩             | 凭             | 凰             | Ц             | 亟         | 双               | 刋                | 刔              |   | 5160  | 嘴        | 嘶          | 嘲           | 嘸        | 噫                | 噤          | 嘯         | 噬        | 噪               | 嚆          | 5360         | 學         | 斈             | 孺              | 4-ر       | 它                       | 宦                                    | 宸              | 寃                    | 寇                | 寉                |
|   | 4970  | 刎                | 刧        | 刪             | 刮             | 刳             | 刹             | 剏         | 剄               | 剋                | 刺              |   | 5170  | 嚀        | 嚊          | 嚠           | 嚔        | 嚏                | 嚥          | 嚮         | 嚶        | 嚴               | 囂          | 5370         | 寔         | 寐             | 寤              | 實         | 寢                       | 寞                                    | 寥              | 寫                    | 寰                | 寶                |
|   | 4980  | 剞                | 剔        | 剪             | 剴             | 剩             | 剳             | 剿         | 剽               | 劍                | 劔              |   | 5180  | 嚼        | 囁          | 囃           | 囀        | 囈                | 囎          | 囑         | 囓        | $\Box$          | 化          | 5380         | 寳         | 尅             | 將              | 專         | 對                       | 尓                                    | 尠              | 尢                    | 尨                | 尸                |
|   | 4990  | 劒                | 剱        | 劈             | 劑             | 辨             |               |           |                 |                  |                |   | 5190  | 囹        | 圀          | 有           | 吾        | 幸                |            |           |          |                 |            | 5390         | 尹         | 屁             | 屆              | 屎         | 屓                       |                                      |                |                      |                  |                  |
|   |       |                  |          |               |               |               |               |           |                 |                  |                |   |       |          |            |             |          |                  |            |           |          |                 |            |              |           |               |                |           |                         |                                      |                |                      |                  |                  |
| Γ |       | 0                | 1        | 9             | Q             | 4             | Б             | 6         | 7               | Q                | 0              | [ |       | 0        | 1          | 9           | Q        | 4                | Б          | 6         | 7        | 0               | 0          |              | 0         | 1             | 9              | Q         | 4                       | 5                                    | 6              | 7                    | Q                | Q                |
|   | E 400 |                  | 口屋       |               | J             | 4             |               | dd        | ،<br>بير        | 0                | 5<br>史         |   | EGOO  | 0        | T<br>T     | Z<br>kte    | いた       | 4                | ل<br>الله  | Neil<br>O | 下        | 0<br>टर्म       | 5<br>标     | <br>E900     | 0         | 1<br>+16      | 占              | いる        | 4                       | し                                    | 日本             | /<br>/研              | 0<br>            | の印               |
|   | 5410  | 火                | 胶<br>分   | <b>开</b><br>屮 | 府             | 燭             | デー            | 山石        | 刀               | 四乙山台             | 皮山             |   | 5610  | 审        | 旧松         | 夜枟          | 仔机       | 児梅               | 旧相         | 利息        | 俗個       | 恶               | 停裡         | 5010         | 駔         | 塚振            | 偶這             | 愃払        | <b>1</b> 筆              | )<br>使                               | 爭觸             | 1亩<br>七空             | 搁                | 筝                |
|   | 5410  | 今史               | 伯峙       | 女泉            | 山田            | 画             | 旧曲            | 町         | 戦               | 町盅               | 血血             |   | 5620  | 悉衍       | 他柏         | (平)<br>寿    | 邗        |                  | 洞          | 依信        | 胸        | 11001.<br>11011 | 写          | 5010         | 平烟        | 1月<br>核林      | 1室<br>1∞       | 泊歯        | 一<br>  <br>  <br>  <br> | 復歴                                   | 1見<br>  描      | 111                  | <b></b> 便        | 1)<br>(判)<br>(上) |
|   | 5420  | 合品               | 町        | 戎史            | 吹山屋           | <b>咬</b><br>皆 | 門宏            | 局         | 哈什              | 半皮               | 旺              |   | 5620  | 尼、       | 匡相         | 忌           | 构        | 血<br>  血         | 性          | 甩桶        | 庖        | 則               | 回          | 5020         | 11症<br>ケ  | 季             | 1宋             | 1表        | 御                       | 頂が                                   | 1994<br>主行     | 寧                    | 1受<br>公上         | X                |
|   | 5450  | 岡思               | 可品       | 金             | 咽出            | 昆出            | 進塁            | HT<br>HEE | 畈               | 出                | - Film<br>(中国) |   | 5630  | 芯        | 1反 植       | <b></b> 必 通 | ㈱        | 芯椒               | 加          | 麻椒        | 心面       | 限               | 忽然         | 5030         | 又         | 驭             | 収              | 収曲        | <b></b> 政<br>公          | 次又                                   | 万X<br>編編       | 不入                   | 水                | 利                |
|   | 5440  | 欧                | 昭        | 四内            | 99日<br>14合    | 鬼鼻            | <b>左</b><br>炭 | 쨍         | 90014 1<br>1901 | 町                | 啤蟲             |   | 5640  | 旧        | 子<br>  街   | 思料          | 保植       | 恎                | 尿          | 修         | 芯塘       | 割               | 芯椒         | 0040<br>5950 | 阿乂<br>鮎に  | 版             | <b></b> 収<br>佐 | 数         | 败按                      | 宛                                    | 爱佐             | 門十七元                 | <b>佐</b> 汁<br>七番 | 개                |
|   | 5450  | 院最               | 吧豆<br>編編 | 哦嵐            |               | 獄             | 隆口            | 疑后        | 興氏              | 飚                | 魏              |   | 5660  | T白<br>甜  | 惕根         | 迫怖          | 将        | 围借               | 思<br>)))   | 禄棚        | 加        | 怘<br>樫          | 心榆         | 5050         | 幽         | <i>冊</i><br>日 | 师              | 方旦        | <b></b> 虎               | 圧見                                   | <u></u> 流<br>木 | )<br>一 屈             | 溜到               | 九見               |
|   | 5400  | <u> 興</u><br>女 又 | 凹        | 放册            | →\\\<br>曲任:   | 些             | 山             | 旭         | 山口              | (山)<br>(山)       | 恢晶             |   | 5000  | 恩庭       | 尿          | 版           | 1甲<br>勒  | 恩品               | 巡艇         | 叔太        | 思        | 障極              | 厌雇         | 5000         | 尤旦        | 干星            | 木              | 大云        | 人息                      | 文                                    | 官主             | 叩丘                   | 爬                | 卯旦               |
|   | 5470  | 市                | 临        | 市街            | 中世<br>圭寸      | 「「主           | ₩単<br>111     | 唄         | 厥               | 四四               | 咬座             |   | 5070  | 応満       | 枢          | 所給          | 芯は       | 家                | 唇横         | 加         | 偃        | 床編              | 画卡         | 5010         | 勿見        | 女折            | 町に             | 日見        | 兆垦                      | 昁                                    | 旦暗             | 中口                   | 呾                | 辰宿               |
|   | 5400  | 1110             | 哩        | 市居            | 市             | 山面            | π             | Д         | 觃               | )                | 戶              |   | 5000  | 感        | 限亡         | 戚亡          | 戦   数    | 彩                | ]隹         | 隹         | 144      | 72X             | X          | 5000         | 成既        | 自湿            | 响              | ヂ         | 単敏                      | 唊                                    | 呻              | Η <u>Η</u>           | りの               | 呹                |
|   | 5490  | 則                | 加爾       | 厦底            | 戚             | 版             | 庫             | 家         | 1               | 扇                | 扄              |   | 5090  | 1,2,     | 风直         | 戊世          | 戈哉       | 受秘               | 嘂          | 虛壯        | 豝        | Ē               | ŧI         | 5000         | 置         | 進噬            | 唲喀             | 収隠        | 百匹                      | 廰                                    | 旷              | 嗟                    | 晟                |                  |
|   | 5500  | Ē                | /参<br>國英 | 庾麻            | 所麻            | 別             | 屋<br>Z由       | 殷山        | 馬               | <b>唐中</b><br>日十二 | <b>燥</b>       |   | 5700  | ÷τ       | 受<br>tn    | 酋X<br>+⊤    | 钗        | <u>家</u> (<br>七日 | 戦振         | 反         | 催X<br>土力 | 冊               | 11         | 5900         | 曲         | 呼見            | ·尔<br>11山      | 咳脑        | 啄韭                      | 順時                                   | 脳              | 嗽                    | 表击               | 日市               |
|   | 5510  | 温壶               | 一上       | 周記            | <sup>声思</sup> | 人奴            | 迎             | 刀         | 开词              | - 91-<br>7開      | 狎              |   | 5710  | 1Τ<br>1  | 111<br>111 | 1工<br>七廿    | 1X<br>廿  | 134<br>ta        | 1/E<br>1/H | 11        | 1大       | 1入 奴            | 11 合       | 5910         | 戈石        | 匃             | 加山             | 加速        | 有 扛                     | //////////////////////////////////// | 加肥             | 朝                    | 기년<br>국내         | 水石               |
|   | 5520  | 弊編               | し広       | 私力            | 三身            | 写蚌            | 丹             | 加         | 「可              | 押ク               | 濔              |   | 5720  | 抓振       | 竹梅         | 扱           | 千百       | 1个               | 扮          | 加         | 仰        | 爭               | 手拉         | 5920         | 米         | 朳木            | 忉木             | 忉圮        | 竹                       | 忆                                    | 11.            | 化标                   | 个川<br>十二.        | 们                |
|   | 5530  | 高州               | 弓仞       | 旦。            | 豕             | 争             | 果             | シ         | 影               | 1<br>征           | 1/J<br>征       |   | 5730  | 1/1      | 指          | 10          | 押        | 什性               | 加          | 加         | 1母       | 17也<br>七日       | 11.<br>11. | 5930         | 个工<br>thn | 示             | 公扣             | त्रा<br>च | 19<br>10                | 1万                                   | 切              | 1) <sup></sup><br>±⊟ | 竹                | 机                |
|   | 5540  | 1主               | 1出<br>伯  | 17中           | 1凹<br>3曲      | 112           | 1空            | 1明        | 1/已<br>小几       | 11上              | 孙              |   | 5740  | 1台<br>十日 | 1日<br>1日   | 供相          | 111      | 1土 大             | 手振         | 加         | 11十      | 1日<br>串I        | 恢          | 5940         | 加         | 刊             | 忉              | 衆         | 你去                      | 11스<br>+m                            | 刊              | 1日.<br>玉王            | 11년<br>11년       | 171              |
|   | 5560  | 11代              | 侄分       | 1缶            | 1)秋           | [1]<br>[十     | ·)/[<br>서코    | 十         | 恒乍              | 见匆               | 小              |   | 5760  | 行出       | 授控         | 任检          | 11仪      | 何后               | 抓          | 拟         | 1王<br>1王 | 爭 宓             | 间世         | 5950         | 包、        | 仙坛            | 他              | 们         | 位坛                      | 似                                    | 間检             | 木业                   | 倍                | 加加               |
| l | 5570  | 局心               | 心        | 山             | 加             | 旧             | 刊書            | 化任        | 心               | 恣休               | 旧标             |   | 5700  | 1平<br>场  | 1亿         | 加           | 1门       | 顶蛇               | 涿寒         | 1百<br>博   | 1米<br>垟  | 1天<br>捉         | 加拾         | 5900         | 木自        | 朽井            | 竹              | 任振        | 加心                      | 11分                                  | 怦              | 相志                   | 1円               | 行授               |
|   | 5570  | 同志               | 师板       | 1十            | 伏次            | 水             | 芯             | 芯         | 俗杯              | 忍根               | 同学             |   | 5700  | 环堰       | 1田<br>垍    | 垣<br>1州)    | 111/     | 1缶<br>- 出        | 拿執         | 佣捕        | 1左       | 1羽              | 1后<br>邯    | 2910         | 冠林        | 们在            | 饭林             | 17巴<br>太正 | 麻柏                      | 御                                    | 他楦             | ()可<br>()<br>()      | 供物               | ↑子<br>市市         |
| l | 0080  | 加水               | 四相       | 加加            | 心             | 「「            | ηш.           | 刊         | ]円              | 刊刊               | 芯              |   | 5700  | 1聑<br>七击 | 埛          | 1羽          | 1守<br>七燃 | 1住               | 荢          | 1守        | 1沙       | ]莧              | 1刑         | 5990         | 冗垣        | 伯法            | 支              | 他         | 相相                      | 柘                                    | 仔子             | 來                    | 个村               | 邪米               |
| 1 | 19980 | n H              | 17       | 一县            | 11/12         | 一水            |               |           |                 |                  |                | 1 | 10190 | 11完      | 19安        | 1京          | 1477     | 12次              |            |           |          |                 |            | <br>19220    | 山町        | 147           | 41円            | イイデ       | TEP:                    |                                      |                |                      |                  |                  |

JIS 第二水準文字

| JIS | 5 第二                                                                                                 | ニオ               | く準                  | 文                      | 字                           |                        |                  |                  |                      |                   |                   |                                                                                                    |                    |                                                                                                    |                   |                    |                     |                   |                                                                                                    |                    |                                 |                          |                                                                                                    |                                       |                                                      |                           |                                     |                     |                   |                   |                  | 2                | 2/3                                                                                                    |
|-----|----------------------------------------------------------------------------------------------------|------------------|---------------------|------------------------|-----------------------------|------------------------|------------------|------------------|----------------------|-------------------|-------------------|----------------------------------------------------------------------------------------------------|--------------------|----------------------------------------------------------------------------------------------------|-------------------|--------------------|---------------------|-------------------|----------------------------------------------------------------------------------------------------|--------------------|---------------------------------|--------------------------|----------------------------------------------------------------------------------------------------|---------------------------------------|------------------------------------------------------|---------------------------|-------------------------------------|---------------------|-------------------|-------------------|------------------|------------------|----------------------------------------------------------------------------------------------------|
|     | $\overline{\ }$                                                                                      | 0                | 1                   | 2                      | 3                           | 4                      | 5                | 6                | 7                    | 8                 | 9                 | $\overline{\ }$                                                                                                    | 0                  | 1                                                                                                    | 2                 | 3                  | 4                   | 5                 | 6                                                                                                    | 7                  | 8                               | 9                        |                                                                                                    | 0                                     | 1                                                    | 2                         | 3                                   | 4                   | 5                 | 6                 | 7                | 8                | 9                                                                                                    |
|     | 6000                                                                                                 |                  | 棔                   | 棧                      | 棕                           | 椶                      | 椒                | 椄                | 棗                    | 棣                 | 椥                 | 6200                                                                                                    |                    | 沺                                                                                                    | 泛                 | 泯                  | 泙                   | 泪                 | 洟                                                                                                    | 衍                  | 洶                               | 洫                        | 6400                                                                                                    |                                       | 燹                                                    | 燿                         | 爍                                   | 爐                   | 爛                 | 爨                 | 爭                | 爬                | 爰                                                                                                    |
|     | 6010                                                                                                 | 棹                | 棠                   | 棯                      | 椨                           | 椪                      | 椚                | 椣                | 椡                    | 棆                 | 楹                 | 6210                                                                                                    | 洽                  | 洸                                                                                                    | 洙                 | 洵                  | 洳                   | 洒                 | 洌                                                                                                    | 浣                  | 涓                               | 浤                        | 6410                                                                                                    | 爲                                     | 爻                                                    | 爼                         | 뷔                                   | 床                   | 牆                 | 牋                 | 牘                | 牴                | 牾                                                                                                    |
|     | 6020                                                                                                 | 楷                | 楜                   | 楸                      | 楫                           | 楔                      | 楾                | 楮                | 椹                    | 楴                 | 椽                 | 6220                                                                                                    | 泼                  | 浹                                                                                                    | 浙                 | 涎                  | 涕                   | 濤                 | 涅                                                                                                    | 淹                  | 渕                               | 渊                        | 6420                                                                                                    | 犂                                     | 犁                                                    | 犇                         | 犒                                   | 犖                   | 犢                 | 犧                 | 犹                | 犲                | 狃                                                                                                    |
|     | 6030                                                                                                 | 楙                | 椰                   | 楡                      | 楞                           | 楝                      | 榁                | 楪                | 榲                    | 榮                 | 槐                 | 6230                                                                                                    | 涵                  | 淇                                                                                                    | 淦                 | 涸                  | 淆                   | 淬                 | 淞                                                                                                    | 淌                  | 淨                               | 淒                        | 6430                                                                                                    | 狆                                     | 狄                                                    | 狎                         | 狒                                   | 狢                   | 狼                 | 狡                 | 狹                | 狷                | 倏                                                                                                    |
|     | 6040                                                                                                 | 榿                | 槁                   | 槓                      | 榾                           | 槎                      | 寨                | 槊                | 槝                    | 榻                 | 槃                 | 6240                                                                                                    | 淅                  | 淺                                                                                                    | 淙                 | 淤                  | 淕                   | 淪                 | 淮                                                                                                    | 渭                  | 湮                               | 渮                        | 6440                                                                                                    | 猗                                     | 猊                                                    | 猜                         | 猖                                   | 猝                   | 猴                 | 猯                 | 猩                | 猥                | 猾                                                                                                    |
|     | 6050                                                                                                 | 榧                | 樮                   | 榑                      | 榠                           | 榜                      | 榕                | 槢                | 槞                    | 槨                 | 樂                 | 6250                                                                                                    | 渙                  | 湲                                                                                                    | 湟                 | 渾                  | 渣                   | 湫                 | 渫                                                                                                    | 湶                  | 湍                               | 渟                        | 6450                                                                                                    | 獎                                     | 獏                                                    | 默                         | 獗                                   | 獪                   | 獨                 | 獰                 | 獸                | 獵                | 獻                                                                                                    |
|     | 6060                                                                                                 | 樛                | 槿                   | 權                      | 槹                           | 槲                      | 槧                | 樅                | 榱                    | 樞                 | 槭                 | 6260                                                                                                    | 湃                  | 渺                                                                                                    | 湎                 | 渤                  | 滿                   | 渝                 | 游                                                                                                    | 溂                  | 溪                               | 溘                        | 6460                                                                                                    | 獺                                     | 珈                                                    | 玳                         | 珎                                   | 玻                   | 珀                 | 珥                 | 珮                | 珞                | 璢                                                                                                    |
|     | 6070                                                                                                 | 樔                | 槫                   | 樊                      | 樒                           | 櫁                      | 樣                | 樓                | 橄                    | 樌                 | 橲                 | 6270                                                                                                    | 滉                  | 溷                                                                                                    | 滓                 | 溽                  | 溯                   | 滄                 | 溲                                                                                                    | 滔                  | 滕                               | 溏                        | 6470                                                                                                    | 琅                                     | 瑯                                                    | 琥                         | 珸                                   | 琲                   | 琺                 | 瑕                 | 琿                | 瑟                | 瑙                                                                                                    |
|     | 6080                                                                                                 | 樶                | 橸                   | 橇                      | 橢                           | 橙                      | 橦                | 橈                | 樸                    | 樢                 | 檐                 | 6280                                                                                                    | 溥                  | 滂                                                                                                    | 溟                 | 潁                  | 漑                   | 灌                 | 滬                                                                                                    | 滸                  | 滾                               | 漿                        | 6480                                                                                                    | 瑁                                     | 瑜                                                    | 瑩                         | 瑰                                   | 瑣                   | 瑪                 | 瑶                 | 瑾                | 璋                | 璞                                                                                                    |
|     | 6090                                                                                                 | 檍                | 檠                   | 檄                      | 檢                           | 檣                      |                  |                  |                      |                   |                   | 6290                                                                                                    | 滲                  | 漱                                                                                                    | 滯                 | 漲                  | 滌                   |                   |                                                                                                    |                    |                                 |                          | 6490                                                                                                    | 璧                                     | 瓊                                                    | 瓏                         | 瓔                                   | 珱                   |                   |                   |                  |                  |                                                                                                    |
|     | 6100                                                                                                 |                  | 檗                   | 蘗                      | 檻                           | 櫃                      | 櫂                | 檸                | 檳                    | 檬                 | 櫞                 | 6300                                                                                                    |                    | 漾                                                                                                    | 漓                 | 滷                  | 澆                   | 潺                 | 潸                                                                                                    | 澁                  | 澀                               | 潯                        | 6500                                                                                                    |                                       | 瓠                                                    | 瓣                         | 瓧                                   | 瓩                   | 瓮                 | 瓲                 | 瓰                | 瓱                | 瓸                                                                                                    |
|     | 6110                                                                                                 | 櫑                | 櫟                   | 檪                      | 櫩                           | 攊                      | 櫻                | 欅                | 蘖                    | 櫺                 | 欒                 | 6310                                                                                                    | 潜                  | 濳                                                                                                    | 潭                 | 澂                  | 潼                   | 潘                 | 澎                                                                                                    | 澑                  | 濂                               | 潦                        | 6510                                                                                                    | 瓷                                     | 甄                                                    | 甃                         | 甅                                   | 甌                   | 甎                 | 甍                 | 甕                | 甓                | 甞                                                                                                    |
|     | 6120                                                                                                 | 欖                | 鬱                   | 欟                      | 欸                           | 欷                      | 盜                | 欹                | 飮                    | 歇                 | 歃                 | 6320                                                                                                    | 澳                  | 澣                                                                                                    | 澡                 | 澤                  | 澹                   | 濆                 | 澪                                                                                                    | 濟                  | 濕                               | 濬                        | 6520                                                                                                    | 甦                                     | 甬                                                    | 甼                         | 畄                                   | 畍                   | 畊                 | 畉                 | 畛                | 畒                | 畚                                                                                                    |
|     | 6130                                                                                                 | 歉                | 歐                   | 歙                      | 歔                           | 歛                      | 歟                | 歡                | 歸                    | 歹                 | 歿                 | 6330                                                                                                    | 濔                  | 濘                                                                                                    | 濱                 | 濮                  | 濛                   | 瀉                 | 瀋                                                                                                    | 濺                  | 瀑                               | 瀁                        | 6530                                                                                                    | 畩                                     | 畤                                                    | 畧                         | 畫                                   | 畭                   | 畸                 | 當                 | 疆                | 疇                | 畴                                                                                                    |
|     | 6140                                                                                                 | 殀                | 殄                   | 殃                      | 殍                           | 殘                      | 殕                | 殞                | 殤                    | 殪                 | 殫                 | 6340                                                                                                    | 瀏                  | 濾                                                                                                    | 瀛                 | 瀚                  | 潴                   | 瀝                 | 瀘                                                                                                    | 瀟                  | 瀰                               | 瀾                        | 6540                                                                                                    | 舋                                     | 疉                                                    | 疂                         | 疔                                   | 疚                   | 疝                 | 疥                 | 疣                | 痂                | 疳                                                                                                    |
|     | 6150                                                                                                 | 殯                | 殱                   | 殱                      | 殳                           | 殷                      | 殼                | 毆                | 毋                    | 毓                 | 毟                 | 6350                                                                                                    | 瀲                  | 灑                                                                                                    | 灣                 | 炙                  | 炒                   | 炯                 | 烱                                                                                                    | 炬                  | 炸                               | 炳                        | 6550                                                                                                    | 痃                                     | 疵                                                    | 疽                         | 疽                                   | 疼                   | 疱                 | 痍                 | 痊                | 痒                | 痙                                                                                                    |
|     | 6160                                                                                                 | 毬                | 毫                   | 毳                      | 毯                           | 麾                      | 氈                | 氓                | 气                    | 氛                 | 氥                 | 6360                                                                                                    | 炮                  | 烟                                                                                                    | 烋                 | 烝                  | 烙                   | 焉                 | 烽                                                                                                    | 焜                  | 焙                               | 焕                        | 6560                                                                                                    | 痣                                     | 痞                                                    | 痾                         | 痿                                   | 痼                   | 瘁                 | 痰                 | 痺                | 痲                | 痳                                                                                                    |
|     | 6170                                                                                                 | 氣                | 汞                   | 汕                      | 汢                           | 汪                      | 沂                | 沍                | 沚                    | 沁                 | 沛                 | 6370                                                                                                    | 熙                  | 熈                                                                                                    | 煦                 | 煢                  | 煌                   | 煖                 | 煬                                                                                                    | 熏                  | 燻                               | 熄                        | 6570                                                                                                    | 瘋                                     | 瘍                                                    | 瘉                         | 瘟                                   | 瘧                   | 瘠                 | 瘡                 | 瘢                | 瘤                | 瘴                                                                                                    |
|     | 6180                                                                                                 | 汾                | 泪                   | 汳                      | 没                           | 沐                      | 泄                | 泱                | 泓                    | 沽                 | 泗                 | 6380                                                                                                    | 熕                  | 熨                                                                                                    | 熬                 | 燗                  | 熹                   | 熾                 | 燒                                                                                                    | 燉                  | 燔                               | 燎                        | 6580                                                                                                    | 瘰                                     | 瘻                                                    | 癎                         | 癈                                   | 癆                   | 癜                 | 癘                 | 癡                | 癢                | 癨                                                                                                    |
|     | 6190                                                                                                 | 泅                | 泝                   | 沮                      | 沱                           | 沾                      |                  |                  |                      |                   |                   | 6390                                                                                                    | 燠                  | 燬                                                                                                    | 燧                 | 燵                  | 燼                   |                   |                                                                                                    |                    |                                 |                          | 6590                                                                                                    | 癩                                     | 癪                                                    | 癧                         | 癬                                   | 癰                   |                   |                   |                  |                  |                                                                                                    |
|     |                                                                                                    |                  |                     |                        |                             |                        |                  |                  |                      |                   |                   |                                                                                                    |                    |                                                                                                    |                   |                    |                     |                   |                                                                                                    |                    |                                 |                          |                                                                                                    |                                       |                                                      |                           |                                     |                     |                   |                   |                  |                  |                                                                                                    |
|     | $\searrow$                                                                                           | 0                | 1                   | 2                      | 3                           | 4                      | 5                | 6                | 7                    | 8                 | 9                 | $\searrow$                                                                                                    | 0                  | 1                                                                                                    | 2                 | 3                  | 4                   | 5                 | 6                                                                                                    | 7                  | 8                               | 9                        | $\backslash$                                                                                                    | 0                                     | 1                                                    | 2                         | 3                                   | 4                   | 5                 | 6                 | 7                | 8                | 9                                                                                                    |
|     | 6600                                                                                                 |                  | 癲                   | 癶                      | 癸                           | 發                      | 皀                | 皃                | 皈                    | 皋                 | 皎                 | 6800                                                                                                    |                    | 筺                                                                                                    | 笄                 | 筍                  | 笋                   | 筌                 | 筅                                                                                                    | 筵                  | 筥                               | 筴                        | 7000                                                                                                    |                                       | 罅                                                    | 罌                         | 罍                                   | 罎                   | 罐                 | 网                 | 罕                | 罔                | 罘                                                                                                    |
|     | 6610                                                                                                 | 皖                | 皓                   | 皙                      | 皚                           | 皰                      | 皴                | 皸                | 皹                    | 皺                 | 盂                 | 6810                                                                                                    | 筧                  | 筰                                                                                                    | 筱                 | 筬                  | 筮                   | 箝                 | 箘                                                                                                    | 箟                  | 箍                               | 箜                        | 7010                                                                                                    | 罟                                     | 罠                                                    | 罨                         | 罩                                   | 罧                   | 罸                 | 羂                 | 羆                | 羃                | 羈                                                                                                    |
|     | 6620                                                                                                 | 盍                | 盖                   | 盒                      | 盞                           | 盡                      | 盥                | 盧                | 湯                    | whether           |                   | 000                                                                                                    | 125                | 恷                                                                                                    | 公车                | 15                 | 笙                   | 篮                 | 餦                                                                                                    | 笡                  | 箻                               | k-k-                     | 7020                                                                                                    | <b>田</b> 男                            | 44                                                   | 14                        | N                                   | 10.00               |                   | ±                 | 羯                | 羲                | 羹                                                                                                    |
|     | 6630                                                                                                 | 眈                | 眇                   | HTT 1                  |                             |                        |                  |                  | Ъйн.                 | 盪                 | 盻                 | 6820                                                                                                    | 刣                  | S                                                                                                    | 帚                 | 爭                  | 41                  | 川又                |                                                                                                    | <u>_</u>           | 125                             | 篏                        | 1020                                                                                                    | 申可                                    | 圥                                                    | 赤                         | 羞                                   | 羝                   | 羚                 | 爭                 |                  |                  |                                                                                                    |
|     | 6640                                                                                                 |                  | ~                   | 眄                      | 眩                           | 眤                      | 眞                | 眥                | 眦                    | 盪昧                | 盻<br>眷            | 6820<br>6830                                                                                                    | 创箴                 | 受篆                                                                                                    | 帝籍                | 爭<br>篩             | Ŧ<br>簑              | 寂                 | 篦                                                                                                    | 筆篥                 | 籠                               | 歆<br>簀                   | 7020                                                                                                    | 軥羹                                    | <b></b><br>売                                         | <b></b><br>羸              | 羞譱                                  | 羝翅                  | 羚翆                | 爭翊                | 翕                | 翔                | 翡                                                                                                    |
|     |                                                                                                    | 眸                | 睇                   | 眄<br>睚                 | 眩睨                          | 眤<br>睫                 | 眞睛               | 眥<br>睥           | 血<br>眦<br>睿          | 盪眛睾               | 盻 眷 睹             | 6820<br>6830<br>6840                                                                                                    | 创箴簇                | 妥篆 簓                                                                                                    | 帝 篝 篳             | 爭篩篷                | + 簑 簗               | 加簔簍               | 篦篶                                                                                                    | 主篥簣                | 籠簧                              | 歆<br>簀<br>簪              | 7020<br>7030<br>7040                                                                                                    | 啊 羹 翦                                 | た 羶 翩                                                | 赤 羸 翳                     | <u></u><br>蓋                        | 羝 翅 飜               | 羚 翆 耆             | 爭翊 耄              | 翕 耋              | 翔耒               | 翡耘                                                                                                    |
|     | 6650                                                                                                 | 眸<br>瞎           | 影睇瞋                 | 眄睚瞑                    | 眩睨瞠                         | 眤睫瞞                    | 眞 睛 瞰            | 皆睥瞶              | <b>血</b> 眦 睿 曖       | 盪眛睾瞿              | <b>盻眷睹</b> 瞼      | 6820<br>6830<br>6840<br>6850                                                                                                 | 创箴簇簟               | 文篆 簓 簷                                                                                                    | 帝篝篳簫              | 爭篩篷簽               | + 簑簗 籌              | 加簔簍籃              | 6 篦 篶 籔                                                                                                    | 主篥簀籏               | 位龍簧籀                            | 飲 簀 簪 籐                  | 7020<br>7030<br>7040<br>7050                                                                                                    | 啊羹 翦 耙                                | 光 羶 翩 耜                                              |                           | <b>羞 譱 翹 耨</b>                      | <b>地翅飜</b> 耿        | 羚翆耆耻              | 辛翊 耄 聊            | 翕耋聆              | 翔耒聒              | <u></u><br>翡 耘 聘                                                                                                    |
|     | 6650<br>6660                                                                                         | 眸瞎瞽              | 記睇瞋瞻                | 旳睚瞑矇                   | 眩睨瞠矍                        | 眤睫瞞矗                   | 眞睛瞰矚             | 皆睥瞶矜             | <b>血</b> 眦 睿 曖 矣     | 盪眛睾瞿矮             | 盻眷睹瞼矼             | 6820<br>6830<br>6840<br>6850<br>6860                                                                                         | 创箴簇簟籘              | 妥篆 簓 簷 籟                                                                                                    | 帝 篝 篳 簫 籤         | 爭篩篷簽籖              | 事簑簗籌籥               | 服簔簍籃籬             |                                                                                                    | 主葉簀籏粃              | (籠簧籀粐                           | 散簀 簪 籐 粤                 | 7020<br>7030<br>7040<br>7050<br>7060                                                                                                 | 啊羹 翦 耙 聚                              | <b>光 擅 翩 耜 </b> 聟                                    | 二 贏 翳 耡 聢                 | <b>羞</b> 譱 翹 耨 聨                    | <b>地翅飜耿聳</b>        | 羚翆耆耻聲             | 辛翊耄聊聰             | 翕耋聆聶             | 翔耒聒聹             | <u></u>                                                                                                    |
|     | 6650<br>6660<br>6670                                                                                 | 眸瞎瞽砌             | 2. 睇瞋瞻砒             | 旳睚瞑矇礦                  | 眩睨瞠矍砠                       | 眤睫瞞矗礪                  | 眞睛瞰矚硅            | 皆睥瞶矜碎            | <b>血</b> 眦 睿 曖 矣 硴   | 盪眛睾瞿矮碆            | 盻眷睹瞼矼硼            | 6820<br>6830<br>6840<br>6850<br>6860<br>6870                                                                                 | 创箴簇簟籘粭             | 文篆 簓 簷 籟 粢                                                                                                    | 帝篝 篳 簫 籤 粫        | 爭篩篷簽籖粡             | + 簔簗籌籥粨             | 服簔簍籃籬 粳           | 「篦簧籔料粲                                                                                                    | 主篥簣籏粃粱             | 《籠簧籀粐粮                          | 嵌 簀 簪 籐 粤 粹              | 7020<br>7030<br>7040<br>7050<br>7060<br>7070                                                                                         | 啊羹 翦 耙 聚 聿                            | <sup>无</sup> 擅翩耜智肄                                   |                           | <b>羞 譱 翹 耨 聨 肅</b>                  | <b>地翅飜耿聳</b> 肛      | <b>羚翆耆耻聲肓</b>     | 爭翊耄聊聰肚            | 翕耋聆聶肭            | 翔耒聒聹冐            | <u></u><br>翡<br>転<br>聘<br>聽<br>肬                                                                                                    |
|     | 6650<br>6660<br>6670<br>6680                                                                         | 眸瞎瞽砌碚            | 2. 睇瞋瞻砒碌            | 旳睚瞑矇礦碣                 | 眩睨瞠矍砠碵                      | 眤睫瞞矗礪碪                 | 真睛瞰矚硅碯           | 皆睥瞶矜碎磑           | <b>血</b> 眦 睿 曖 矣 硴 磆 | 盪眛睾瞿矮碆磋           | 盻眷睹瞼矼硼磔           | 6820<br>6830<br>6840<br>6850<br>6860<br>6870<br>6880                                                                         | 创箴簇簞籘粭粽            | <b>多</b> 篆 簓 簷 籟 粢 糀                                                                                                    | 帝篝篳簫籤粫糅           | 爭篩篷簽籖粡糂            | +簑簗籌籥粨糘             | 服簔簍籃籬粳糒           | 「   「  二  二 < | - 篥 簀 籏 粃 粱 糢      | (籠簧籀粐粮鬻                         | 嵌簀 簪 籐 粤 粹 糯             | 7020<br>7030<br>7040<br>7050<br>7060<br>7070<br>7080                                                                                 | · · · · · · · · · · · · · · · · · · · | 无<br>羶 翩 耜 聟 肄 胥                                     | 二 贏 翳 耡 聢 肆 胙             | 羞譱翹耨聨肅胝                             | <b>地翅飜耿聳肛胄</b>      | 羚翆耆耻聲肓胚           | 辛翊耄聊聰肚胖           | 翕耋聆聶肭脉           | 翔耒聒聹冐胯           | <u> </u>                                                                                                    |
|     | 6650<br>6660<br>6670<br>6680<br>6690                                                                 | 眸瞎瞽砌碚碾           | 2.睇瞋瞻砒碌碼            | 旳睚瞑矇礦碣磅                | 眩睨瞠矍砠碵磊                     | 眤睫瞞矗礪碪磬                | 真睛瞰矚硅碯           | 皆睥瞶矜碎磑           | <b>血</b> 眦 睿 曖 矣 硴 磆 | 盪眛睾瞿矮碆磋           | 盻眷睹瞼矼硼磔           | 6820<br>6830<br>6840<br>6850<br>6860<br>6870<br>6880<br>6880                                                                 | 创箴簇簟籘粭粽糲           | 妥篆 簓 簷 籟 粂 糀 糴                                                                                                    | 帝篝篳簫籤粫糅糶          | 爭篩篷簽籖粡糂糺           | +簑簗籌籥粨糘紆            | 服簔簍籃籬 粳 糒         | 《篦篶籔 籵粲 糜                                                                                                    | - 篥 簣 籏 粃 粱 糢      | 〈籠簧籀粐粮鬻                         | 缼簀 簪 籐 粤 粹 糯             | 7020<br>7030<br>7040<br>7050<br>7060<br>7070<br>7080<br>7090                                                                         | <b>軥羹翦耙聚聿胛</b> 脛                      | 无 <u>羶</u> 翩耜聟肄胥脩                                    | 二氟翳耡聢肆 胙脣                 | 羞譱翹耨聨肅胝脯                            | <b>地翅飜耿聳肛胄腋</b>     | 羚翆耆耻聲肓胚           | 辛翊耄聊聰肚胖           | 翕耋聆聶肭脉           | 翔耒聒聹冐胯           | <u> </u>                                                                                                    |
|     | 6650<br>6660<br>6670<br>6680<br>6690<br>6700                                                         | 眸瞎瞽砌碚碾           | 2.睇瞋瞻砒碌碼磧           | 旳睚瞑矇礦碣磅磚               | 眩睨瞠矍砠碵磊磽                    | 眤睫瞞矗礪碪磬磴               | 真睛瞰矚硅碯 碑         | 皆脾瞶矜碎磑 礒         | 血脏 睿曖 矣 硴 磆   礑      | 盪昧睾瞿矮碆磋 礙         | 盻眷睹睑矼硼磔 礬         | 6820<br>6830<br>6840<br>6850<br>6860<br>6870<br>6880<br>6890<br>6890                                                         | 筍 箴 簇 簟 籘 粭 粽 糲    | <b>愛篆 簓 簷 籟 粢 糀 糴 紂</b>                                                                                                    | 帝篝篳簫籖粫糅糶紜         | 爭篩篷簽籖粡糂糺紕          | + 簑簗籌籥粨糘紆紊          | 脑簧簧篮籬粳糒 絅         | 公篦筹籔料粲糜 絋                                                                                                    | 主藥寶簱粃粱模 紮          | 《籠簧籀粐粮鬻 紲                       | 嵌簀簪籐粤粹糯 紿                | 7020<br>7030<br>7040<br>7050<br>7060<br>7070<br>7080<br>7090<br>7100                                                                 | 啊羹 翦 耙 聚 聿 胛 脛                        | 无 <u>羶</u> 翩 耜 聟 肄 胥 脩 隋                             | 二贏翳耡聢肆胙脣腆                 | 羞譱翹耨聨肅胝脯脾                           | 郑翅飜耿聳肛胄腋腓           | 羚翠耆耻聲肓胚 腑         | 辛翊耄聊聰肚胖 胼         | 翕尽聆聶肭脉 腱         | 翔耒聒聹冒胯 腮         | 翡耘聘聽肬胱 腥                                                                                                    |
|     | 6650<br>6660<br>6670<br>6680<br>6690<br>6700<br>6710                                                 | 眸瞎瞽砌碚碾 礫         | 2.睇瞋瞻砒碌碼磧祀          | 旳睚瞑矇礦碣磅磚祠              | 眩 睨 瞠 矍 砠 碵 磊 磽 祗           | 眤睫瞞矗礪碪磬磴祟              | 真睛瞰矚硅碯 碑祚        | 皆睥瞶矜碎磑 礒秘        | 监眦睿瞹矣硴磆 礑祓           | 盪昧睾瞿矮碆磋 礙祺        | 的眷睹睑矼硼磔 礬祿        | 6820<br>6830<br>6840<br>6850<br>6860<br>6870<br>6880<br>6890<br>6890<br>6900<br>6910                                         | 创箴簇簟籘粭粽糲 紵         | <b>愛篆 簓 簷 籟 粢 糀 糴 紂 絆</b>                                                                                                    | 帝篝篳簫籖粫糅糶紜絳        | 爭篩篷簽籖粡糂糺紕絖         | + 簑簗籌籥 粨 粽 紆 紊 絎    | 脑囊簧篮籬粳糒 網絲        | 白篦簧籔料粲糜 絋絨                                                                                                    | 主藥 篑 籏 粃 粱 糢 「 紮 絮 | 《籠簧籀粐粮鬻 紲絏                      | 嵌簀簪籐粤粹糯 紿絣               | 7020<br>7030<br>7040<br>7050<br>7060<br>7070<br>7080<br>7090<br>7100<br>7110                                                         | 响羹翦耙聚聿胛腔 腦                            | 无羶翩耜聟肄胥脩隋腴                                           | 二贏翳耡聢肆胙脣腆膃:               | 羞譱翹耨聨肅胝脯脾膈                          | 郑翅飜耿聳肛冑腋腓膊          | 羚翆耆耻聲肓胚 腑膀        | 辛翊耄聊聰肚胖 胼膂        | 翕尽聆聶肭脉 腱胶        | 翔耒聒聹冒胯 腮膕        | <u> </u>                                                                                                    |
|     | 6650<br>6660<br>6670<br>6680<br>6690<br>6700<br>6710<br>6720                                         | 眸瞎瞽砌碚碾 礫禊        | 2. 睇瞋瞻砒碌碼磧祀禝        | 旳睚瞑矇礦碣磅磚祠禧             | 眩睨瞠矍砠碵磊磽祗齋                  | 眤睫瞞矗礪碪磬磴崇禪             | 真睛瞰矚硅碯 碑祚禮       | 皆睥瞶矜碎磑 礒秘禳       | 血脏睿暧矣硴碍 礑祓禹          | 盪昧睾瞿矮碆磋 礙祺禺       | 的眷睹睑矼硼磔 攀祿秉       | 6820<br>6830<br>6840<br>6850<br>6860<br>6870<br>6880<br>6890<br>6900<br>6910<br>6920                                         | 创箴簇簟籘粭粽糲 紵經        | <b>愛篆 簓簷籟粢糀糴紂絆綉</b>                                                                                                    | 帝篝篳簫籖粫糅糶紜絳條       | 爭篩篷簽籖粡糂糺紕絖綏        | → 簑簗籌籥 粨 粽 紆 紊 絎 絽  | 版義簍籃籬粳糒 絅絲綛       | △篦筹籔籵粲糜 絋絨綺                                                                                                    | 土篻篑籏粃粱模 紮絮綮        | 〈籠簧籀粐粮鬻 紲絏綣                     | 嵌簀簪籐粤粹糯 紿絣綵              | 7020<br>7030<br>7040<br>7050<br>7060<br>7070<br>7080<br>7090<br>7100<br>7110<br>7120                                                 | 轲羹翦耙聚聿胛腔 脑腔                           | 无擅<<br>翻<br>耜<br>聟<br>肄<br>胥<br>脩<br>隋<br>腴<br>腟<br> | 二氟翳耡聢肆胙脣腆膃膓               | 羞譱翹耨聨肅胝脯脾膈膩                         | 郑翅飜耿聳肛冑腋腓膊膰         | 羚翆耆耻聲肓胚 腑膀膵       | 举翊耄聊聪肚胖 胼膂膾       | 翕尽聆聶肭脉 腱胶脏       | 翔耒聒聹冒胯 腮膕膽       | 霸転聘聽肬胱 腥膤臀·                                                                                                    |
|     | 6650<br>6660<br>6680<br>6690<br>6700<br>6710<br>6720<br>6730                                         | 眸瞎瞽砌碚碾 礫禊秕       | 2. 睇瞋瞻砒碌碼磧祀禝秧.      | <b>眄睚瞑矇礦碣磅磚祠禧秬</b>     | 眩 睨 瞠 矍 砠 禎 磊 磽 祗 齋 秡       | 眤睫瞞矗礪 <b>碪磬磴</b> 崇禪秣·  | 真睛瞰矚硅碯 碑祚禮稈      | 皆睥瞶矜碎磑 礒秘禳稍      | 血眦睿暧矣硴磆 礑祓禹稘:        | 盪昧睾瞿矮碆磋 礙祺禺稙.     | 的眷睹睑矼硼磔 攀祿秉稠:     | 6820<br>6830<br>6840<br>6850<br>6870<br>6880<br>6890<br>6900<br>6910<br>6920<br>6930                                         | 创箴簇簟籘粭粽糲 紵經緇       | ③篆簓簷籟粢糀糴紂絆綉綽.                                                                                                    | 帝篝篳簫籖粫糅糶紜絳絛綫.     | 爭篩篷簽籖粡糂糺紕絖綏總       | +簑簗籌籥粨粽紆素約絽綢        | 服簧篓篮籬粳糒 絅絲綛綯.     | 《篦簧籔籵粲糜 絋絨綺縣:                                                                                                    | 主篥篑籏粃粱模 紮絮綮綸.      | 《籠簧籀粐粮鬻 紲絏綣綟                    | 嵌簀簪籐粤粹糯 紿絣綵綰             | 7020<br>7030<br>7040<br>7050<br>7060<br>7070<br>7080<br>7090<br>7100<br>7110<br>7120<br>7130                                         | 响羹翦耙聚聿胛腔 腦腔臂                          | 无羶翩耜聟肄胥脩隋腴腟膺                                         | 赤 羸 翳 耡 聢 肆 胙 脣 腆 膃 膓 臉 · | 羞譱翹耨聨肅胝脯脾膈膩臍                        | <b>逛翅飜耿聳肛胄腋腓膊膰臑</b> | 羚翆耆耻聲肓胚 腑膀膵臟      | 辛翊耄聊聰肚胖 胼膂膾臘      | 翕耋聆聶肭脉 腱胶脑膜      | 翔耒聒聹冒胯 腮膕膽臚.     | <u> 翡耘聘聽肬胱 腥膤臀臟</u>                                                                                                    |
|     | 6650<br>6660<br>6670<br>6690<br>6700<br>6710<br>6720<br>6730<br>6740                                 | 眸瞎瞽砌碚碾 礫禊秕稟      | 2. 睇瞋瞻砒碌碼磧祀禝秧禀      | <b>眄睚瞑矇礦碣磅磚祠禧秬稱</b>    | 眩睨瞠矍砠碵磊磽祗齋秡稻                | 眤睫瞞矗礪碪磬磴祟禪秣 <b>稁</b> · | 真睛瞰矚硅碯 碑祚禮稈稷.    | 皆睥瞶矜碎磑 礒秘禳稍裕     | 血眦睿暧矣硴磆 礑祓禹稘穗        | 盪昧睾瞿矮碆磋 礙祺禺稙稱:    | 的眷睹睑矼硼磔 礬祿秉稠穡     | 6820<br>6830<br>6840<br>6850<br>6870<br>6880<br>6890<br>6900<br>6910<br>6920<br>6930<br>6930                                 | 创箴簇簟籘粭粽糲 紵經緇縅      | 第8節簷籟粢糀糴紂絆綉綽緝                                                                                                    | 帝篝篳簫籖粫糅糶紜絳絛綫緤     | 爭篩篷簽籖粡糂糺紕絖綏總緞      | + 簑簗籌籥粨粽紆紊絎絽綢緻      | 脑簧簧篮籬粳精 網絲綛綯緲     | 【篦簧籔籵粲糜 絋絨綺緜緡                                                                                                    | 上篥篑簱粃粱模 紮絮綮綸縅      | 〈籠簧籀粐粮鬻 紲絏綣綟縊                   | 嵌簀簪籐粤粹糯 紿絣綵綰縣            | 7020<br>7030<br>7040<br>7050<br>7060<br>7070<br>7080<br>7090<br>7100<br>7110<br>7120<br>7130<br>7140                                 | 軥羹翦耙聚聿胛腔 腦腔臂臠.                        | 无羶翻耜聟肄胥脩隋腴腟膺臧                                        | 二氟翳耡聢肆胙脣腆膃膓臉臺             | <b>孟譱翹耨聨肅胝脯脾膈膩臍臻</b>                | 地翅飜耿聳肛冑腋腓膊膰臑臾:      | 羚翆耆耻聲肓胚 腑膀膵臙舁.    | 辛翊耄聊聰肚胖 胼膂膾脏春     | 翕耋聆聶肭脉 腱胶脑膜算     | 翔耒聒聹冒胯 腮膕膽臚與     | <b>翡耘聘聽肬胱 腥膤臀臟舊</b>                                                                                                    |
|     | 6650<br>6660<br>6670<br>6690<br>6700<br>6710<br>6720<br>6730<br>6740<br>6750                         | 眸瞎瞽砌碚碾 礫禊秕稟穢     | 2. 睇瞋瞻砒碌碼磧祀禝秧禀穩:    | 旳睚瞑矇礦碣磅磚祠禧秬稱龝 i        | 眩 睨 瞠 矍 砠 碵 磊 磽 祗 齋 秡 稻 穰 ; | 眤睫瞞矗礪碪磬磴祟禪秣稾穹:         | 真睛瞰矚硅碯 碑祚禮稈稷穽:   | 皆睥瞶矜碎磑 礒秘禳稍穃窈;   | 血脏睿暧矣硴碍 礑祓禹稘穗窗:      | 盪昧睾瞿矮碆磋 礙祺禺稙穉窕:   | 盼眷睹瞼矼硼磔 攀祿秉稠穡窘;   | 6820<br>6830<br>6840<br>6850<br>6860<br>6870<br>6880<br>6890<br>6990<br>6920<br>6920<br>6920<br>6920<br>6940<br>6950         | 刮箴簇簟籘粭粽糲 紵經緇緘縡:    | 第二次 一 第 第 第 第 第 第 第 第 第 第 第 第 第 第 第 第 第 第                                                                                                    | 帝篝篳簫籖粫糅糶紜絳絛綫緤縱    | 爭篩篷簽籖粡糂糺紕絖綏總緞縟     | + 簑簗籌籥粨糘紆紊絎絽綢緻縉:    | 服簧簧篮籬粳糒 網絲綛綯緲縋    | 【篦簧籔籵粲糜 絋絨綺緜緡縢.                                                                                                    | 土壤篑簱粃粱模 紮絮綮綸縅繆     | 【 籠 簧 籀 粐 粮 鬻   紲 絏 綣 綟 縊 繦 :   | 故簀簪籘粤粹糯  紿絣綵綰縣縻:         | 7020<br>7030<br>7040<br>7050<br>7060<br>7070<br>7080<br>7100<br>7110<br>7120<br>7130<br>7140<br>7150                                 | 啊羹翦耙聚聿胛脛 腦腔臂臠舍.                       | 无擅 翻 耜 聟 肄 胥 脩 隋 腴 腟 膺 臧 舐 .                         | 赤羸翳耡聢肆胙脣腆膃膓臉臺舖:           | 羞譱翹耨聨肅胝脯脾膈膩臍臻舩:                     | 我翅飜耿聳肛冑腋腓膊膰臑臾舫:     | 羚翆耆耻聲肓胚 腑膀膵脏舁舸    | 辛翊耄聊聰肚胖 胼膂膾脏春舳:   | 翕耋聆聶肭脉 腱胶脑脑舅艀:   | 翔耒聒聹冒胯 腮膕膽臚與艙.   | 霸耘聘聽肬胱 腥膤臀臟舊艘     "     "     "     "     "     耶許     "     "     "     "     "     "     "     "     "     "     "     "     "     "     "     "     "     "     "     "     "     "     "     "     "     "     "     "     "     "     "     "     "     "     "     "     "     "     "     "     "     "     "     "     "     "     "     "     "     "     "     "     "     "     "     "     "     "     "     "     "     "     "     "     "     "     "     "     "     "     "     "     "     "     "     "     "     "     "     "     "     "     "     "     "     "     "     "     "     "     "     "     "     "     "     "     "     "     "     "     "     "     "     "     "     "     "     "     "     "     "     "     "     "     "     "     "     "     "     "     "     "     "     "     "     "     "     "     "     "     "     "     "     "     "     "     "     "     "     "     "     "     "     "     "     "     "     "     "     "     "     "     "     "     "     "     "     "     "     派     "     "     "     "     "     "     "     "     "     "     "     "     "     "     "     "     "     "     "     "     "     "     "     "     "     "     "     "     "     "     "     "     "     "     "     "     "     "     "     "     "     "     "     "     "     "     "     "     "     "     "     "     "     "     "     "     "     "     "     "     "     "     "     "     "     "     "     "     "     "     "     "     "     "     "     "     "     "     "     "     "     "     "     "     "     "     "     "     "  "  "  "  "  "  "  "  "  "  "  "  "  "  "  "  "  "  "  "  "  "  "  "  "  "  "  "  "  "  "  "  "  "  "  "  "  "  "  "  "  "  "  "  "  "  "  "  "  "  "  "  "  "  "  "  "  "  "  "  "  "  "  "  "  "  "  "  "  "  "  "  "  "  "  "  "  "  "  "  "  "  "  "  "  "  "  "  "  "  "     "  "  "  "    "    " |
|     | 6650<br>6660<br>6670<br>6690<br>6700<br>6710<br>6720<br>6730<br>6740<br>6750<br>6760                 | 眸瞎瞽砌碚碾 礫禊秕稟穢窖;   | 2. 睇瞋瞻砒碌碼磧祀禝秧禀穩窩:   | <b>眄睚瞑矇礦碣磅磚祠禧秬稱龝竈</b>  | 眩睨瞠矍砠碵磊磽祗齋秡稻穰窰:             | 眤睫瞞矗礪碪磬磴祟禪秣稾穹窶:        | 真睛瞰矚硅碯 碘祚禮稈稷穽竅:  | 皆睥瞶矜碎磑 礒秘禳稍穃窈竄:  | 血脏睿暧矣硴磆 礑祓禹稘穗窗窿:     | 盪昧睾瞿矮碆磋 礙祺禺稙穉窕邃.  | 盻眷睹瞼矼硼磔 攀祿秉稠穡窘竇:  | 6820<br>6830<br>6840<br>6850<br>6880<br>6880<br>6890<br>6990<br>6910<br>6920<br>6920<br>6920<br>6940<br>6950<br>6960         | 刮箴簇簟籘粭粽糲 紵經緇緘縡縵    | 第二十二章 第二十二章 第二章 第二章 第二章 第二章 第二章 第二章 第二章 第二章 第二章 第                                                                                                    | 帝篝篳簫籖粫糅糶紜絳絛綫緤縱繃   | 爭篩篷簽籖粡糂糺紕絖綏總緞縟縷    | +簑簗籌籥粨粽紆素絎絽綢緻縉縲     | 服簧篓篮籬粳精 网丝綛綯纱槌縺   | 【篦簧籔籵粲糜 絋絨綺緜緡縢繧                                                                                                    | 土壤篑籏粃粱模 紮絮綮綸縅繆繝:   | 【 笔 箫 籀 粐 粮 鬻   紲 絏 綣 綟 縊 編 繖 : | 故簀簪籘 粤粹 糯   紿絣 綵 綰 縣 縻 繞 | 7020<br>7030<br>7040<br>7050<br>7060<br>7070<br>7080<br>7100<br>7110<br>7120<br>7130<br>7140<br>7150<br>7160                         | 响羹翦耙聚聿胛腔 腦腔臂臠含醇                       | 无羶翮耜聟肄胥脩隋腴腟膺臧舐艚:                                     | 赤羸翳耡聢肆胙脣腆膃膓臉臺舖艟:          | 羞譱翹耨聨肅胝脯脾膈膩臍臻舩艤:                    | 逛翅飜耿聳肛胄腋腓膊膰臑臾舫艢:    | 羚翆耆耻聲肓胚 腑膀膵臙舁舸艨:  | 辛翊耄聊聰肚胖 胼膂膾脏舂舳艪:  | 翕尽聆聶肭脉 腱胶脑脑舅解艫.  | 翔耒聒聹冒胯 腮膕膽臚與艙舮:  | <b>翡耘聘聽肬胱 腥膤臀臟舊艘艱</b> ;                                                                                                    |
|     | 6650<br>6660<br>6670<br>6690<br>6700<br>6710<br>6720<br>6730<br>6740<br>6750<br>6760<br>6760         | 眸瞎瞽砌碚碾 礫禊秕稟穢窖竊:  | 2. 睇瞋瞻砒碌碼磧祀禝秧禀穩窩竍   | <b>眄睡瞑矇礦碣磅磚祠禧秬稱龝竈竏</b> | 眩睨瞠矍砠碵磊磽祗齋秡稻穰窰竕:            | 眤睫瞞矗礪碪磬磴崇禪秣稾穹窶竓:       | 真睛瞰矚硅碯 碑祚禮稈稷穽竅站: | 皆睥瞶矜碎磑 礒秘禳稍穃窈竄竚! | 血眦睿曖矣硴磆 礑祓禹稘穗窗窿竝:    | 盪昧睾瞿矮碆磋 礙祺禺稙穉窕邃竡: | 盻眷睹瞼矼硼磔 攀祿秉稠穡窘竇竢: | 6820<br>6830<br>6840<br>6850<br>6880<br>6880<br>6890<br>6990<br>6910<br>6920<br>6930<br>6930<br>6940<br>6950<br>6960<br>6970 | 刮箴簇簟籘粭粽糲 紵經緇緘縡縵繙:  | 第家節簷籟粢糀糴紂絆綉綽緝縒縹繚!                                                                                                    | 帝篝篳簫籖粫糅糶紜絳絛綫緤縱繃繹  | 爭篩篷簽籖粡糂糺紕絖綏總緞縟縷繪   | → 簑簗籌籥粨糘紆紊絎絽綢緲縉縲繩 i | 服篓篓篮籬粳糒 网絲綛綯緲縋縺繼  | 白篦篝籔籵粲糜 絋絨綺緜緡縢繧糯!                                                                                                    | 土壤篑簱粃粱模 紮絮綮綸縅繆繝纃   | 【籠簧籀粐粮鬻 紲絏綣綟縊纙繖緕!               | 故簀簪籘粤粹糯 紿絣綵綰縣縻繞繽;;       | 7020<br>7030<br>7040<br>7050<br>7060<br>7070<br>7090<br>7100<br>7110<br>7120<br>7130<br>7140<br>7150<br>7160<br>7170                 | 뼥羹翦耙聚聿胛脛 腦腔臂臠舍艝艷:                     | 无羶翩耜聟肄胥脩隋腴腟膺臧舐艚艸:                                    | 二氟翳耡聢肆胙脣腆膃膓臉臺舖艟艾:         | 羞 譱 翹 耨 聨 肅 胝 脯 脾 膈 膩 臍 臻 舩 艤 芍 :   | 班翅飜耿聳肛冑腋腓膊膰臑臾舫艢芒:   | 羚翆耆耻聲肓胚 腑膀膵脏异舸艨芫: | 辛翊耄聊聰肚胖 胼膂膾脏春舳艪芟: | 翕耋聆聶肭脉 腱胶脑脑舅解艫网: | 翔耒聒聹冒胯 腮膕膽臚與艙舮芬: | <b>翡耘聘聽肬胱 腥膤臀臟舊艘艱苡</b> :                                                                                                    |
|     | 6650<br>6660<br>6670<br>6690<br>6700<br>6710<br>6720<br>6730<br>6740<br>6750<br>6760<br>6770<br>6780 | 眸瞎瞽砌碚碾 礫禊秕稟穢窖竊竦: | 2. 睇瞋瞻砒碌碼磧祀禝秧禀穩窩竍竭: | 旳睚瞑矇礦碣磅磚祠禧秬稱龝竈竏竰:      | 眩睨瞠矍砠碵磊磽祗齋秡稻穰窰竕笂;           | 眤睫瞞矗礪碪磬磴祟禪秣稾穹窶竓笏:      | 真睛瞰矚硅碯 碘祚禮稈稷穽竅站笊 | 皆睥瞶矜碎磑 礒秘禳稍穃窈竄竚笆 | 血脏 睿暧矣硴碍 礑祓禹稘穗窗窿竝笳   | 盪昧睾瞿矮碆磋 礙祺禺稙穉窕邃竡笘 | 盼眷睹睑矼硼磔 攀禄秉稠穑窘竇竢笙 | 6820<br>6830<br>6840<br>6850<br>6860<br>6870<br>6880<br>6980<br>6990<br>6920<br>6920<br>6920<br>6920<br>6920<br>6920<br>692  | 创箴簇簟籘粭粽糲 紵經緇緘縡縵繙辦: | 第二十二章 第二十三章 第二十三章 1121,121,121,121,121,121,121,121,121,12 | 帝篝篳簫籖粫糅糶紜絳絛綫緤縱繃繹纈 | 爭篩篷簽籖粡糂糺紕絖綏總緞縟縷繪纉. | +簑簗籌籥粨粽紆紊絎絽綢緻縉縲繩續   | 服篓篓篮籬粳糒 網絲綛綯緲縋縺繼纒 | 白篦簧籔料粲糜 絋絨綺緜緡縢繧繻纐                                                                                                    | 主灾篑为批梁模 紮絮綮綸縅繆繝纃纓  | 【籠簧籀粐粮鬻 紲絏綣綟縊网繖緕纔               | 散簀簪籐粤粹糯 紿絣綵綰縣縻繞繽纖        | 7020<br>7030<br>7040<br>7050<br>7060<br>7070<br>7080<br>7100<br>7110<br>7120<br>7130<br>7140<br>7150<br>7160<br>7160<br>7170<br>7180 | 轲羹翦耙聚聿胛腔 脑腔臂臠含臂艷苣:                    | 无擅翻耜聟肄胥脩隋腴腟膺臧舐艚艸苟:                                   | 赤羸翳耡聢肆 胙脣腆膃膓臉臺 舖 艟艾苒:     | 孟 譱 翹 耨 聨 肅 胝 脯 脾 膈 膩 臍 臻 舩 艤 芍 苴 : | 班翅飜耿聳肛胄腋腓膊膰臑臾舫艢芒苳:  | 羚翆耆耻聲肓胚 腑膀膵脏异舸艨芫莓 | 辛翊耄聊聪肚胖 胼膂膾脏春舳艪芟莓 | 翕尽聆聶肭脉 腱胶脏脑舅艀艫匆范 | 翔耒聒聹冒胯 腮膕膽臚與艙舮芬苻 | <b>翡耘聘聽肬胱 腥膤臀臟舊艘艱苡苹</b>                                                                                                    |

2

JIS 第二水準文字

3/3

| - |              |    |    |    |    |      |      |    |      |       |    |                 |      |        |    |    |    |     |    |    |    |    |                 |      |        |     |        |    |    |    |    |        |         |
|---|--------------|----|----|----|----|------|------|----|------|-------|----|-----------------|------|--------|----|----|----|-----|----|----|----|----|-----------------|------|--------|-----|--------|----|----|----|----|--------|---------|
| Ī |              | 0  | 1  | 2  | 3  | 4    | 5    | 6  | 7    | 8     | 9  | $\overline{\ }$ | 0    | 1      | 2  | 3  | 4  | 5   | 6  | 7  | 8  | 9  | $\overline{\ }$ | 0    | 1      | 2   | 3      | 4  | 5  | 6  | 7  | 8      | 9       |
| ľ | 7200         |    | 茵  | 茴  | 茖  | 茲    | 茱    | 荀  | 茹    | 荐     | 荅  | 7400            |      | 蝓      | 蝣  | 蜴  | 蠅  | 螢   | 螟  | 螂  | 螯  | 蟋  | 7600            |      | 譟      | 譬   | 譯      | 譴  | 譽  | 讀  | 讌  | 讎      | 讒       |
|   | 7210         | 茯  | 茫  | 茗  | 茘  | 莅    | 莚    | 莪  | 莟    | 莢     | 莖  | 7410            | 螽    | 蟀      | 蟐  | 雖  | 螫  | 蟄   | 螳  | 蟇  | 蟆  | 螻  | 7610            | 讓    | 讖      | 讙   | 讚      | 谺  | 豁  | 谿  | 豊  | 豌      | 馭豆      |
|   | 7220         | 茣  | 莎  | 莇  | 莊  | 茶    | 莵    | 荳  | 荵    | 莠     | 莉  | 7420            | 蟯    | 蟲      | 蟠  | 蠏  | 蠍  | 蟾   | 蟶  | 蟷  | 蠎  | 蟒  | 7620            | 豐.   | 豕      | 豢   | 豬      | 豸  | 豺  | 貂  | 貉  | 貅      | 貊       |
|   | 7230         | 莨  | 菴  | 萓  | 菫  | 菎    | 菽    | 萃  | 菘    | 萋     | 菁  | 7430            | 蠑    | 蠖      | 蠕  | 蠢  | 蠡  | 蠱   | 蠶  | 蠹  | 蠧  | 蠻  | 7630            | 貍    | 貎      | 貔   | 豼      | 貘  | 戝  | 貭  | 貪  | 貽      | 貲       |
|   | 7240         | 菷  | 萇  | 菠  | 菲  | 萍    | 萢    | 萠  | 莽    | 萸     | 蓤  | 7440            | 衄    | 衂      | 衒  | 衙  | 衞  | 衢   | 衫  | 袁  | 衾  | 袞  | 7640            | 貢    | 貮      | 貶   | 賈      | 賁  | 賤  | 賣  | 賚  | 賽      | 賺       |
|   | 7250         | 菻  | 葭  | 萪  | 萼  | 蕚    | 蒄    | 葷  | 葫    | 蒭     | 葮  | 7450            | 衵    | 衽      | 袵  | 衲  | 袂  | 袗   | 袓  | 袮  | 袙  | 袢  | 7650            | 賻    | 贄      | 贅   | 贊      | 贇  | 贏  | 贍  | 贐  | 齎      | 贓       |
|   | 7260         | 蒂  | 葩  | 葆  | 萬  | 葯    | 葹    | 萵  | 蓊    | 葢     | 蒹  | 7460            | 袍    | 袤      | 袰  | 袿  | 袱  | 裃   | 裄  | 裔  | 裘  | 裙  | 7660            | 賍    | 贔      | 贖   | 赧      | 赭  | 赱  | 赳  | 趁  | 趙      | 跂       |
|   | 7270         | 蒿  | 蒟  | 蓙  | 著  | 蒻    | 蓚    | 蓐  | 蓁    | 蓆     | 蓖  | 7470            | 裝    | 裹      | 褂  | 裼  | 裴  | 裨   | 裲  | 褄  | 褌  | 褊  | 7670            | 趾    | 趺      | 跏   | 跚      | 跖  | 跌  | 跛  | 跋  | 跪      | 跫       |
|   | 7280         | 蒡  | 蔡  | 蓿  | 蓴  | 蔗    | 蔘    | 蔬  | 蔟    | 蔕     | 蔔  | 7480            | 褓    | 褎      | 褞  | 褥  | 褪  | 褫   | 襁  | 襄  | 褻  | 褶  | 7680            | 跟    | 跣      | 跼   | 踈      | 踉  | 跿  | 踝  | 踞  | 踐      | 踟       |
|   | 7290         | 蓼  | 蕀  | 蕣  | 蕘  | 蕈    |      |    |      |       |    | 7490            | 褸    | 襌      | 褝  | 襠  | 襞  |     |    |    |    |    | 7690            | 蹂    | 踵      | 踰   | 踴      | 蹊  |    |    |    |        |         |
|   | 7300         |    | 蕁  | 蘂  | 蕋  | 蕕    | 薀    | 薤  | 薈    | 薑     | 薊  | 7500            |      | 襦      | 襤  | 襭  | 襪  | 襯   | 襴  | 襷  | 襾  | 覃  | 7700            |      | 蹇      | 蹉   | 蹌      | 蹐  | 蹈  | 蹙  | 蹤  | 蹠      | 踪       |
|   | 7310         | 薨  | 蕭  | 薔  | 薛  | 藪    | 薇    | 薜  | 蕷    | 蕾     | 薐  | 7510            | 覈    | 覊      | 覓  | 覘  | 覡  | 覩   | 覦  | 覬  | 覯  | 覲  | 7710            | 蹣    | 蹕      | 蹶   | 蹲      | 蹼  | 躁  | 躇  | 躅  | 躄      | 躋       |
|   | 7320         | 藉  | 薺  | 藏  | 薹  | 藐    | 藕    | 藝  | 藥    | 藜     | 藹  | 7520            | 覺    | 覽      | 覿  | 觀  | 觚  | 觜   | 觝  | 觧  | 觴  | 觸  | 7720            | 躊    | 躓      | 躑   | 躔      | 躙  | 躪  | 躡  | 躬  | 躰      | 軆       |
|   | 7330         | 蘊  | 蘓  | 蘋  | 藾  | 藺    | 蘆    | 蘢  | 蘚    | 蘰     | 蘿  | 7530            | 訃    | 訖      | 訐  | 訌  | 訛  | 訝   | 訥  | 訶  | 詁  | 詛  | 7730            | 躱    | 躾      | 軅   | 軈      | 軋  | 軛  | 軣  | 軼  | 軻      | 軫       |
|   | 7340         | 虍  | 乕  | 虔  | 號  | 虧    | 風    | 蚓  | 蚣    | 蚩     | 蚪  | 7540            | 詒    | 詆      | 詈  | 詼  | 詭  | 詬   | 詢  | 誅  | 誂  | 誄  | 7740            | 軾    | 輊      | 輅   | 輕      | 輒  | 輙  | 輓  | 輜  | 輟      | 輌       |
|   | 7350         | 蚋  | 蚌  | 蚶  | 蚯  | 蛄    | 蛆    | 蚰  | 駖    | 蠣     | 蚫  | 7550            | 誨    | 誡      | 誑  | 誥  | 誦  | 誚   | 誣  | 諄  | 諍  | 諂  | 7750            | 輌    | 輦      | 輳   | 輻      | 輹  | 轅  | 轂  | 輾  | 轌      | 轉       |
|   | 7360         | 蛔  | 蛞  | 蛩  | 蛬  | 蛟    | 蛛    | 蛯  | 蜒    | 蜆     | 蜈  | 7560            | 諚    | 諫      | 諳  | 諧  | 諤  | 諱   | 謔  | 諠  | 諢  | 諷  | 7760            | 轆    | 轎      | 轗   | 轜      | 轢  | 轣  | 轤  | 辜  | 辟      | 辣       |
|   | 7370         | 蜀  | 蜃  | 蛻  | 蜑  | 蜉    | 蜍    | 蛹  | 鯏    | 蜴     | 蜿  | 7570            | 諞    | 諛      | 謌  | 謇  | 謚  | 診   | 謖  | 謐  | 謗  | 謠  | 7770            | 辭    | 辯      | 辷   | 迚      | 迥  | 迢  | 迪  | 迯  | 邇      | 迥       |
|   | 7380         | 蜷  | 蜻  | 蜥  | 蜩  | 蜚    | 蝠    | 蝟  | 蝸    | 蝌     | 蝎  | 7580            | 謳    | 鞫      | 謦  | 謫  | 謾  | 謨   | 譁  | 譌  | 譏  | 譎  | 7780            | 逅    | 迹      | 迺   | 逑      | 逕  | 逡  | 逍  | 逞  | 逖      | 逋       |
|   | 7390         | 蝴  | 蝗  | 蝨  | 蝮  | 蝙    |      |    |      |       |    | 7590            | 證    | 譖      | 譛  | 譚  | 譫  |     |    |    |    |    | 7790            | 逧    | 逶      | 逵   | 達      | 迸  |    |    |    |        |         |
|   |              |    |    |    |    |      |      |    |      |       |    |                 |      |        |    |    |    |     |    |    |    |    |                 |      |        |     |        |    |    |    |    |        |         |
| Ī |              | 0  | 1  | 2  | 3  | 4    | 5    | 6  | 7    | 8     | 9  | $\overline{\ }$ | 0    | 1      | 2  | 3  | 4  | 5   | 6  | 7  | 8  | 9  | $\overline{\ }$ | 0    | 1      | 2   | 3      | 4  | 5  | 6  | 7  | 8      | 9       |
| ŀ | 7800         |    | 涡  | 遐  | 遑  | 湭    | 迺    | 遉  | 渝    | 湳     | 溝  | 8000            |      | 陝      | 陟  | 陦  | 陲  | 陬   | 隉  | 隘  | 隕  | 隗  | 8200            |      | 髻      | 鬆   | 髥      | 鬚  | 鬟  | 鬌  | 鬣  | ΞŦ     | 鬧       |
|   | 7810         | 遞  | 遨  | 遯  | 遶  | 隨    |      | 邂  | 遽    | 邁     | 邀  | 8010            | 險    | 隧      | 隱  | 隲  | 隰  | 隴   | 隶  | 隸  | 隹  | 雎  | 8210            | 鬨    | 閲      | 鬪   | 虌      | 鬯  | 鬲  | 魄  | 魆  | 魏      | 魍       |
|   | 7820         | 邊  | 邉  | 邏  | 邨  | 邯    | 邱    | 邵  | 郢    | 郤     | 扈  | 8020            | 雋    | 雉      | 雍  | 襍  | 雜  | 霍   | 雕  | 雹  | 霄  | 霆  | 8220            | 魎    | 魑      | 魘   | 魴      | 鮓  | 鮃  | 鮑  | 鮖  | 鮗      | 鮟       |
|   | 7830         | 郛  | 鄂  | 鄒  | 鄙  | 鄲    | 鄰    | 酊  | 酖    | 酘     | 酣  | 8030            | 霈    | 霓      | 霎  | 霑  | 霏  | 霖   | 霙  | 霤  | 霮  | 霰  | 8230            | 鮠    | 鮨      | 鮴   | 鯀      | 鯊  | 鮹  | 鯆  | 鯏  | 鯑      | 鯒       |
|   | 7840         | 酥  | 酩  | 酳  | 酲  | 醋    | 醉    | 醂  | 醢    | 鹥     | 醯  | 8040            | 霹    | 霽      | 霾  | 靄  | 靆  | 靈   | 靋  | 靉  | 靜  | 靠  | 8240            | 鯣    | 鯢      | 鯤   | 鯔      | 鯡  | 鰺  | 鯲  | 鯱  | 鯰      | 鰕       |
|   | 7850         | 醪  | 醵  | 醴  | 醺  | 釀    | 釁    | 釉  | 釋    | 釐     | 釖  | 8050            | 靤    | 靦      | 靨  | 勒  | 靫  | 靱   | 靹  | 鞅  | 靼  | 鞁  | 8250            | 鰄    | 鰉      | 鰓   | 鰌      | 鰆  | 鰈  | 鰒  | 鰊  | 鰄      | 鰮       |
|   | 7860         | 釟  | 釡  | 釛  | 釼  | 釵    | 釶    | 鈞  | 釿    | 鈔     | 鈬  | 8060            | 靺    | 鞆      | 鞋  | 鞏  | 鞐  | 鞜   | 鞨  | 鞦  | 鞣  | 鞳  | 8260            | 鰛    | 鰥      | 鰤   | 鰡      | 鰰  | 鱇  | 鰲  | 鱆  | 鰾      | 鱚       |
|   | 7870         | 鈕  | 鈑  | 鉞  | 鉗  | 鉅    | 鉉    | 鉤  | 鉈    | 銕     | 鈿  | 8070            | 鞴    | 韃      | 讈  | 韈  | 韋  | 韜   | 韭  | 齏  | 韲  | 竟  | 8270            | 鱠    | 鱧      | 鱶   | 鱸      | 鳧  | 鳬  | 鳰  | 鴉  | 鴈      | 鳫       |
|   | 7880         | 鉋  | 鉐  | 銜  | 銖  | 銓    | 銛    | 鉚  | 鋏    | 銹     | 銷  | 8080            | 韶    | 韵      | 頏  | 頌  | 頸  | 頤   | 頡  | 頷  | 頹  | 顆  | 8280            | 鴃    | 鴆      | 鴪   | 鴦      | 鶯  | 鴣  | 鴟  | 鵄  | 鴕      | 鴒       |
|   | 7890         | 鋩  | 錏  | 鋺  | 鍄  | 錮    |      |    |      |       |    | 8090            | 顏    | 顋      | 顫  | 顯  | 顰  |     |    |    |    |    | 8290            | 鵁    | 鴿      | 鴾   | 鵆      | 鵈  |    |    |    |        |         |
|   | 7900         |    | 錙  | 錢  | 錚  | 錣    | 錺    | 錵  | 錻    | 鍜     | 鍠  | 8100            |      | 顱      | 顴  | 顳  | 颪  | 颯   | 颱  | 颶  | 飄  | 飃  | 8300            |      | 鵝      | 鵞   | 鵤      | 鵳  | 鵐  | 鵙  | 鵲  | 鶉      | 鶇       |
|   | 7910         | 鍼  | 鍮  | 鍖  | 鎰  | 鎬    | 鎭    | 鎔  | 鎹    | 鏖     | 鏗  | 8110            | 飆    | 飩      | 飫  | 餃  | 餉  | 餒   | 餔  | 餘  | 餡  | 餝  | 8310            | 鶫    | 鵯      | 鵺   | 鶚      | 鶤  | 鶩  | 鶲  | 鷄  | 鷁      | 鶻       |
|   | 7920         | 鏨  | 鏥  | 鏘  | 鏃  | 鏝    | 鏐    | 鏈  | 鏤    | 鏸     | 鐔  | 8120            | 餞    | 餤      | 餠  | 餬  | 餮  | 餽   | 餾  | 餾  | 饉  | 饅  | 8320            | 鶸    | 鶺      | 鷆   | 鷏      | 鷂  | 鷙  | 鷓  | 鷸  | 鷦      | 鷭       |
|   | 7930         | 鐓  | 鐃  | 鐇  | 鐐  | 鐶    | 鐫    | 鐵  | 鐡    | 鐺     | 鑁  | 8130            | 饐    | 饋      | 饑  | 饒  | 饌  | 饕   | 馗  | 馘  | 馥  | 馭  | 8330            | 鷯    | 鷽      | 鸚   | 鸖      | 鸞  | 鹵  | 鹹  | 鹽  | 麁      | 麈       |
|   | 7940         | 鑒  | 鑄  | 鑛  | 鱳  | 鑢    | 鑞    | 鑪  | 鈩    | 鑰     | 鑵  | 8140            | 馮    | 馼      | 駟  | 駛  | 駝  | 駘   | 駑  | 駭  | 駮  | 駱  | 8340            | 麋    | 麌      | 麒   | 麕      | 麑  | 麝  | 麥  | 麩  | 麸      | 麪       |
|   | 7950         | 鑷  | 鑽  | 鑚  | 鑼  | 鑾    | 钁    | 鑿  | 閂    | 閇     | 閊  | 8150            | 駲    | 駻      | 駸  | 騁  | 騏  | 騅   | 駢  | 騙  | 騫  | 騒  | 8350            | 麭    | 靡      | 黌   | 黎      | 黏  | 黐  | 黔  | 黚  | 點      | 黝       |
|   | 7960         | 閔  | 閖  | 閘  | 閙  | 閠    | 閨    | 閧  | 閭    | 閼     | 閻  | 8160            | 驅    | 驂      | 驀  | 驃  | 騾  | 驕   | 驍  | 驛  | 驗  | 驟  | 8360            | 黠    | 黥      | 黨   | 黯      | 黴  | 黶  | 黷  | 黹  | 黻      | 黼       |
|   | 7970         | 閹  | 閾  | 闊  | 濶  | 闃    | 闍    | 闌  | 闕    | 闔     | 闖  | 8170            | 驢    | 驥      | 驤  | 驩  | 驫  | 驪   | 骭  | 骰  | 骼  | 髀  | 8370            | 黽    | 鼇      | 鼈   | 皷      | 鼕  | 鼡  | 鼬  | 鼾  | 齊      | 齒       |
|   | 1            | BB | BB | 日月 | 日日 | 17-1 | 171= | ₽→ | 17.1 | ID:H- | 77 |                 | R.do | त्रम्प | 肥た | 屈曲 | 吉良 | EZ. | 官交 | 民久 | 長彡 | 長彡 | 0000            | Hele | 志石     | 450 | 赤刀     | 志へ | 龙田 | 末刀 | 齿五 | 齿兄     | 歯民      |
|   | 7980         | 뗾  | 鄲  | 達  | 睎  | b4.  | ŊЦ   | 阮  | 詽    | 阪     | 阳4 | 8180            | 髏    | 锏      | 箙  | 餖  | 髞  | 长   | 毡  | 勞  | 毛  | 再  | 8380            | 窗口   | 硱      | 园日  | 茵<br>白 | 岡戸 | 圆民 | 囪  | 図口 | MAC    | 岡/土     |
|   | 7980<br>7990 | 뗾陏 | 阐陋 | 闥陷 | 腐灰 | 叶陞   | βĿ   | 阮  | ЫĽ.  | 阪     | 阳  | 8180<br>8190    | 酸髫   | 陶髮     | 髄髴 | 暄髱 | 解髷 | 髟   | 毡  | 旁  | 1  | 再  | 8380<br>8390    | 豳    | )<br>闘 | 齟龕  | 龜      | 節龠 | 國民 | 窗  | 回口 | l≊l⁄4∟ | 1/4/-1: |

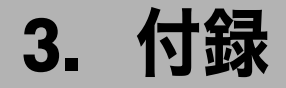

使用上のお願い・おもな付属品・用紙・消耗品について説明します。

# 使用上のお願い

ご使用いただく上で、守っていただきたい項目です。

#### ⚠注意

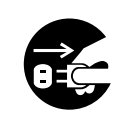

- ・連休等で長期間ご使用にならないときは、安全のため必ず電源プラグを コンセントから抜いてください。
   ・お手入れの際は安全のために電源プラグをコンセントから抜いてください。
- ・電源プラグを抜くときは、必ず電源プラグを持って抜いてください。電 源コードを引っぱらないでください。コードが傷つき、火災や感電の原 因になります。

#### ★ 重要

- ・電源ランプが点灯、点滅しているときは主電源スイッチを「Off」にしないでください。 ハードディスクやメモリーが破損したり、故障の原因になることがあります。
- ・画面のメモリー残量が100%であることを確認し、主電源スイッチを切ったうえで、電源 プラグを抜いてください。「電源の切りかた」、「主電源の切りかた」を参照してください。
- ・定着ユニットの回りはヒーターの熱で熱くなっていますので、長時間触らないでください。
- ・連続して原稿を読み取ると、原稿ガラス表面が熱いと感じることがありますが、異常で はありません。
- ・使用中は換気を良くしてください。本機を換気の悪い部屋で長時間使用すると、臭気が 気になることがあります。快適な作業環境を保つために部屋の換気をすることをお勧め いたします。
- ・通気口などでは排気により温かいと感じることがありますが、異常ではありません。
- ・コピー中に電源を切らないでください。電源を切るときは、コピーが終了していること を確認してください。
- ・温度の変化により機械内部に水滴が生じると適正なコピー画像が得られないことがあります。このような不具合を避けるため、本機には結露防止機能があります。電源スイッチを「Off」にしたあとも、結露防止ヒーターがはたらいていますので、機械本体はやや温かい状態を保っています。
- ・本体の内部の温度が上昇すると、故障の原因になります。物を置いたり、立て掛けたりして排気ロや吸気ロをふさがないようにしてください。
- ・動作中に電源を切らないでください。電源を切るときは、動作が終了していることを確認してください。「電源の切りかた」、「主電源の切りかた」を参照してください。
- ・動作中に各部のカバーや給紙トレイを開けないでください。用紙がつまることがあります。

3

- ・電源が入った状態で本機を動かしたり、傾けたりしないでください。また、振動を与え ないでください。
- ・クリップなどの異物が本体の中に入らないようにしてください。
- ・動作中に本体の上で紙をそろえるなど外的ショックを与えないでください。
- ・本体の設置場所の温度や湿度の状態によっては、印刷時に用紙から水蒸気が発生し、操作部奥の排気口で湯気になって見えることがあります。

**日**参照

- ・P.43 「電源の切りかた」
- P.44 「主電源の切りかた」
- ・P.46「結露防止ヒータースイッチの操作」

# CD-ROM 収録ソフトウェアについて

ここでは、本機に同梱されている CD-ROM について説明します。

## ファイル一覧

CD-ROM の収録ソフトウェア一覧です。

| ファイル名                         | 参照                                           |
|-------------------------------|----------------------------------------------|
| SETUPEXE                      | 『プリンター機能編』「印刷するための準備」                        |
| Windows 用 RPCS プリンタードライバー     | P.66 「RPCS プリンタードライバー」                       |
| Windows 用 RP-GL/2L プリンタードライバー | P.67 「RP-GL/2 プリンタードライバー」                    |
| PS3 プリンタードライバー                | P.67 「PS3 プリンタードライバー」                        |
| HDI ドライバー                     | P.67 「HDI ドライバー」                             |
| TWAIN ドライバー                   | P.68 「TWAIN ドライバー」                           |
| PC FAX ドライバー                  | P.69 「PC FAX ドライバー」                          |
| Network Monitor for Admin     | P.69 <sup>r</sup> Network Monitor for Admin」 |
| 文字コード印刷ツール                    | P.70 「文字コード印刷ツール」                            |
| True Type World Windows 版     | P.71 <sup>[</sup> TrueTypeWorld]             |

● 補足

ソフトウェアによってはプリンター機能、スキャナー機能、ファクス機能が必要です。詳細は各ソフトウェアの説明を参照してください。

## プリンタードライバー

Windows から印刷するために必要なソフトウェアです。RPCS、RP-GL/2、PS3、HDI が入っています。

本機で印刷するためには、RPCS をインストールすることをお勧めします。本機に搭載さ れている RP-GL/2 エミュレーションで印刷するときは、RP-GL/2 プリンタードライバーも インストールします。オプションの PS3 カードを使用するときは、PS3 プリンタードライ バーもインストールします。

### RPCS プリンタードライバー

RPCS プリンタードライバーです。プリンターを制御するソフトウェアです。

### ◆ファイル格納場所

- 同梱の CD-ROM 内の次のフォルダに格納されています。 ・Windows 95/98/Me 用 RPCS プリンタードライバー
- **DRIVERS¥RPCS¥WIN9X\_ME** ・Windows NT 4.0 用 RPCS プリンタードライバー
- DRIVERS¥RPCS¥NT4
- ・Windows 2000/XP 用 RPCS プリンタードライバー DRIVERS¥RPCS¥WIN2K\_XP
- ・Windows Server 2003 用 RPCS プリンタードライバー DRIVERS¥RPCS¥WIN2K\_XP
- ◆ プリンタードライバーの動作環境
  - ・パソコン
    - 対象 OS が問題なく動作する、PC/AT 互換機、NEC PC-9821 シリーズ
  - 対象 OS Microsoft Windows 95/98/Me 日本語版 Microsoft Windows NT 4.0 日本語版 Microsoft Windows 2000/XP 日本語版 Microsoft Windows Server 2003 日本語版
  - ・ディスプレイ解像度
     SVGA 800×600 ドット以上

♥ 補足

- Windows NT 4.0 で使用する場合、RISC ベースのプロセッサ (MIPS R シリーズ、Alpha AXP、 PowerPC) 環境では動作しません。
- ・RPCS プリンタードライバーのインストール方法は、『プリンター機能編』「印刷するための準備」を参照してください。
- ・詳しい使い方については、プリンタードライバーのヘルプを参照してください。

#### **F**参照

・『プリンター機能編』「印刷するための準備」

### RP-GL/2 プリンタードライバー

CAD アプリケーションソフト(AutoCAD2000 シリーズなど)で作成した図面ファイルを印 刷するために必要なソフトウェアです。

AutoCAD2000 シリーズをお使いの方は、HDI ドライバーもあわせてご活用ください。 なお、『おすすめインストール』でインストールされるプリンタードライバーは RPCS のみ です。RP-GL/2 ドライバーをインストールするときは、『RP-GL/2 編』を参照してください。

### ◆ファイル格納場所 同梱の CD-ROM 内の次のフォルダに格納されています。

DRIVERS¥RPGL2

**日**参照

- P.67 「HDI ドライバー」
- ・『RP-GL/2 編』

### PS3 プリンタードライバー

PS3 プリンタードライバーです。プリンターを制御するソフトウェアです。オプションの PS3 カードを購入したときにインストールします。

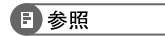

•『PostScript 3 編』

## HDI ドライバー

HDIドライバーについて説明します。

AutoCAD 2000 シリーズをお使いの方は、HDI ドライバーもあわせてご活用ください。 なお、『おすすめインストール』でインストールされるプリンタードライバーは RPCS のみ です。HDI ドライバーをインストールするときは、『RP-GL/2 編』を参照してください。

#### ♦ ファイル格納場所

同梱の CD-ROM 内の次のフォルダに格納されています。 DRIVERS¥HDI

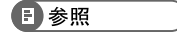

・『RP-GL/2 編』

## TWAIN ドライバー

スキャナーから原稿を読み取るために必要なドライバーです。 本機をネットワーク TWAIN スキャナーとして利用するためには、必ずインストールする必 要があります。

- ◆ ファイル格納場所 CD-ROM内の次のフォルダに格納されています。 DRIVERS¥TWAIN
- ♦ 動作環境
  - ・コンピューター本体 対象 OS が問題なく動作する、PC/AT 互換機
  - 対象 OS Microsoft Windows 95/98/Me 日本語版 Microsoft Windows 2000/XP 日本語版 Microsoft Windows NT 4.0 日本語版 Microsoft Windows Server 2003 日本語版
  - ・ディスプレイ 800×600 ドット 256 色以上
- ♥ 補足
- Windows NT で使用する場合、RISC ベースのプロセッサ(MIPS R シリーズ、Alpha AXP、 PowerPC)環境では動作しません。

## PC FAX ドライバー

PC ファクス機能を使用するためのドライバーです。

#### ◆ ファイル格納場所

付属の CD-ROM 内の次のフォルダに格納されています。

- ・Windows 98/Me 用 PC FAX ドライバー DRIVERS¥PCFAX¥WIN9X\_ME
- ・Windows NT 4.0 用 PC FAX ドライバー DRIVERS¥PCFAX¥NT4
- ・Windows 2000/XP、Windows Server 2003 用 PC FAX ドライバー DRIVERS¥PCFAX¥WIN2K\_XP
- ♦ PC FAX ドライバーの動作環境
  - ・パソコン

対象 OS が問題なく動作する、PC/AT 互換機、NEC PC-9821 シリーズ

- 対象 OS Microsoft Windows 98/Me 日本語版 Microsoft Windows 2000/XP 日本語版 Microsoft Windows Server 2003 日本語版 Microsoft Windows NT 4.0 日本語版
- ・ディスプレイ解像度 VGA 640×480 ドット以上

#### \rm 補足

 Windows NT で使用する場合、RISC ベースのプロセッサ(MIPS R シリーズ、Alpha AXP、 PowerPC)環境では動作しません。

### Network Monitor for Admin

Network Monitor for Admin は TCP/IP、IPX/SPX を使用してネットワーク上のプリンターを監 視するソフトウェアです。IPv4 アドレスを持つ複数のネットワークプリンターの管理が可 能です。ネットワーク管理者の方がお使いになることをお勧めします。

♦ファイル格納場所

同梱の CD-ROM 内の次のフォルダに格納されています。 NETWORK¥NETMON¥ADMIN

#### ↓ 補足

・『ネットワークガイド』「Network Monitor for Admin を使う」、または Network Monitor for Admin のヘルプを参照してください。

#### E 参照

・『ネットワークガイド』「Network Monitor for Admin を使う」

## 文字コード印刷ツール

内蔵フォントを印刷するソフトウェアが収録されています。

◆ファイル格納場所 同梱の CD-ROM 内の次のフォルダに格納されています。 UTILITY¥CODE

以下の条件でソフトウェアを実行してください。

- ・パソコンと本機をパラレルインターフェースケーブルで接続します。
- ・A4 の用紙をセットします。

## 印刷する

内蔵されているフォントを印刷します。

CD-ROM をパソコンの CD-ROM ドライブにセットします。 オートランでインストーラーが起動したときはキャンセルしてください。

🙎 Windows 上から実行するときは、MS-DOS 画面に切り替えます。

**3** CD-ROM の「¥UTILITY¥CODE」ディレクトリに移動します。
 例えばプロンプトに対して、
 > CD D:¥UTILITY¥CODE
 と入力します(ここでは CD-ROM ドライブがドライブ D として説明します。お使いの
 パソコン CD-ROM ドライブ名に合わせて変更してください)。

4 印刷される内容に応じて、以下のようにコマンド入力します。

D:¥UTILITY¥CODE> FONTMAP コマンド

| コマンド   | 印刷される内容                                     | 印刷枚数 |
|--------|---------------------------------------------|------|
| RPDL   | RPDL 半角、RPDL JIS 全角、RPDL JIS 全角特殊、新旧 JIS 比較 | 25 枚 |
| SJIS   | RPDL SJIS 全角                                | 19 枚 |
| KAIGAI | 国別指定 半角                                     | 5枚   |

コマンド入力後はパソコンのディスプレイに\*印で進行状況を表します。 \*が 80 個になると転送が終了し、印刷が開始します。

#### ◆ MS-DOS 画面の切り替え方

- ・Windows 95/98 の場合
- [スタート]-[プログラム]-[MS-DOS プロンプト]
- Windows Me の場合
   [スタート]-[プログラム]-[アクセサリ]-[MS-DOS プロンプト]
   Windows 2000 の場合
- [スタート]-[プログラム]-[アクセサリ]-[コマンドプロンプト]
- Windows XP、Windows Server 2003 の場合
   [スタート]-[すべてのプログラム]-[アクセサリ]-[コマンドプロンプト]
- ・Windows NT 4.0 の場合 [スタート]-[プログラム]-[コマンドプロンプト]

3
## TrueTypeWorld

TrueTypeWorldが収録されています。

- ◆ファイル格納場所 同梱の CD-ROM 内の次のフォルダに格納されています。 FONTS¥WIN95NT
- ♦ 書体見本

以下の TrueType フォント 20 書体が収録されています。

羽衣L 愛の広がる美しいフォント 羽衣 E 愛の広がる美しいフォント 高橋隷書体 愛の広がる美しいフォント 江戸文字勘亭流 愛の広がる美シロフォント 行刻 愛の広がる美しいフォント 半古印体 愛の広がる美しいフォント 行書体 愛の広がる美しいフォント 祥南行書体 愛の広がる美しいフォレト 正楷書体 愛の広がる美しいフォント 創英角ポップ体

愛の広がる美しいフォント

創英丸ポップ体 愛の広ガる美しいフォント 白洲ペン楷書体 愛の広がる美しいフォント 白洲行草書体 愛の広がる美しいフォント 白洲太楷書体 愛の広がる美しいフォント 平成角ゴシック体™ W3 愛の広がる美しいフォント 平成角ゴシック体™ W9 愛の広がる美しいフォント 平成丸ゴシック体™ W4 愛の広がる美しいフォント 平成丸ゴシック体™ W8 愛の広がる美しいフォント 平成明朝体™ W3 愛の広がる美しいフォント 平成明朝体™ W9

愛の広がる美しいフォント

各書体のフォント名、字母メーカーは以下のとおりです。

| フォント名          | 書体名                       | 字母メーカー名       |
|----------------|---------------------------|---------------|
| HG-(注)         | 羽衣L                       | 株式会社大谷デザイン研究所 |
| HG-(注)         | 羽衣E                       | 株式会社大谷デザイン研究所 |
| HG-(注)         | 高橋隷書体                     | 株式会社ブリッジ      |
| HG-&HGP-& HGS- | 江戸文字勘亭流                   | 株式会社晃文堂       |
| HG-&HGP-& HGS- | 行刻                        | 株式会社シイアンドジィ   |
| HG-&HGP-& HGS- | 半古印体                      | 株式会社シイアンドジィ   |
| HG-&HGP-& HGS- | 行書体                       | 株式会社リコー       |
| HG-&HGP-& HGS- | 祥南行書体                     | 有澤祥南          |
| HG-&HGP-& HGS- | 正楷書体                      | 日本活字工業株式会社    |
| HG-&HGP-& HGS- | 創英角ポップ体                   | 株式会社創英企画      |
| HG-&HGP-& HGS- | 創英丸ポップ体                   | 株式会社創英企画      |
| HG-&HGP-& HGS- | 白洲ペン楷書体                   | 日本書技研究所       |
| HG-&HGP-& HGS- | 白洲行草書体                    | 日本書技研究所       |
| HG-&HGP-& HGS- | 白洲太楷書体                    | 日本書技研究所       |
| HG-&HGP-& HGS- | 平成角ゴシック体 <sup>™</sup> W3  | (財)日本規格協会     |
| HG-&HGP-& HGS- | 平成角ゴシック体 <sup>TM</sup> W9 | (財)日本規格協会     |
| HG-&HGP-& HGS- | 平成丸ゴシック体 <sup>™</sup> W4  | (財)日本規格協会     |
| HG-&HGP-& HGS- | 平成丸ゴシック体 <sup>™</sup> W8  | (財)日本規格協会     |
| HG-&HGP-& HGS- | 平成明朝体 <sup>TM</sup> W3    | (財)日本規格協会     |
| HG-&HGP-& HGS- | 平成明朝体 <sup>TM</sup> W9    | (財)日本規格協会     |

※フォント名の『-』の箇所には書体名が入ります。『HG-』のみの場合は和文プロポーショ ナルに対応していません。

### 基本仕様

TrueType フォントの仕様を説明します。

♦ 文字について

7,602 文字(MS標準キャラクタセットに準拠、JIS漢字第一水準、第二水準を含む) フォーマット /Microsoft Windows 95 日本語版準拠の TrueType Collection 形式(拡張子: ttc)

♦ 対象 OS

TrueType フォントの対象 OS は、下記の通りです。

- ・Microsoft Windows 95/98/Me 日本語版
- ・Microsoft Windows NT 4.0 日本語版
- ・Microsoft Windows 2000/XP 日本語版
- ・Microsoft Windows Server 2003 日本語版

#### ● 補足

- ・Windows 95 以降で和文プロポーショナルフォントを使用できるようになります。
- ・フォントファイルに組み込まれたフォント情報によって書体表示名が異なります。
  - ・「HGP-」:半角文字・非漢字についてプロポーショナルピッチの情報を格納
  - ・「HGS-」:半角文字についてプロポーショナルピッチの情報を格納
  - ・「HG-」:固定ピッチ情報のみ格納
- ・和文プロポーショナル機能を使用するには、TrueType Collection に対応しているアプリ ケーションが必要です。

### Windows へのインストール

ここでは、操作例として Windows 95/98/Me へのインストール方法を説明します。 ★重要

- ・すでに Windows 3.1 版の TrueTypeWorld がインストールされているパソコンには、同梱の CD-ROM 内の TrueTypeWorld をインストールしないでください。
- ・インストールされているフォント数が多いとシステムが不安定になる恐れがあります。
- ・リモートドライブ(ネットワーク上のドライブ)にインストールしないでください。ア プリケーションからフォントを選択するときに他のフォントが見えなくなるなどの障害 が発生する恐れがあります。
  - 【スタート】ボタンをクリックし、[設定]をポイントし、[コントロール パネル]をクリックします。
  - 2 [コントロールパネル]の [フォント] をダブルクリックします。
  - 3 [ファイル] メニューの [新しいフォントのインストール] をクリックします。
  - 4 CD-ROM を CD-ROM ドライブにセットします。
  - 5 [ドライブ]ボックスのドロップダウンメニューから CD-ROM ドライブを 選択します。
  - **6** [フォルダ] ボックスで、[FONTS] → [WIN95NT] の順にフォルダを開きます。
  - 【フォントの一覧】ボックスにフォント名が表示されるので、インストー ルするフォントをクリックして反転表示させます。
  - **8** [フォントフォルダにフォントをコピーする] にチェックが付いていることを確認し、[OK] をクリックします。 これでインストールは終了です。

↓ 補足

- Windows をインストールしたハードディスクに、1書体当たり約 2-7MB (書体によって異なります)の空き容量が必要です。
- インストール後、フォント名は3つの書体名「HG-」、「HGP-」、「HGS-」で表示されます。たとえば「行書体」の場合、[コントロールパネル]の[フォント]フォルダの中では、フォント名が「HG 行書体& HGP 行書体& HGS 行書体」と表示されます。
- ・Windows 95/98/Me 以外の OS へのインストール方法については、OS に同梱の説明書を 参照してください。

# 使用説明書のインストール

付属の CD-ROM には、PDF 形式の使用説明書が収録されています。

## PDF 形式の使用説明書

付属の CD-ROM には PDF が収録されています。

◆ファイル格納場所 同梱の CD-ROM 内の次のフォルダに格納されています。 MANUAL\_PDF

【 [CD の中身を見る] をクリックします。

# **2** [MANUAL\_PDF] フォルダをクリックし、見たい使用説明書を選択します。

マニュアル一覧 USERTOOL:初期設定編 COPY:コピー機能/ドキュメントボックス機能編 SCANNER:スキャナー機能編 PRINTER:プリンター機能編 NETWORK:ネットワークガイド RPGL2:RP-GL/2編 RTIFF:RTIFF編 PS3:PostScript3編

#### ↓ 補足

・PDF形式の使用説明書を表示するには、Adobe Acrobat Reader/Adobe Readerが必要です。

## 本体仕様

#### 本体の仕様を説明します。

| 項目            | 仕様                                                              |
|---------------|-----------------------------------------------------------------|
| 形式            | コンソール型                                                          |
| 感光体種類         | OPC ドラム                                                         |
| 複写方式          | 乾式静電転写方式                                                        |
| 現像方式          | 黒:乾式2成分現像方式                                                     |
|               | 赤:乾式1成分現像方式                                                     |
| 定着方式          | ヒートロール方式                                                        |
| 原稿台方式         | 固定式                                                             |
| 原稿読み取り方式      | CCD による一次元固体走査方式                                                |
| ウォームアップタイム    | 60 秒以下(温度 20 ℃)、ただし赤現像ユニット装着時は 90 秒以下                           |
| ファーストコピータイム   | 5 秒以下(A4D、等倍、本体給紙第 1 給紙トレイ、原稿ガラス、<br>自動用紙選択のとき)                 |
| 連続複写速度(等倍時)   | 40枚/分(A4Dのとき)                                                   |
| 複写原稿          | シート、ブック、立体物                                                     |
| 最大原稿サイズ       | A2┏(420×594mm)、17×22(432×559mm)                                 |
| 複写サイズ         | A2ロ~はがきヮ(100×148mm)、17×22ヮ~5 <sup>1</sup> /₂×8 <sup>1</sup> /₂ヮ |
| 用紙紙厚          | 本体給紙トレイ 52~105g/m <sup>2</sup> (45~90kg)                        |
|               | 手差し 52~157g/m <sup>2</sup> (45~135kg)                           |
|               | 両面時 64~105g/m <sup>2</sup> (55~90kg)                            |
| 画像欠け幅(コピー時のみ) | 先端 3±2mm 以下                                                     |
|               | 後端 2±2mm 以下                                                     |
|               | 左側 2±2mm 以下                                                     |
|               | 右側 2±2mm 以下                                                     |
| 複写倍率          | 等倍 100%                                                         |
|               | 拡大 115%、122%、141%、200%、400%                                     |
|               | 縮小 25%、50%、61%、71%、82%、87%                                      |
|               | ズーム:25~400%(1% 単位の任意選択)                                         |
|               | 倍率誤差:±1.0%以下                                                    |
| 解像度           | 600dpi (dot per inch)                                           |
| 給紙方式          | 550 枚フロントローディングトレイ×2+250 枚フロントローディン                             |
|               | グ×3+手差し(50 枚)                                                   |
| 連続複写          | 1~999枚                                                          |
| 使用電源          | 100V 15A 50/60Hz                                                |
| 最大消費電力        | 1500W 以下                                                        |

| 項目            | 仕様                                                                                       |
|---------------|------------------------------------------------------------------------------------------|
| エネルギー消費効率     | 約 200Wh/h 以下(コピー機能のみの場合)                                                                 |
| 大きさ(幅×奥行き×高さ) | ・KM-4015w:780×765×1098mm(原稿カバーまでの高さ)<br>・KM-4075w:799×792×1242mm<br>(自動原稿送り装置(ADF)までの高さ) |
| 機械占有寸法(幅×奥行き) | • KM-4015w:780×765mm<br>• KM-4075w:799×818mm                                             |
| 質量            | ・KM-4015w:約 180kg<br>・KM-4075w:約 205kg                                                   |
| レーザ規格         | クラス 1 (本製品は JIS C 6802(IEC 60825-1)「レーザ製品の安全基準」<br>に基づき、" クラス 1 レーザ製品 "に該当します。)          |

#### ♦ HD 仕様

| 容量              | 約 80GB×2                                                                                   |
|-----------------|--------------------------------------------------------------------------------------------|
| ドキュメントボックス用容量   | 約 51GB 赤黒二色原稿 : 3000 ページ (9MB/A4 ページにて算<br>出)(すべての機能を合わせて蓄積できる最大ページ数は、<br>合計で 3000 ページです。) |
| ドキュメントボックス文書管理数 | 最大 3000 文書 ファクスの受信文書の蓄積は、800 文書が<br>最大となります。                                               |
| 1 文書あたりのページ管理数  | 最大 1000 ページ / 文書 (複数の機能を使用しているときは、<br>これより少なくなります。)                                        |
| メモリーソート用容量      | 約 28.6GB A4 サイズ は約 1000 枚です。(動作中の機能に<br>より異なります)                                           |
| その他管理領域         | 約 50.4GB 以上                                                                                |
| 付加機能            | 試しコピー、ソート、スタック、両面、試し印刷、機密印<br>刷、印字 / スタンプ、保留印刷、保存印刷                                        |

## 電波障害について

電波障害について説明します。

他のエレクトロニクス機器に隣接して設置した場合、お互いに悪影響を及ぼすことがあり ます。特に、近くにテレビやラジオなどがある場合、雑音が入ることがあります。その場 合は、次のようにしてください。

- ・テレビやラジオなどからできるだけ離す。
- ・テレビやラジオなどのアンテナの向きを変える。
- ・コンセントを別にする。

この装置は、情報処理装置等電波障害自主規制協議会(VCCI)の基準に基づくクラス B 情報技 術装置です。この装置は、家庭環境で使用することを目的としていますが、この装置がラジオや テレビジョン受信機に近接して使用されると、受信障害を引き起こすことがあります。使用説明 書に従って正しい取り扱いをしてください。

高調波電流規格 JIS C61000-3-2 適合品

# おもなオプションの仕様

本体外部に取り付けるオプションについて説明します。 仕様値はコピー機能使用時の数値です。機能によっては仕様値が異なるときがあります。

- ◆ 原稿カバー PN6000(原稿カバー) 原稿ガラス上の原稿を押さえます。
- ◆ドキュメントフィーダー TG3(自動原稿送り装置(ADF)) 原稿を1枚ずつ自動的に送ります。

| モード           | ADF 機能、大量原稿機能、サイズ混載機能、原稿セット方向機能               |
|---------------|-----------------------------------------------|
| 原稿サイズ         | 片面原稿時:A2ロ~B6ロ、11×17Dロ~8 <sup>1</sup> /2×11Dロ、 |
|               | 432×594mm                                     |
|               | 両面原稿時:A3Dロ~A5Dロ、11×17ロ~8 <sup>1</sup> /2×11Dロ |
| 原稿紙厚          | 片面原稿時 40~128g/m <sup>2</sup> (35~110kg)       |
|               | 両面原稿時 52~105g/m <sup>2</sup> (45~90kg)        |
| 原稿積載枚数        | A3 以下:50 枚                                    |
|               | A3 を超えるサイズ:30 枚                               |
| 複写速度          | 1 to 1 コピー時 40 枚 / 分                          |
|               | A4₽の場合(ただし、設定条件や画像によって変動します)                  |
| 最大消費電力        | 約 75W 以下(電源は本体から供給)                           |
| 大きさ(幅×奥行き×高さ) | 790×652×190mm                                 |
| 質量            | 約 22kg                                        |

<sup>◆</sup>インナー1ビントレイ TG3(本体上トレイ)

コピーとファクスなど機能ごとに印刷を仕分けます。

| ビン数           | 1ビン                                                                                                    |
|---------------|----------------------------------------------------------------------------------------------------|
| 収納可能サイズ       | A20, B30, A300, B400, A400, B500, A50,                                                                                                    |
|               | Letter $(8^{1}/_{2} \times 11)$ D, Executive $(10^{1}/_{2} \times 7^{1}/_{4})$ D,                                                                                             |
|               | 8 <sup>1</sup> / <sub>2</sub> ×5 <sup>1</sup> / <sub>2</sub> , 8×13, 8 <sup>1</sup> / <sub>2</sub> ×13, 8 <sup>1</sup> / <sub>4</sub> ×13, 8×10 <sup>1</sup> / <sub>2</sub> , |
|               | 8×1000, 8 <sup>1</sup> / <sub>4</sub> ×140, 11×70, Legal (8 <sup>1</sup> / <sub>2</sub> ×14)0,                                                                                |
|               | 11×15c、11×14c、10×14c、10×15c                                                                                                    |
| 収納可能枚数        | A3 以下:100 枚                                                                                                    |
|               | A3 を超えるサイズ:50 枚                                                                                                    |
| 収納可能紙種        | 普通紙、再生紙、特殊紙、レターヘッド、色紙                                                                                                    |
| 用紙紙厚          | 64~105g/m <sup>2</sup> (55~90kg)                                                                                                    |
| 大きさ(幅×奥行き×高さ) | トレイ部:595×545×80mm、排紙部:180×535×190mm                                                                                                    |
| 質量            | トレイ部:約 2kg、排紙部:約 2kg                                                                                                    |

#### ◆フィニッシャー TG2

コピーを自動的に仕分けます。また、仕分けした用紙をステープラーでとじたり、パン チ穴を開けたりします。

| 収納可能サイズ(フィニッ<br>シャー・トレイ 1)          | A30、B40、A400、B500、A500、A60、12×180、<br>11×170、8 <sup>1</sup> / <sub>2</sub> ×140、8 <sup>1</sup> / <sub>2</sub> ×1100、8 <sup>1</sup> / <sub>2</sub> ×5 <sup>1</sup> / <sub>2</sub> 00                                                                                                    |
|-------------------------------------|----------------------------------------------------------------------------------------------------|
| 収納可能枚数 (フィニッシャー・<br>上トレイのステープルなし)   | A4D <sub>D</sub> 、B5D <sub>D</sub> 、A5D、8 <sup>1</sup> / <sub>2</sub> ×11D <sub>D</sub> …500枚<br>A3D、B4D、12×18D、11×17D、8 <sup>1</sup> / <sub>2</sub> ×14D…250枚<br>A5D、8 <sup>1</sup> / <sub>2</sub> ×5 <sup>1</sup> / <sub>2</sub> D <sub>D</sub> …100枚                                                       |
| 収納可能枚数 (フィニッシャー・<br>上トレイのステープルあり)   | A4D <sub>D</sub> 、B5D <sub>D</sub> 、8 <sup>1</sup> / <sub>2</sub> ×11D <sub>D</sub> … とじ枚数が 10~50 枚のときは<br>50~10 部、とじ枚数が 2~9 枚のときは 50 部<br>A3D、B4D、12×18D、11×17D、8 <sup>1</sup> / <sub>2</sub> ×14D… とじ枚数が 10~30<br>枚のときは 25~8 部、とじ枚数が 2~9 枚のときは 25 部                                                         |
| 用紙紙厚(フィニッシャー・トレイ1)                  | 52~163g/m <sup>2</sup> (45~135kg)                                                                                                    |
| 収納可能サイズ (フィニッ<br>シャー・トレイ2)          | A3D, B4D, A4DD, B5DD, A5DD, A6D, 12×18D, 11×17D, $8^{1}/_{2}$ ×14D, $8^{1}/_{2}$ ×11DD, $8^{1}/_{2}$ ×5 $^{1}/_{2}$ DD                                                                                                    |
| 収納可能枚数 (フィニッシャー・<br>トレイ 2 のステープルなし) | A4D、8 <sup>1</sup> / <sub>2</sub> ×11D…2000枚<br>A3D、A4D、B4D、B5DD、12×18D、11×17D、8 <sup>1</sup> / <sub>2</sub> ×14D、<br>8 <sup>1</sup> / <sub>2</sub> ×11D…750枚<br>A5D…500枚<br>A5D、8 <sup>1</sup> / <sub>2</sub> ×5 <sup>1</sup> / <sub>2</sub> DD…100枚                                                         |
| 収納可能枚数 (フィニッシャー・<br>トレイ 2 のステープルあり) | A4D、8 <sup>1</sup> / <sub>2</sub> ×11D とじ枚数が 15~50 枚のときは 100~30 部、<br>とじ枚数が 2~14 枚のときは 100 部<br>A4D、B5DD、8 <sup>1</sup> / <sub>2</sub> ×11D とじ枚数が 15~50 枚のときは 50~15<br>部、とじ枚数が 2~14 枚のときは 50 部<br>A3D、B4D、12×18D、11×17D、8 <sup>1</sup> / <sub>2</sub> ×14D とじ枚数が 15~30<br>枚のときは 50~25 部、とじ枚数が 2~14 枚のときは 50 部 |
| 用紙紙厚(フィニッシャー・トレイ2)                  | 52~163g/m <sup>2</sup> (45~135kg)                                                                                                    |
| ステープル可能枚数                           | A3ロ、B4ロ、12×18ロ、11×17ロ、8 <sup>1</sup> / <sub>2</sub> ×14ロ…2~30枚<br>A4卩ロ、B5卩ロ、8 <sup>1</sup> / <sub>2</sub> ×11卩ロ…2~50枚                                                                                                    |
| ステープル可能サイズ                          | A30、B40、A400、B500、11×170、8 <sup>1</sup> /2×140、8 <sup>1</sup> /2×1100                                                                                                    |
| ステープル用紙紙厚                           | 64~90g/m <sup>2</sup> (55~77kg)                                                                                                    |
| 位置(ステープル)                           | 奥、手前、2 力所                                                                                                    |
| パンチ可能サイズ                            | A3D, B4D, A4DD, B5DD, A5DD, 11×17D, $8^{1}/_{2}$ ×14D, $8^{1}/_{2}$ ×11DD, $5^{1}/_{2}$ ×8 $^{1}/_{2}$ DD                                                                                                    |
| パンチ用紙紙厚                             | 52~163g/m <sup>2</sup> (45~135kg)                                                                                                    |

| パンチ位置         | 2穴               |
|---------------|------------------|
| 最大消費電力        | 約 60W(電源は本体から供給) |
| 大きさ(幅×奥行き×高さ) | 680×620×1030mm   |
| 質量            | 約 55kg           |

#### ♦ 中継ユニット TG3

フィニッシャーおよび外部トレイと、本体トレイへの排紙を仕分けます。

| 大きさ(幅×奥行き×高さ) | 430×108×140mm |
|---------------|---------------|
| 質量            | 約 1kg 以下      |

#### ◆サイドトレイタイプ TG3(左トレイ) 本体左側に外付けの外部トレイです。コピーとファクスなどの機能ごとに仕分けします。

| 収納可能枚数        | ・A2、B3、17×22:20枚<br>・A3、11×17:100枚<br>・B4 以下:250枚 |
|---------------|---------------------------------------------------|
| 大きさ(幅×奥行き×高さ) | 435×430×40mm                                      |
| 質量            | 約 11kg                                            |

#### ◆ 自動両面ユニット TG3 用紙の両面にコピーします。

| 用紙サイズ  | A30~A50, 11×170~5 <sup>1</sup> / <sub>2</sub> ×8 <sup>1</sup> / <sub>2</sub> 0 |
|--------|--------------------------------------------------------------------------------|
| 収納可能紙種 | 普通紙、再生紙、特殊紙、レターヘッド、色紙                                                          |
| 用紙紙厚   | 64g/m <sup>2</sup> ~105g/m <sup>2</sup> (55~90kg)                              |
| 質量     | 約 7.5kg                                                                        |

#### ◆赤現像ユニット TG3

赤黒2色コピー機能が使用できます。

| 大きさ(幅×奥×高さ) | 140×580×60mm   |
|-------------|----------------|
| 質量          | 約 1.5kg(トナー無し) |

#### ♦ 原稿置き台 TG3

原稿を置くための台です。

♦ キーカウンター

コピー/プリンターの使用量を計るキーカウンターです。各部署に1個ずつ備えておき、部 署ごとの使用量が管理できます。

- ◆ PPC キーカウンター取付ユニット タイプ N10 キーカウンターを取り付けるとき使用します。
- ◆ リコピーリセッタブルカウンター コピーのつど使用量が計れる0復帰型カウンターです。個々のコピー使用量を管理できます。

#### ♦ セキュリティカード TG3

ハードディスク内に残っているデータを自動的に上書き消去します。

3

## おもな付属品

おもな付属品を記載します。

#### ♦ 全モデル

- 使用説明書入れ
- ・使用説明書・本機のご利用にあたって(冊子)
- ・使用説明書・初期設定編 (PDF)
- ・使用説明書・こんなときには(冊子)
- ・使用説明書・セキュリティ編(冊子)
- ・使用説明書・コピー機能 / ドキュメントボックス機能編(PDF)
- ・使用説明書・プリンター機能編(PDF)
- ・使用説明書・スキャナー機能編(PDF)
- ・使用説明書・ネットワークガイド(PDF)
- ・使用説明書・ファクス機能編(冊子)
- ・使用説明書・RP-GL/2 編 (PDF)
- ・使用説明書・RTIFF 編 (PDF)
- ・クイックガイド (冊子)
- PostScript 3 編 (PDF)
- CD-ROM
- ♦ KM-4075w
  - ・使用説明書・ファクス機能編(冊子)
  - ・回線パーツー式

↓ 補足

・PDF は付属の CD-ROM に格納されています。

## 用紙について

各トレイに使用できる用紙のサイズと種類、使用できない用紙、用紙の保管方法について 説明します。

## セットできる用紙サイズ、種類

各トレイにセットできる用紙の種類、サイズ、枚数について説明します。

★ 重要

・湿気を吸ったそりのある用紙を使うと、ステープラーの針がつまったり、紙づまりを起こすことがあります。

給紙トレイ 1-2

| セットできる種類                                                                           | セットできる用紙サイズ                                                                                                    | セットできる枚数 |
|------------------------------------------------------------------------------------|----------------------------------------------------------------------------------------------------|----------|
| 普通上質紙<br>60-105g/m <sup>2</sup> (52-90Kg)<br>薄紙<br>52-60g/m <sup>2</sup> (45-52Kg) | A30、B40、A400、B500、A50、11×170、<br>Letter (8 <sup>1</sup> / <sub>2</sub> ×11)00                                                                                                    | 550 枚    |
| 普通上質紙<br>60-105g/m <sup>2</sup> (52-90Kg)<br>薄紙<br>52-60g/m <sup>2</sup> (45-52Kg) | <sup>*1</sup> 11×15 $\Box$ , 11×14 $\Box$ , 10×15 $\Box$ , 10×14 $\Box$ ,<br>Legal (8 <sup>1</sup> / <sub>2</sub> ×14) $\Box$ , 5 <sup>1</sup> / <sub>2</sub> ×8 <sup>1</sup> / <sub>2</sub> $\Box$ ,<br>Executive (7 <sup>1</sup> / <sub>4</sub> ×10 <sup>1</sup> / <sub>2</sub> ) $\Box$ , 8 <sup>1</sup> / <sub>2</sub> ×13 $\Box$ , 8 <sup>1</sup> / <sub>4</sub> ×13 $\Box$ ,<br>8 <sup>1</sup> / <sub>4</sub> ×14 $\Box$ , 8×13 $\Box$ , 8×10 <sup>1</sup> / <sub>2</sub> $\Box$ , 8×10 $\Box$ | 550 枚    |

#### 給紙トレイ 3-5

| セットできる種類                                                                           | セットできる用紙サイズ                                                                                                    | セットできる枚数                                                              |
|------------------------------------------------------------------------------------|----------------------------------------------------------------------------------------------------|-----------------------------------------------------------------------|
| 普通上質紙<br>60-105g/m <sup>2</sup> (52-90Kg)<br>薄紙<br>52-60g/m <sup>2</sup> (45-52Kg) | A2☞、B3☞、A3፬☞、B4፬☞、A4፬、B5፬、11×17☞、<br>Letter (8 <sup>1</sup> / <sub>2</sub> ×11)፬                                      | 250 枚                                                                 |
| 普通上質紙<br>60-105g/m <sup>2</sup> (52-90Kg)<br>薄紙<br>52-60g/m <sup>2</sup> (45-52Kg) | <sup>*1</sup> 17×22, 11×17D, 11×14,<br>Legal (8 <sup>1</sup> / <sub>2</sub> ×14)D, 8 <sup>1</sup> / <sub>2</sub> ×13D | 250 枚                                                                 |
| トレーシングペーパー<br>(第二原図用紙)                                                             | A2□、B3□、A3□□、B4□□、A4□、B5□、11×17□、<br>Letter (8 <sup>1</sup> / <sub>2</sub> ×11)□                                      | 上限表示を超えな<br>いようにセットし<br>てください。紙厚や<br>用紙の状態により、<br>セットできる枚数<br>は異なります。 |

| セットできる種類               | セットできる用紙サイズ                                                                                                    | セットできる枚数                                                              |
|------------------------|----------------------------------------------------------------------------------------------------|-----------------------------------------------------------------------|
| トレーシングペーパー<br>(第二原図用紙) | <sup>*1</sup> 17×22, 11×17, 11×14,<br>Legal (8 <sup>1</sup> / <sub>2</sub> ×14), 8 <sup>1</sup> / <sub>2</sub> ×13 | 上限表示を超えな<br>いようにセットし<br>てください。紙厚や<br>用紙の状態により、<br>セットできる枚数<br>は異なります。 |

#### 手差しトレイ

| セットできる種類                                                                           | セットできる用紙サイズ                                                                                                    | セットできる枚数                                                              |
|------------------------------------------------------------------------------------|----------------------------------------------------------------------------------------------------|-----------------------------------------------------------------------|
| 普通上質紙<br>60-105g/m <sup>2</sup> (52-90Kg)<br>薄紙<br>52-60g/m <sup>2</sup> (45-52Kg) | A2c、B3c、A3Cc、B4Cc、A4Cc、B5Cc、<br>A5Cc、B6Cc、A6c、17×22c、11×17Cc、<br>Legal (8 <sup>1</sup> / <sub>2</sub> ×14)Cc、Letter (8 <sup>1</sup> / <sub>2</sub> ×11)Cc、<br>8 <sup>1</sup> / <sub>2</sub> ×5 <sup>1</sup> / <sub>2</sub> Cc<br>上記サイズ以外<br>(タテ 100~432mm、ヨコ 128~594mm) | 50 枚                                                                  |
| 厚紙<br>105-157g/m <sup>2</sup> (90-135Kg)                                           | A2c、B3c、A3Cc、B4Cc、A4Cc、B5Cc、<br>A5Cc、B6Cc、A6c、17×22c、11×17Cc、<br>Legal (8 <sup>1</sup> / <sub>2</sub> ×14)Cc、Letter (8 <sup>1</sup> / <sub>2</sub> ×11)Cc、<br>8 <sup>1</sup> / <sub>2</sub> ×5 <sup>1</sup> / <sub>2</sub> Cc<br>上記サイズ以外<br>(タテ 100~432mm、ヨコ 128~594mm) | 上限表示を超えな<br>いようにセットし<br>てください。紙厚や<br>用紙の状態により、<br>セットできる枚数<br>は異なります。 |
| トレーシングペーパー<br>(第二原図用紙)                                                             | A2ロ、B3ロ、A3Dロ、B4Dロ、A4Dロ、B5Dロ、<br>A5Dロ、B6Dロ、A6ロ、17×22ロ、11×17Dロ、<br>Legal (8 <sup>1</sup> / <sub>2</sub> ×14)Dロ、Letter (8 <sup>1</sup> / <sub>2</sub> ×11)Dロ、<br>8 <sup>1</sup> / <sub>2</sub> ×5 <sup>1</sup> / <sub>2</sub> Dロ<br>上記サイズ以外<br>(タテ 100~432mm、ヨコ 128~594mm) | 上限表示を超えな<br>いようにセットし<br>てください。紙厚や<br>用紙の状態により、<br>セットできる枚数<br>は異なります。 |
| OHP フィルム、振込票、<br>郵便はがき、往復はがき<br>(折り目のないもの)                                         | A4D, 210×170mm, 100×148mm, 200×148mm                                                                                                    | 上限表示を超えな<br>いようにセットし<br>てください。紙厚や<br>用紙の状態により、<br>セットできる枚数<br>は異なります。 |
| ハクリ紙、トレーシン <sup>グペー</sup><br>パー(フィルムタイプ)                                           |                                                                                                    | 1枚                                                                    |

\*1 給紙トレイの用紙サイズ表示を「★」にセットし、初期設定で用紙サイズの選択が必要です。

#### ◆ 用紙の推奨すき目について

用紙には繊維の流れる方向によって縦目(T 目)と横目(Y 目)があり、逆にセットする と紙づまりの原因になります。

フィニッシャーをご使用の場合は、55Kg 以下の用紙を横目にセットしないでください。

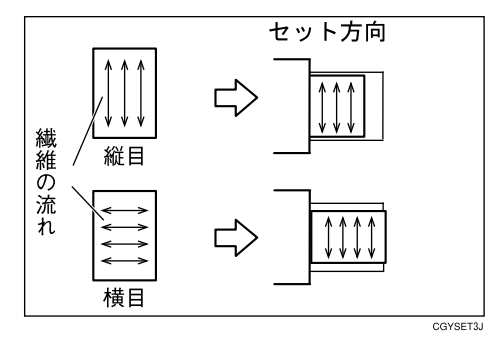

➡ 補足

- ・普通上質紙のセットできる枚数は、約 100 枚で 10mm 高のときの枚数を記載しており、目 安を表しています。
- ・給紙トレイに用紙をセットするときは、コピーしたい面を下にしてセットしてください。
- ・手差しトレイに用紙をセットするときは、コピーしたい面を上にしてください。
- ・手差しトレイにセットするときは、なるべく口方向にセットしてください。
- ・手差しトレイに A6p、振込票、往復はがきと海外で使われているサイズの用紙、または 定形サイズ以外の用紙をセットするときは、サイズの指定をしてください。『コピー機能 /ドキュメントボックス機能編』「手差しコピー」を参照してください。
- ・多重送りが発生したときは、1枚ずつセットしてください。
- ・用紙はできるだけ当社製品をお使いください。用紙の厚さが適当であれば市販されているものを使うことができます。
- インクジェット専用紙、ジェルジェット専用紙はセットしないでください。故障の原因となります。
- OHP フィルム、ハクリ紙(ラベル紙)は当社製品をお勧めします。指定以外の用紙をお 使いのときは、正常な動作および品質の保証ができません。
- OHP フィルム、はがき、ハクリ紙(ラベル紙)をセットするときは、なるべく1枚ずつセットしてください。『コピー機能 / ドキュメントボックス機能編』「手差しコピー」を参照してください。
- ・OHP フィルムをセットするときは、裏表を誤らないように注意してください。故障の原 因となります。用紙はロ方向にセットすることをお勧めします。
- ・OHP フィルムをセットするときは、手差し用紙設定の特殊紙設定で [OHP] を選択して ください。『コピー機能 / ドキュメントボックス機能編』「手差しコピー」を参照してく ださい。
- ・OHP フィルムは印刷のたびに、さばいてからセットしてください。トレイにセットした まま放置していると密着して用紙送りを妨げる原因になります。
- ・OHP フィルムにコピーするときは、出てきたコピーを1枚ずつ取り除いてください。
- ・手差しトレイには市販の郵便はがきがセットできます。
  - ・往復はがきは折り目のないものに限ります。
  - ・手差し用紙設定で特殊紙設定を「厚紙」に設定してください。『コピー機能 / ドキュメントボックス機能編』「手差しコピー」を参照してください。

- ・はがき、厚紙(105-157g/m<sup>2</sup> (90-135Kg))、ハクリ紙(ラベル紙)をセットするときは、 上限表示を超えないようにセットしてください。紙厚や用紙の状態により、セットでき る枚数は異なります。
- ・厚紙(105-157g/m<sup>2</sup>(90-135Kg))をセットするときは、手差し用紙設定の特殊紙設定 で[厚紙]を選択してください。『コピー機能 / ドキュメントボックス機能編』「手差し コピー」を参照してください。
- ・ハクリ紙(ラベル紙)にコピーするときは、手差し用紙設定の特殊紙設定で[厚紙]を 選択してください。
- ・トレーシングペーパー(第二原図用紙)は、縦目通紙でお使いください。
- ・レターヘッド紙を使用するとき、機能によって用紙のセット方向や向きが違います。『こんなときには』「天地の向き・表裏のある用紙(レターヘッド紙)」を参照してください。
- ・同じサイズ、同じ方向の用紙が複数の給紙トレイにセットされていると、コピー中に用紙がなくなったとき自動的に他の給紙トレイ(手差しトレイは除く)から続けて給紙することができます。これを「リミットレス給紙」といいます。(ただし「用紙種類設定」で再生紙や特殊紙を設定したトレイは同じ設定をした他のトレイにのみリミットレス給紙します。)大量にコピーするときでも、用紙補給でコピーが中断されずにすみます。『初期設定編』「基本コピー設定-リミットレス給紙」、「用紙設定-用紙サイズ設定:トレイ2-4」を参照してください。

#### ● 参照

- ・『初期設定編』「用紙設定」
- ・『初期設定編』「基本コピー設定」
- ・『コピー機能 / ドキュメントボックス機能編』「手差しコピー」
- ・『こんなときには』「天地の向き・表裏のある用紙(レターヘッド紙)」

## 使用できない用紙

本機で使用できない用紙について説明します。

#### ⚠注意

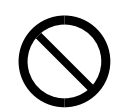

・ステープラーの針がついたままの用紙の再利用や銀紙、カーボン含有紙 等の導電性の用紙は使用しないでください。火災の原因になります。

#### ☆ 重要

- ・次のような表面が加工された用紙は使用しないでください。故障の原因になります。
   ・インクジェット用紙/ジェルジェット用紙
  - ・感熱紙
  - ・アート紙
  - ・銀紙
  - ・カーボン紙
  - ・導電性の用紙
  - ・カラー用 OHP 用紙
  - ・ミシンがけ用紙
  - ・ふちどり用紙
  - ・インデックス紙
  - ・封筒
- ・コピーの二重通しはしないでください。故障の原因になります。(二重通しとは、同じコ ピー面にコピーすることです。)

#### ↓ 補足

- ・次の用紙はセットしないでください。用紙がつまってしまいます。
  - ・そり、折れ、しわのある用紙
  - ・穴が空いている用紙
  - ・ツルツルすべる用紙
  - ・破れのある用紙
  - ・すべりにくい用紙
  - ・薄くてやわらかい用紙
  - 表面に紙粉が多い用紙
- ・目の粗いまたは凹凸のある用紙に印刷すると画像がかすれることがあります。
- ・一度コピーまたは印字された用紙は再使用しないでください。

## 用紙の保管

用紙の保管方法を説明します。

- ・用紙の保管には、次の注意を守ってください。
  - ・直射日光の当たらないところに置いてください。
  - ・乾燥したところ(湿度 70% 以下)に置いてください。
  - ・平らなところに置いてください。
  - ・用紙は立てかけないでください。
- ・一度開封した用紙は湿気を吸わないようにポリ袋に入れてください。

# 索引

## アルファベット索引

| CD-ROM 収録ソフトウェア 65           |
|------------------------------|
| G4 ユニット 29                   |
| HDI ドライバー67                  |
| Network Monitor for Admin 69 |
| PC FAX ドライバー 69              |
| PDF 形式の使用説明書                 |
| PS3 プリンタードライバー 65, 67        |
| RPCS プリンタードライバー 65, 66       |
| RP-GL/2 プリンタードライバー 65, 67    |
| TrueTypeWorld                |
| TTW                          |
| TWAIN ドライバー 68               |
| USB ホストボード 29                |
| Web Image Monitor 38         |
| Windows                      |
|                              |

#### あ行

| 赤現像ユニット               | 29  |
|-----------------------|-----|
| アラームランプ               | 30  |
| 安全 14,                | 19  |
| インターネットファクス           | . 7 |
| 上トレイ排紙表示ランプ           | 25  |
| エネルギースター              | 21  |
| エンターキー (# キー)         | 30  |
| オートオフ                 | 45  |
| オプション 13, 23, 24, 27, | 29  |
| オプションの仕様              | 79  |
| オフモード                 | 21  |

## <u>か行</u>

| 外部オプション 27              |
|-------------------------|
| 拡張 1284 ボード 29          |
| 拡張 Bluetooth ボード 29     |
| 拡張データ変換ボード              |
| 拡張無線 LAN ボード 29         |
| 各部の名称 25                |
| 紙の種類 84                 |
| 画面 33                   |
| 簡単画面 34                 |
| 簡単画面キー 30               |
| キーカウンター 27              |
| キー配列 48                 |
| 機能                      |
| 機能キー 30                 |
| 機能紹介 4                  |
| 機能メニューキー 30             |
| 機能を切り替える 39             |
| 給紙トレイ 25                |
| クリア/ストップキー 30           |
| 警告                      |
| 結露防止ヒータースイッチ 25,46      |
| 原稿置き台                   |
| 原稿カバー                   |
| 原稿カバー/自動原稿送り装置(ADF) 25  |
| 原稿ガラス                   |
| この本の読みかた 12             |
| コピー機能 / ドキュメントボックス機能編 1 |
| コピー禁止                   |
| こんなときには                 |

## さ行

| 2 |
|---|
| 0 |
| 7 |
| 9 |
| 6 |
| 5 |
| 2 |
| 4 |
| 0 |
| 6 |
| 1 |
| 3 |
| 1 |
| 5 |
| 8 |
| 0 |
| 1 |
| 6 |
| 0 |
| 7 |
| 1 |
| 0 |
| 1 |
| 8 |
| 9 |
| 1 |
| 5 |
| 7 |
| 6 |
|   |
|   |

## た行

| 代行受信ランプ 30                                             |
|--------------------------------------------------------|
| 蓄積 5                                                   |
| 注意 14                                                  |
| 中継ユニット 27                                              |
| 通気口 25                                                 |
| 通信中ランプ 30                                              |
| 定型文字列 55                                               |
| 定型文字列を呼び出す 55                                          |
| 低電力モード 21,45                                           |
|                                                        |
| データインランプ(プリンター機能) 30                                   |
| データインランプ(プリンター機能) 30<br>手差しトレイ 25                      |
| データインランプ(プリンター機能) 30<br>手差しトレイ 25<br>テンキー 30           |
| データインランプ(プリンター機能) 30<br>手差しトレイ                         |
| データインランプ(プリンター機能) 30<br>手差しトレイ                         |
| データインランプ(プリンター機能) 30<br>手差しトレイ                         |
| データインランプ(プリンター機能) 30<br>手差しトレイ                         |
| <ul> <li>データインランプ(プリンター機能)30</li> <li>手差しトレイ</li></ul> |
| <ul> <li>データインランプ(プリンター機能)30</li> <li>手差しトレイ</li></ul> |

## <u>な行</u>

| 内部オプション   | 29  |
|-----------|-----|
| 入力        | 51  |
| 入力画面      | 48  |
| 入力できる文字   | 47  |
| 入力のしかた    | 50  |
| 入力文字一覧    | 56  |
| ネットワーク    | . 7 |
| ネットワークガイド | . 1 |

## は行

| パソコン操作 8           |
|--------------------|
| ハンドセット 27          |
| 左トレイ 27            |
| 表示                 |
| 標準装備 24            |
| ファイル一覧 65          |
| ファクス 4,6           |
| ファクス機能編1           |
| ファクスユニット 29        |
| フィニッシャー            |
| 不正コピーガード 9         |
| 付属品 83             |
| プリンター              |
| プリンター機能編 1         |
| プリンター・スキャナーユニット 29 |
| プログラムキー            |
| 文書保護 8             |
| ペーパーレス 6           |
| 本機のご利用にあたって 1      |
| 本体上トレイ 27          |
| 本体仕様               |
| 本体トレイ 25           |
|                    |

## ま行

| マーク 12        |
|---------------|
| 前カバー 25       |
| マニュアル一覧表 3    |
| 右下カバー 25      |
| 名称 25, 27, 30 |
| メール           |
| 文字コード印刷ツール70  |
| 文字の入力 47,51   |

## <u>や行</u>

| ユーザーコード       | 35 |
|---------------|----|
| ユーザーコード認証 35, | 36 |
| 用紙            | 84 |
| 用紙サイズ         | 84 |
| 用紙種類          | 84 |
| 用紙の保管         | 89 |
| 予熱            | 45 |
| 予熱キー          | 30 |
|               |    |

## ら行

| ラベル 1          | 9 |
|----------------|---|
| リセットキー 3       | 0 |
| 略称             | 3 |
| 両面機能2          | 3 |
| 両面コピー優先機能 2    | 1 |
| 両面ユニット2        | 7 |
| ログアウト 37, 3    | 8 |
| ログイン 36, 3     | 8 |
| ログイン画面 3       | 5 |
| ログイン / ログアウトキー | 0 |
| わ行             |   |

|  | 割 | り込みキー |  |  |  |  |  |  |  |  |  |  |  |  |  |  |  |  |  |  |  |  |  |  |  | 3 |
|--|---|-------|--|--|--|--|--|--|--|--|--|--|--|--|--|--|--|--|--|--|--|--|--|--|--|---|
|--|---|-------|--|--|--|--|--|--|--|--|--|--|--|--|--|--|--|--|--|--|--|--|--|--|--|---|

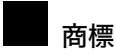

- Microsoft、Windows、Windows NT、MS-DOS は、米国 Microsoft Corporationの米国およびその他の国における 登録商標です。
- Adobe、PostScript、Acrobat は、Adobe Systems, Incorporated (アドビシステムズ社)の各国での登録商標または商標です。
- Bluetooth 商標は、Bluetooth SIG, Inc. 所有の商標です。
- PowerPC<sup>®</sup> は IBM Corporation の商標です。
- AppleTalk、Macintosh、TrueType は、米国および他の国々で登録された Apple Computer, Inc. の登録商標または 商標です。
- NEC、PC-9821 シリーズは、日本電気株式会社の登録商標です。
- UNIX は、X/Open カンパニーリミテッドがライセンスしている米国ならびに他の国における登録商標です。
- MIPS は、MIPS Technologies, Inc. の登録商標です。
- 平成書体は、(財)日本規格協会と使用契約を締結し使用しているものです。他のフォントと同様、フォントとして無断複製することは禁止されています。
- その他の製品名、名称は各社の商標または登録商標です。
- \* MS-DOS<sup>®</sup>の製品名は、Microsoft<sup>®</sup> MS-DOS<sup>®</sup>です。
- \* Windows<sup>®</sup> 95の製品名は、Microsoft<sup>®</sup> Windows<sup>®</sup> 95です。
- \* Windows<sup>®</sup> 98の製品名は、Microsoft<sup>®</sup> Windows<sup>®</sup>98です。
- \* Windows® Me の製品名は、Microsoft® Windows® Millennium Edition (Windows Me) です。
- \* Windows<sup>®</sup> 2000 の製品名は以下のとおりです。 Microsoft<sup>®</sup> Windows<sup>®</sup> 2000 Professional Microsoft<sup>®</sup> Windows<sup>®</sup> 2000 Server Microsoft<sup>®</sup> Windows<sup>®</sup> 2000 Advanced Server
- \* Windows<sup>®</sup> XP の製品名は以下のとおりです。 Microsoft<sup>®</sup> Windows<sup>®</sup> XP Professional Microsoft<sup>®</sup> Windows<sup>®</sup> XP Home Edition
- \* Windows Server<sup>®</sup> 2003 の製品名は以下のとおりです。 Microsoft<sup>®</sup> Windows Server<sup>®</sup> 2003 Standard Edition Microsoft<sup>®</sup> Windows Server<sup>®</sup> 2003 Enterprise Edition Microsoft<sup>®</sup> Windows Server<sup>®</sup> 2003 Web Edition
- \* Windows NT<sup>®</sup> 4.0 の製品名は以下のとおりです。 Microsoft<sup>®</sup> Windows NT<sup>®</sup> Workstation 4.0 Microsoft<sup>®</sup> Windows NT<sup>®</sup> Server 4.0

#### 🗘 重要

- ・本機に登録した内容は、必ず控えをとってください。お客様が操作をミスしたり本機に異常が発生した場合、 登録した内容が消失することがあります。
- ・本機の故障による損害、登録した内容の消失による損害、その他本機の使用により生じた損害について、当社は一切その責任を負えませんのであらかじめご了承ください。

機械の改良変更等により、本書のイラストや記載事項とお客様の機械とが一部異なる場合がありますのでご了承 ください。

| おことわり                                   |              |
|-----------------------------------------|--------------|
| 1. 本書の内容に関しては、将来予告なしに変更することがあります。       |              |
| 2. 本製品(ハードウェア、ソフトウェア)および使用説明書(本書・付属説明書) | を運用した結果の影響につ |
| いては、いっさい責任を負いかねますのでご了承ください。             |              |
| 3. 本書の一部または全部を無断で複写、複製、改変、引用、転載することはできる | ません。         |

## Kydcera お客様相談窓口のご案内

京セラミタ製品についてのお問い合わせは、下記のナビダイヤルへご連絡 ください。市内通話料金でご利用いただけます。

## 京セラミタ株式会社 京セラ ミタジャパン株式会社

〒103-0023 東京都中央区日本橋本町1-9-15 http://www.kyoceramita.co.jp

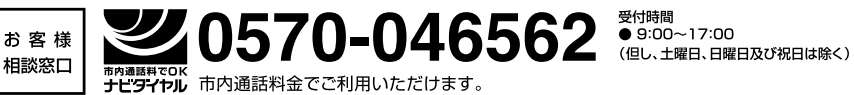